ALGIRDAS KLIMAVIČIUS

# MULTISIM

# TEORIJA IR PRATYBOS MOKOMASIS METODINIS LEIDINYS

VIKO ELEKTRONIKOS IR INFORMATIKOS FAKULTETAS 2008

# TURINYS

| TEORIJA                                                                                                    | 3    |
|----------------------------------------------------------------------------------------------------|------|
| ТЕМА 1                                                                                                    | 4    |
| 1. ELEKTRONIKOS ĮTAISŲ KOMPIUTERINIO PROJEKTAVIMO PROGRAMOS                                                                                                    | 4    |
| 1.1. Elektronikos įtaisų kompiuterinio projektavimo programų apžvalga                                                                                                    | 4    |
| 1.2. ELECTRONICS WORKBENCH PROJEKTAVIMO SISTEMŲ APŽVALGA, GALIMYBĖS.                                                                                                    | 8    |
| TEMA 2                                                                                                    | . 10 |
| 2. PROJEKTAVIMAS PROGRAMA MULTISIM 9                                                                                                    | . 10 |
| 2.1. VARTOTOJO INTERFEISAS, PAGRINDINĖS INSTRUMENTŲ JUOSTOS IR JŲ ELEMENTAI                                                                                                    | . 10 |
| 2.1.1. Vartotojo interfeisas.                                                                                                    | . 10 |
| 2.1.2. Komponenių juosia, komponenių paleska.<br>2.1.3. Matavimo instrumentų juosta, informacija apie matavimo prietaisus                                                              | . 15 |
| ТЕМА 3                                                                                                    | 19   |
| 2.2. Schemu projektavimas ir simili iavimas                                                                                                    | 19   |
| 2.2.1. Projekto lapo paruošimas                                                                                                    | . 19 |
| 2.2.2. Sandaros schemos projektavimas                                                                                                    | . 22 |
| ТЕМА 4                                                                                                    | . 24 |
| 2.2.3. Elektros principinės schemos projektavimas                                                                                                    | . 24 |
| ТЕМА 5                                                                                                    | 37   |
| 2.2.4. Elektros principinės schemos simuliavimas ir analizė.                                                                                                    | . 37 |
| ТЕМА 6                                                                                                    | 42   |
| 2.3. Brėžiniu spausdinimas.                                                                                                    | 42   |
| ТЕМА 7                                                                                                    | . 44 |
| 3. SPAUSDINTUJU PLOKŠČIU PROJEKTAVIMAS                                                                                                    | 44   |
|                                                                                                    | 11   |
| 3.2. PROGRAMA ULTIROUTE 9.                                                                                                    | . 44 |
| PRAKTINIAI DARBAI                                                                                                    | . 49 |
| 4. PRAKTINIAI DARBAI                                                                                                    | 50   |
| 4.1. Praktinis darbas 1. Loginio konverterio paruošimas loginės funkcijos minimizavimui                                                                                                | 50   |
| 4.2. PRAKTINIS DARBAS 2. LOGINĖS FUNKCIJOS MINIMIZAVIMAS, NAUDOJANT LOGINĮ KONVERTERĮ                                                                                                  | . 52 |
| 4.3. PRAKTINIS DARBAS 3. LOGINĖS SCHEMOS PROJEKTAVIMAS PAGAL LOGINĘ FUNKCIJĄ                                                                                                    | 54   |
| 4.4. PRAKTINIS DARBAS 4. LOGINES SCHEMOS IR ZODZIŲ GENERATORIAUS PARUOSIMAS SIMULIAVIMUL<br>4.5. Praktinis darbas 5. Loginio analizatoriaus paruošimas simuliavimul ir loginės schemos | 36   |
| SIMULIAVIMAS.                                                                                                    | 59   |
| 4.6. PRAKTINIS DARBAS 6. KETURIŲ BITŲ SUMATORIAUS ELEKTROS PRINCIPINĖS SCHEMOS PROJEKTAVIMAS,                                                                                          | ,    |
| NAUDOJANT VIRTUALIUS ELEMENTUS                                                                                                    | . 61 |
| NAUDOJANT VIRTUALIUS ELEMENTUS.                                                                                                    | 63   |
| 4.8. PRAKTINIS DARBAS 8. KETURIŲ BITŲ SUMATORIAUS ELEKTROS PRINCIPINĖS SCHEMOS BRAIŽYMAS IR                                                                                            |      |
| SIMULIAVIMAS, NAUDOJANT REALIUS ELEMENTUS.                                                                                                    | . 66 |
| 4.9. PRAKTINIS DARBAS 9. VIRTUALUS JUNGIMAS, NAUDOJANT LAIDUS                                                                                                    | . 08 |
| 5. UŽDUOTVS IR ATSAKVMAI SAVARANKIŠKAM DARBUI                                                                                                    | 72   |
| 5.1. Užduotis 1. Loginės funkcijos simuliavimas                                                                                                    | . 72 |
| 5.2. Užduotis 2. Keturiu bitu sumatoriaus elektros principinės schemos braižymas ir simuliavimas.                                                                                      | =    |
| naudojant realius elementus.                                                                                                    | . 73 |
| 5.3. Užduoties 5.1 atsakymas                                                                                                    | . 73 |
| 5.4. Užduoties 5.2 atsakymas                                                                                                    | . 74 |

# Darbas su MULTISIM TEORIJA

# TEMA 1

# 1. Elektronikos įtaisų kompiuterinio projektavimo programos

Tikslai: Paaiškinti Elektronikos įtaisų kompiuterinio projektavimo programų paskirtį, sandarą ir panaudojimo galimybes.

# 1.1. Elektronikos įtaisų kompiuterinio projektavimo programų apžvalga.

Pagrindinis elektronikos įtaisų projektavimo rezultatas – paruošti konstruktorinę dokumentaciją. Konstruktorinės dokumentacijos komplektas tai:

- tekstinė dokumentacija techniniai reikalavimai, aprašymai, technologinė dokumentacija ir k.t.
- grafinė dokumentacija brėžiniai, kurių kiekis ir tipas priklauso konkretaus gaminio.

Elektronikos įtaisų grafinę dokumentaciją skiriame į dvi dalis:

- elektrinės dalies brėžiniai, kurių minimalus komplektas *sandaros schema, elektros principinė schema, būtinas šios schemos veikimo tikrinimas*, atliekant projektuojamos schemos simuliavimą.
- konstruktoriniai brėžiniai; jei galutinis projektavimo objektas yra surenkamas ant spausdintosios plokštės, tai minimalus brėžinių komplektas – spausdintoji plokštė, jos surinkimo brėžinys (ant spausdintosios plokštės) ir įvairūs mechaninių detalių brėžiniai.

Šiame modulio skyriuje nagrinėsime kursyvu pažymėtų brėžinių projektavimo galimybes, naudojant kompiuterines programas. Tai minimalus dokumentacijos kiekis, tačiau studentai, įsisavinę šių brėžinių projektavimą, sugebės projektuoti ir sudėtingesnius elektronikos įtaisus.

Sukurta daugybė Elektronikos įtaisų kompiuterinio projektavimo programų. Lentelėje 1.1 matome tik nedidelę dalį labiausiai paplitusių projektavimo programų.

|   | Programa             | Web adresas Programos<br>galimybės | Sandaros schemų | braizymas | Elektros principinių<br>schemu <mark>braizvmas</mark> | Elektros principinių | schemų <mark>projektavimas</mark> | Elektros principinių | Spausdintosios plokštės | projektavimas | Mechaninių detalių | brėžiniai |
|---|----------------------|------------------------------------|-----------------|-----------|-------------------------------------------------------|----------------------|-----------------------------------|----------------------|-------------------------|---------------|--------------------|-----------|
| 1 | EWB 5                | Sena, internete nėra               |                 |           |                                                       |                      |                                   |                      |                         |               |                    |           |
| 2 | MultiSIM 9           | www.electronicsworkbanch           |                 |           |                                                       |                      |                                   |                      |                         |               |                    |           |
| 3 | MultiSIM-UltiBOARD 9 | www.clectromesworkbenen.           |                 |           |                                                       |                      |                                   |                      |                         |               |                    |           |
| 4 | MultiSIM-UltiROUTE 9 |                                    |                 |           |                                                       |                      |                                   |                      |                         |               |                    |           |
| 5 | PCAD                 | http://www.pcad.com                |                 |           |                                                       |                      |                                   |                      |                         |               |                    |           |
| 6 | OrCAD                | http://www.orcad.com               |                 |           |                                                       |                      |                                   |                      |                         |               |                    |           |
| 7 | Proteus              | http://www.labcenter.co.uk/        |                 |           |                                                       |                      |                                   |                      |                         |               |                    |           |
| 8 | AutoCAD              | http://autodesk.com                |                 |           |                                                       |                      |                                   |                      |                         |               |                    |           |
| 9 | Visio                | http://www.microsoft.com           |                 |           |                                                       |                      |                                   |                      |                         |               |                    |           |

Lentelė1.1. Elektronikos įtaisų kompiuterinio projektavimo programos.

Programos PCAD, ankstesnis pavadinimas buvo ACCEL, todėl instaliavus ankstesnius PCAD programos variantus, *Program failuose* randame PCAD arba ACCEL sagtuvus.

Lentelė 1.2. Elektronikos įtaisų kompiuterinio projektavimo programų galimybių vertinimas.

| Programa gali pilnai atlikti parinktą projektavimo etapą.                   |
|-----------------------------------------------------------------------------|
| Programa <mark>tik dalinai gali atlikti</mark> parinktą projektavimo etapą. |
| Programa negali atlikti parinkto projektavimo etapo.                        |

Lentelėje1.1. skirtingomis spalvomis parodytos pasirinktų elektronikos įtaisų kompiuterinio projektavimo programų galimybės. Lentelėje1.2 Pateiktas spalvų paaiškinimas

Lentelė1.2. Elektronikos įtaisų kompiuterinio projektavimo programų galimybių vertinimas.

| Programa gali pilnai atlikti parinktą projektavimo etapą.                           |
|-------------------------------------------------------------------------------------|
| Simuliavimas labai geras, tačiau skirtas profesionaliems vartotojams                |
| Programa tik dalinai gali atlikti parinktą projektavimo etapą.                      |
| Programa negali atlikti projektavimo, gali tik atlikti braižymo darbus šiame etape. |
| Programa negali atlikti parinkto projektavimo etapo.                                |
| EWB programų grupė                                                                  |

Modulyje naudojamas terminas *simuliavimas* tai angliško žodžio *simulation* vertimas. Simuliavimas elektronikos įtaisų projektavime suprantamas, kaip elektronikos įtaiso veikimo imitacija. Tai yra analogiška realiam elektronikos įtaiso surinkimui iš atskirų komponentų (litavimas) ir jo veikimo tikrinimui, prijungus realius matavimo prietaisus.

Programų vertinimas yra labai subjektyvus reikalas. Lentelėje1.1. patekti duomenys gaili būti priimti, kaip autoriaus išvada. Programos vertinimas ir pasirinkimas labai priklauso nuo programos vartotojo, nes dauguma programų yra labai panašios vartotojo interfeisu, galimybėmis ir kaina.

Patogi darbui ir pigi yra programa Proteus 6.0. Ji lengvai įsisavinama savarankiškai, todėl taip pat rekomenduojama studentams. Tačiau jos galimybės žymiai mažesnės už EWB programų ir vartotojo interfeisas žymiai skiriasi nuo Microsoft programų. Šios programos šiame modulyje nenaudosime apie jos galimybes galime spręsti iš 1.1.pav. Paveikslėlyje matome šia programa sudarytą sumatoriaus elektros principinę schemą ir jos modeliavimo rezultatus. Programa susideda iš dviejų dalių: ISIS – schemų projektavimas ir ARES - spausdintų plokščių projektavimas.

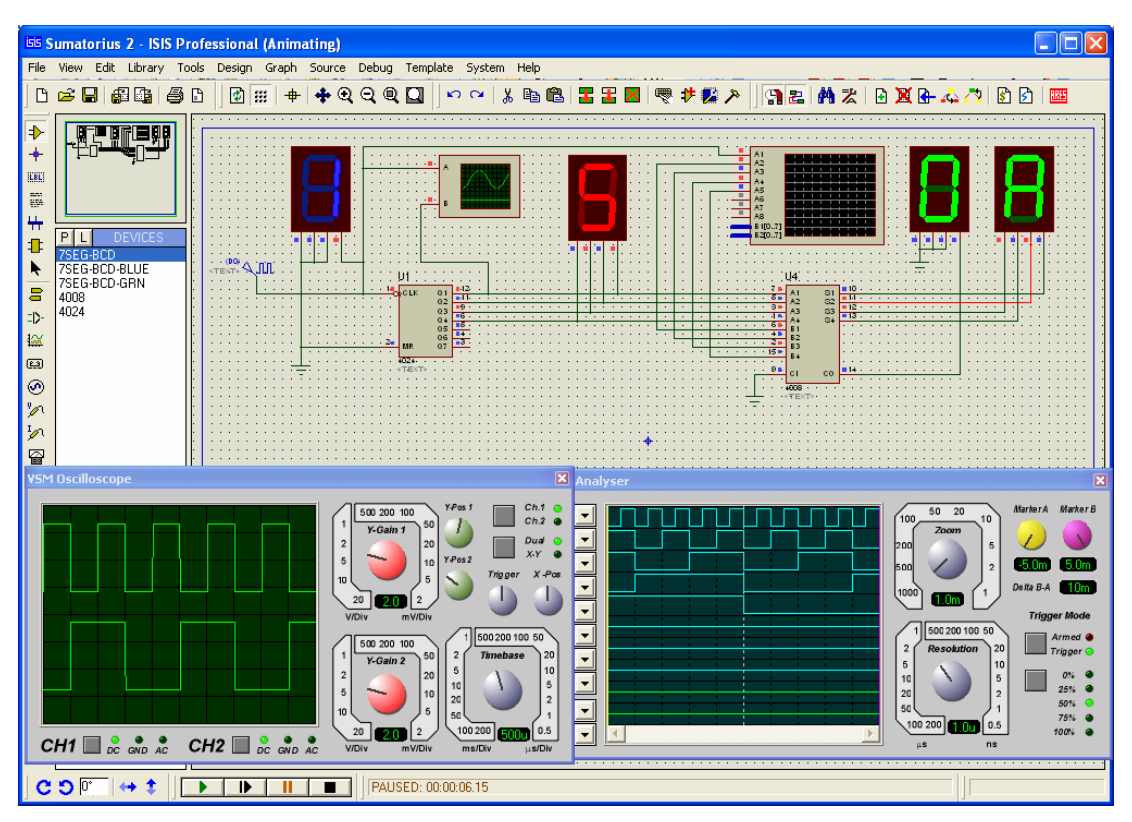

1.1. pav. Keturių bitų sumatorius Programoje Proteus 6.0.

Programos MultiSIM9, UltiBOARD9, UltiROUTE9 sudaro vieną *Electronics Workbench* produktų grupę. *DesignSuite Freeware Edition 9*.

Šios programų grupė ir programa *Proteus* labiausiai tinka mokymo ir mokymosi tikslams, nes šiose programose integruoti matavimo prietaisai, kurie labiausiai primena realius matavimo prietaisus, naudojamus laboratorijose. Dauguma MultiSIM9 matavimo prietaisų yra realių prietaisų virtualūs kompiuteriniai variantai.

Parinktos ir toliau modulyje bus naudojamos *DesignSuite Freeware Edition 9* programos.

#### 1.2. Electronics Workbench projektavimo sistemų apžvalga, galimybės.

Jau minėta, kad parinkta ir toliau modulyje bus naudojamos *DesignSuite Freeware Edition 9* programos. Tai kompanijos "A NATIONAL INSTRUMENTS COMPANY" programos MultiSIM 9, UltiBOARD 9, UltiROUTE 9. Jos sudaro vieną EBW produktų grupę. 1.2.1.pav. matome internetinę informaciją apie EWB produktus ir šią kompaniją. Vartotojas visas šias programas ras puslapyje <u>www.electronicsworkbench.com</u>, bendru pavadinimu *DesignSuite Freeware Edition 9*.

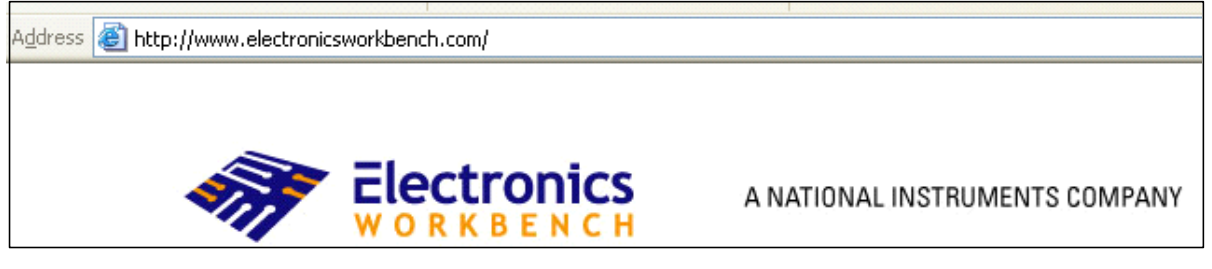

1.2.1.pav. Informaciją apie EWB produktus

EWB programos yra dviejų variantų:

- programos, kurios yra skirtos profesionaliems vartotojams.-.Professional, <u>http://www.electronicsworkbench.com/html/prohom.html</u>, šiame puslapyje rasite *DesignSuite Freeware Edition 9 <u>software download</u>, kuris yra laisvai prieinamas ir kompiuteryje jūsų dirbs kompiuteryje 45 dienas po instaliavimo; tai bus programos, kurios pilnai atitinka tikrąsias profesionalias programas;*
- programos, kurios yra skirtos mokymui Educational, <u>http://www.electronicsworkbench.com/edu/eduhom.html</u>. Visos šios versijos turi ribotas galimybes – ribotas naudojimo laikas, ribotas komponentų skaičius, beveik visos "studentiškos" programos neleidžia išsaugoti apdorotos informacijos.

Reikia pažymėti, jog visos taikomosios programos, ar tai būtų mokomoji programa ar profesionali, yra mokamos. Electronicsworkbench puslapyje galima rasti senesnių **MultiSIM ir UltiBOARD** legalių versijų. Dauguma tai "Demo" versijos, kurių galimybės ribotos, tačiau yra pilnai veikiančios ir jomis galima atlikti visas EWB modulio užduotis.

Šiuo metu daugumoje įstaigų naudojamos:

- **EWB 5** programos versijos tai labai patogi programa laboratoriniams darbams atlikti, tačiau visai netinka, konstruktorinės dokumentacijos rengimui;
- MultiSIM 6 ir Uliboard 6, tai sekanti EWB5 programos versija, tačiau tai kokybinis ir kiekybinis šuolis; šios programos pilnai pritaikytos dirbti su Windows operacine sistema, o vartotojo interfeisas praktiškai atitinka Microsoft Office interfeisa; šios programos tinka konstruktorinės dokumentacijos rengimui, tačiau dar nusileidžia PCAD ir OrCAD programoms;
- MultiSIM 7...9, Uliboard 7...9 ir UltiROUTE 7...9 programos ne tik niekuo nenusileidžia PCAD ir OrCAD programoms, tačiau net žymiai pranašesnės už jas, kai vykdome elektronikos įtaisu elektros principinių schemų modeliavimą – turi virtualius matavimo prietaisus. Programa Uliboard 9. galima peržiūrėti suprojektuotų spausdintų plokščių 3D vaizdus, plokštę sukiojant įvairiomis kryptimis.

Studentai gali laisvai pasirinkti programų versiją. Darbas su programų **MultiSIM7...9** versijomis niekuo nesiskiria. Rekomenduočiau **MultiSIM7 Student Demo versiją**, kurią galite rasti puslapyje <u>http://www.electronicsworkbench.com/edu/eduprod\_cd.html</u>

Trumpai apie programas **MultiSIM 9, UltiBOARD 9, UltiROUTE 9.** Tai kaip jau minėjau, tai paskutiniai kompanijos "A NATIONAL INSTRUMENTS COMPANY" produktai. Visos šios programos skaito ankstesnių versijų failus, net ir EWB5, taip pat gali išsaugoti parengtą medžiagą visuose versijose, nuo **5 iki 9**. Deja ankstesnės versijos, kaip ir dauguma kitų programų, neatpažįsta vėlesnių versijų.

Programa **MultiSIM 9** skirta elektronikos įtaisų elektros principinių schemų projektavimui, jų simuliavimui ir analizavimui. Ši programa taip pat gali būti naudojama elektros sandaros schemų projektavimui. Ši programa yra pagrindinė programa, su kuria ir bus dirbama šiame modulye.

# TEMA 2

# 2. Projektavimas programa MultiSIM 9.

2.1. Vartotojo interfeisas, pagrindinės instrumentų juostos ir jų elementai

Tikslai:

- Suprasi programos Multisim9 vartotojo interfeiso, instrumentų juostų sandarą;
- Išmokti naudotis Multisim9 vartotojo interfeisu, instrumentų juostų juostomis.

# 2.1.1. Vartotojo interfeisas.

Vartotojas, šiuo atvejų studentas, dirbęs Windows ir Microsoft Office aplinkose nesunkiai supras darbo metodiką su programa Multisim 9

2.1.1.pav.matome perpildytą, tačiau demonstruojantį programos galimybes Multisim 9, langą su visomis atidarytomis instrumentų juostomis ir polangiais. Tokioje aplinkoje ekrane turime beveik visus darbo instrumentus, tačiau darbinio lango praktiškai neliko. Dirbti grafinius darbus tokioje aplinkoje praktiškai įmanoma tik LCD 19" monitoriuje (arba didesniame) Tai nerealios sąlygos daugumai vartotojų – studentų. Žinant tipines dešinio pelės klavišo (toliau DPK) funkcijas, o taip pat "krentančius meniu", ekrane turėti tiek daug instrumentų ne būtina.

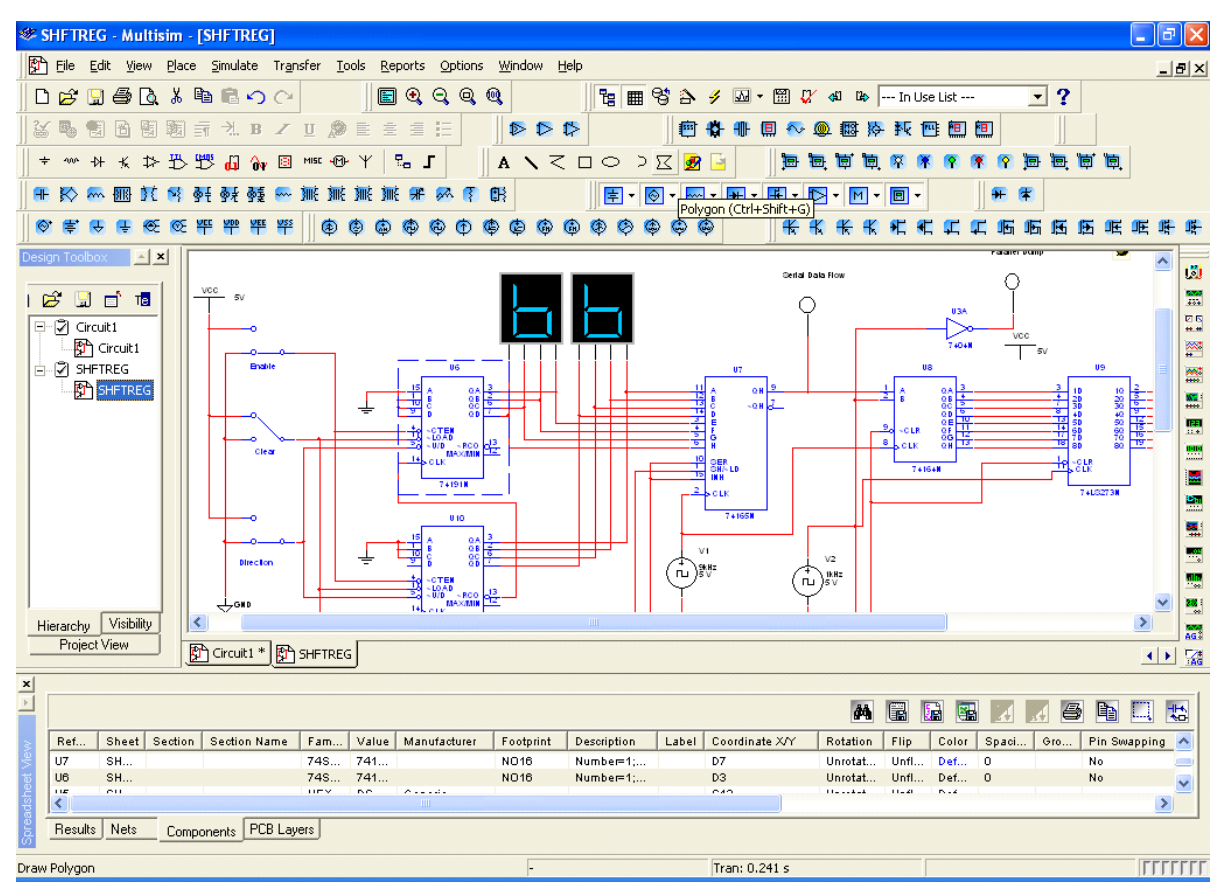

2.1.1.pav. Perpildytas Multisim 9 langas.

Žinant tipines dešinio pelės klavišo (toliau DPK) funkcijas, o taip pat "krentančius meniu", ekrane turėti tiek daug instrumentų ne būtina.

2.1.2.pav. matote vartotojo interfeisą, kuris rekomenduojamas programos gamintojo, ir atsidaro pirmą kartą paleidus programą po tipinio instaliavimo.

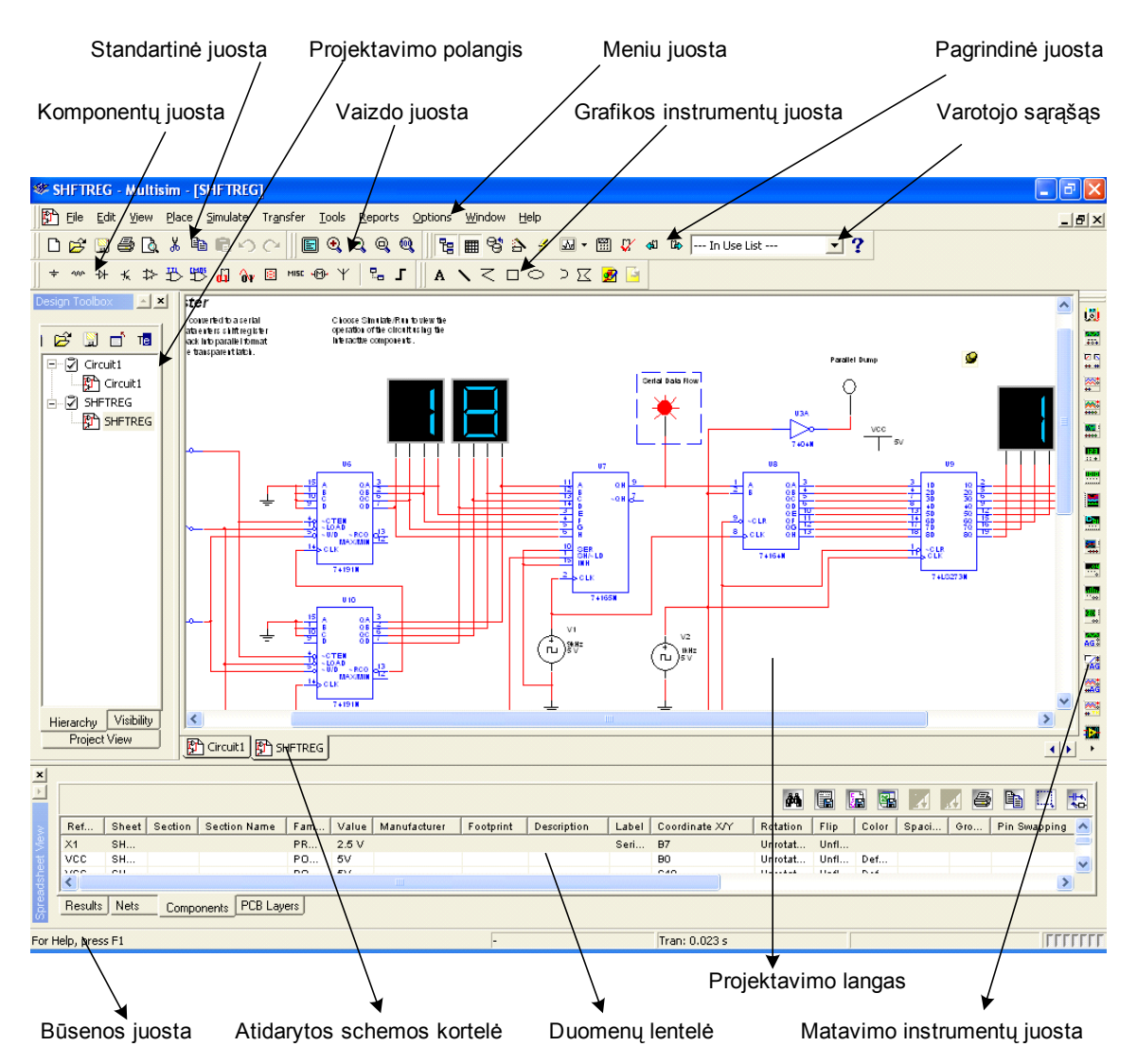

2.1.2.pav. Multisim 9 vartotojo interfeisas

Neanalizuosime visų valdymo instrumentų ir instrumentų juostų atskirai. Tai pakankamai gerai bus galima įsisavinti tolimesniame modulio studijavime.

Plačiau išanalizuosime komponentų ir matavimo instrumentų juostas. Tai juostos, kurios labai aiškiai demonstruoja programos galimybes; gausybę elektronikos komponentų ir puikius matavimo prietaisus.

# 2.1.2. Komponentų juosta, komponentų paieška.

Komponentų juostoje (2.1.3.pav.) rasite visus komponentus reikalingus elektros principinių schemų projektavimui. Praktiškai, naudodami šią juostą, patenkate į komponentų bibliotekas, kurios sujungtos į atskiras grupes.

| Components |   |   |   |   |     |    |   |      |     |   |    | × |
|------------|---|---|---|---|-----|----|---|------|-----|---|----|---|
| + ∾ ∤      | K | ≯ | ₽ | 5 | di) | Ôγ | 8 | MISC | ÷®• | Ψ | 2. | l |

2.1.3.pav. Komponentų juosta

Į bibliotekas patenkate spragtelėję kairiu pelės klavišu (KPK) ant grupės simbolio.

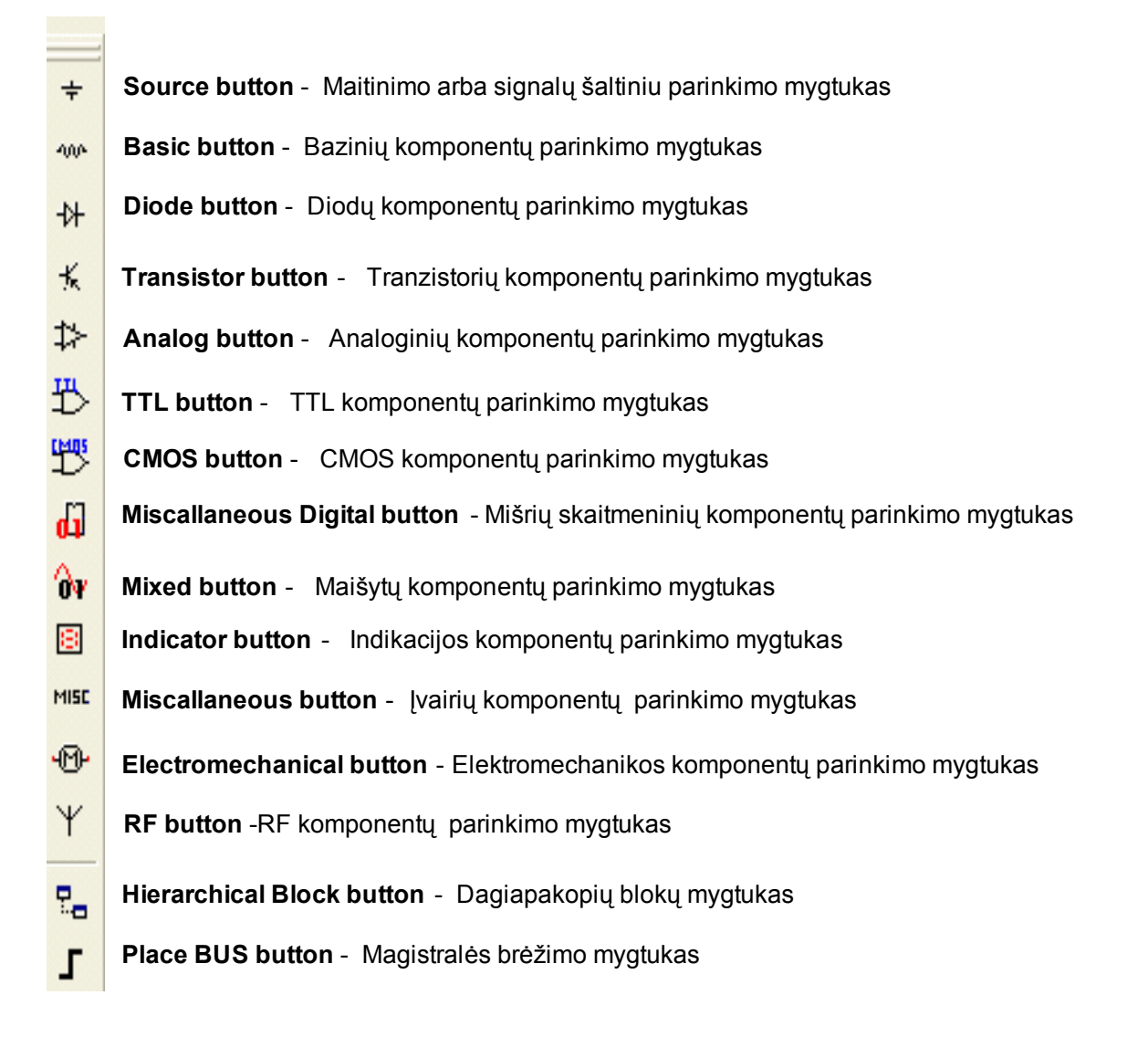

Spragtelėjus KPK ant reikiamos grupės simbolio atsidaro komponentų parinkimo langas 2.1.4.pav.

Jei planuojama spausdintosios plokštės gamyba, projektavimo metu būtina pasirinkti komponentus, kurie turi korpusus. Tokie komponentai iš tikrųjų egzistuoja ir juos galima panaudoti gamyboje. Apie korpuso buvimą praneša informacija lange 2.4.pav. Fotoprint manual\Type.

Matome, kad parinktas TTL serijos skaitmeninis integrinis grandytas 74S03N,kurio korpusas yra N014 tipo. Reiškia pasirinkimas teisingas.

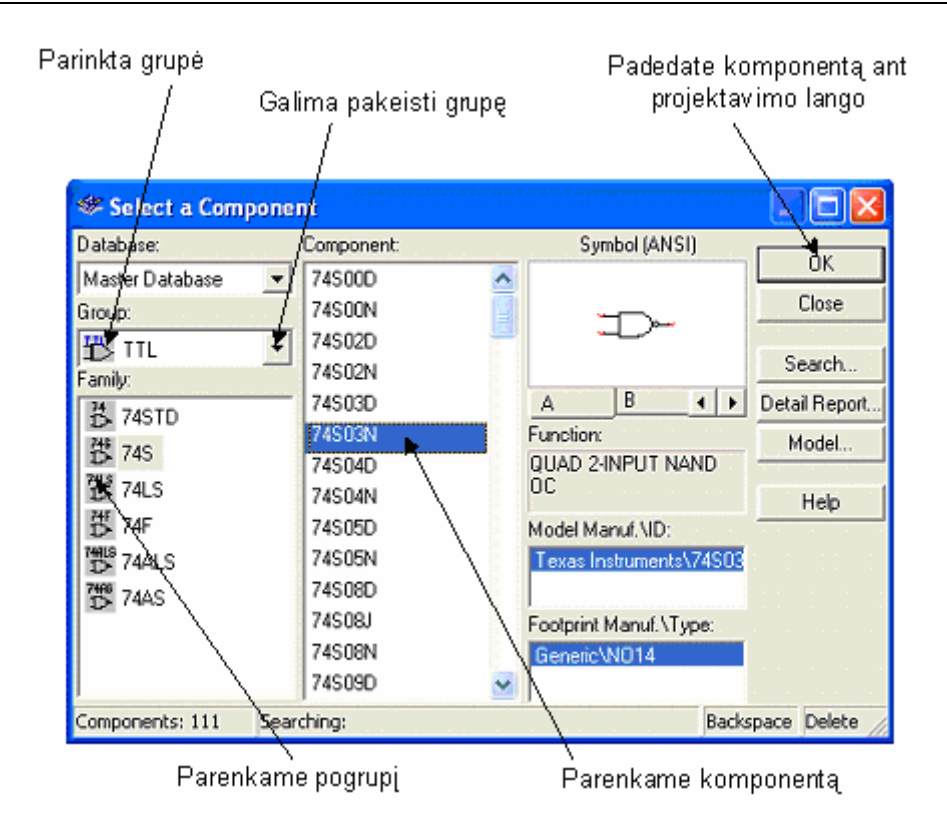

2.1.4.pav. Komponentų parinkimo langas.

Jei nežinome kurioje grupėje galima rasti reikiamą komponentą, tai atsidarome bet kokio komponento parinkimo langą ir spaudžiame mygtuką **Search.** Atsidaro komponentų paieškos langas (2.1.4.pav.). Jei žinome, kad reikia komponento 2N3685, įrašome jo pavadinimą i langelį **Component** ir spaudžiame **Search.** 

| Search Component                                          |                 | $\mathbf{X}$                        |
|-----------------------------------------------------------|-----------------|-------------------------------------|
| Group:<br>Family:<br>Component:<br>Function:<br>Model ID: | ALL  ALL ZN3685 | Search<br>Cancel<br>Help<br>Less << |
| Model Manufacturer:<br>Footprint Type:                    |                 |                                     |
| Advanced Search Using "U                                  | ser-Fields''    |                                     |

2.1.4.pav. Komponentų paieškos langas.

Atsidaro komponentų parinkimo langas **Search Component Result** (2.1.5.pav.) su paieškos rezultatais Matome, kur rastas vienas komponentas.

| Component(s) Found: : 1 |                        | <u>H</u> efine Search |
|-------------------------|------------------------|-----------------------|
| amily:                  |                        | < <u>B</u> ack        |
| ALL<br>Component:       | Euroction:             | <u> </u>              |
| 2N3685                  |                        | Cancel                |
|                         |                        | Help                  |
|                         | Model Manuf. \ID:      |                       |
|                         | National\J2N3685       |                       |
|                         | Footprint Manuf.\Type: |                       |
|                         | Generic\T0-72(25)      |                       |

2.1.5.pav. Komponento paieškos rezultatai.

Spaudžiame **OK**, ir po paieškos atsidaro naujas (2.1.6.pav.) komponentų parinkimo langas su informacija apie rastą elementą, tai lauko tranzistorius 2N3685, korpuso tipas TO-72(25).

| 🏶 Select a Componen  | nt         |                     |                  |
|----------------------|------------|---------------------|------------------|
| Database:            | Component: | Symbol (ANS)        | I)               |
| Master Database 🛛 💌  | 2N3370     | × ,                 |                  |
| Group:               | 2N3458     | <b>□</b>            | Close            |
| ⊀ Transistors 📃      | 2N3459     | <b>**</b> ']        |                  |
| Family:              | 2N3684     | · ·                 | Search           |
| TRANSISTORS          | 2N3685     |                     | Detail Report    |
|                      | 2N3686     | Function:           | Model            |
|                      | 2N3687     |                     |                  |
| K, BJI_PNP           | 2N3821     |                     | Help             |
| CARLINGTON_N         | 2N3822     | Model Manuf.MD:     |                  |
| darlington_F         | 2N3823     | National/J2N3685    |                  |
| C DARLINGTON_A       | 2N3824     |                     |                  |
| - ™ BJT NBES         | 2N3921     | Footprint Manuf.\Ty | ipe:             |
|                      | 2N3922     | Generic\T0-72(25)   |                  |
|                      | 2N3954     | ~                   |                  |
| Components: 263 Sear | ching:     |                     | Backspace Delete |

2.1.6.pav. Komponentų parinkimo langas su komponentu 2N3685.

Smulkesnę informacija apie parinktą komponentą galime sužinoti paspaudę mygtukus (2.6.pav.) **Detail Report...**ir **Model...** 

Plačiau ir išsamiau apie komponentus rasite programos Multisim help'uose.

#### 2.1.3. Matavimo instrumentų juosta, informacija apie matavimo prietaisus.

Matavimo (2.1.7.pav.) instrumentų juostoje rasite matavimo prietaisus reikalingus elektros principinių schemų projektavimui ir simuliavimui.

| Inst | rum           | ents |   |               |      |  |  |         |               |      |  |     |   | X    |
|------|---------------|------|---|---------------|------|--|--|---------|---------------|------|--|-----|---|------|
| لقا  | 6.995<br>2005 | ₩ #  | * | <br><b>81</b> | <br> |  |  | <b></b> | <b>38</b><br> | AG 3 |  | *** | • | 1.49 |

# 2.1.7.pav. Matavimo instrumentų juostoje.

Tai nevisi programos Multisim 9 matavimo prietaisai. Be šių matavimo prietaisų dar vra nemažas kiekis paprastesnių matavimo prietaisų, kuriu0s galime rasti 2.1.pav. instrumentų juostuose su melsvais langeliais.

|                   | Multimeter                 | Multimetras                    |
|-------------------|----------------------------|--------------------------------|
| 50565<br>8008     | Function Generator         | Funkcinis generatorius         |
| ⊠ 5<br>↔ ↔        | Wattmeter                  | Vatmetras                      |
| *                 | Oscilloscope               | Oscilografas                   |
| ****              | 4 Channel Oscilloscope     | 4 kanalų oscilografas          |
| ****              | Bode Plotter               | Charakteriografas              |
|                   | Frequency Counter          | Dažniamatis                    |
|                   | Word Generator             | Žodžių generatorius            |
|                   | Logic Analyzer             | Loginis analizatorius          |
|                   | Logic Converter            | Loginis konverteris            |
|                   | IV Analyzer                | IV analizatorius               |
| <br>              | Distortion Analyser        | Iškraipymų matuoklis           |
|                   | Spektrum Analyzer          | Spekrto analizatorius          |
| <b>38</b> :<br>** | Network Analyzer           | Tinklo analizatorius           |
| 5050<br>AG 3      | Aligent Function Generator | Agilent Funkcinis genetatorius |
| Z#<br>AG          | Aligent Multimeter         | Agilent Multimetras            |
| 2001<br>#40       | Aligent Oscilloscope       | Agilent oscilografas           |
|                   | Tektronix Oscilloscope     | Tektronix oscilografas         |

Raudona pažymėti prietaisai yra firmų Agilent ir Tektronix virtualūs analogai, mėlynai pažymėti prietaisai yra gan retai randami simuliacinėse programose todėl apie juos pateiksiu platesnę informaciją.

2.1.8.pav. Pavaizduotas dažniamatis pasirodė Multisim 6 versijoje , jis naudojamas analoginių ir skaitmeninių grandinių simuliavimui.

| FreqCounter-XFC1                              | ×                                                      |      |
|-----------------------------------------------|--------------------------------------------------------|------|
|                                               |                                                        | XPC1 |
| Measurement<br>Freq Period<br>Pulae Rose/Fall | Servicituity( RMS )<br>3 + V<br>Trigger Level<br>0 + V | 123  |
| Coupling<br>AC BC                             | 0                                                      |      |

2.1.8.pav. Dažniamatis.

2.1.9.pav. pavaizduotas IV analizatorius. Jis naudojamas diodų ir tranzistorių charakteristikų matavimui. Gali būti taikomas analoginių įtaisų laboratoriniuose ir praktiniuose darbuose.

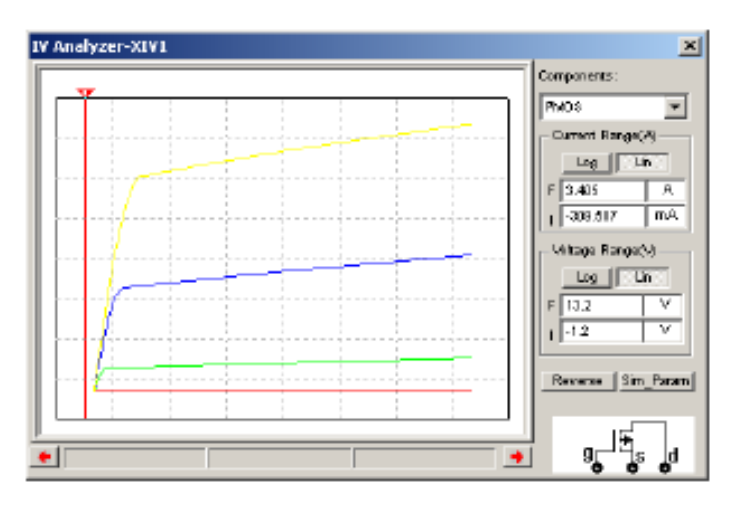

2.1.9.pav. IV analizatorius.

2.1.10.pav. pavaizduotas realiai egzistuojančio Agilent firmos *Agilent 33120A Funkcinio Generatoriaus* simuliuotas analogas. Papildomos informacijos apie visus firmos Agilent matavimo prietaisus galite rasti Web puslapyje <u>http://www.home.agilent.com</u>

| 茶 Agil | 331:<br>lent 6494 | 908<br>- Банка /А | 100 (        | fan Ganat<br>)     | ) :               | m          | Vp             | p~   | - state | 0      |       |          |
|--------|-------------------|-------------------|--------------|--------------------|-------------------|------------|----------------|------|---------|--------|-------|----------|
|        | 54                | P PI              | PUNCTION.    | CHODELAT<br>Darist | ION DEC           | :          | ANLE           | MERG |         | Hine . | 5140  | Alicet C |
| Parts  |                   |                   | 3 ~<br>9000r | 4                  | 5 Nillia<br>State | <u> </u> . | Arb<br>Carical | ene  |         | 1012 F | (O)   |          |
|        | Freq              | aner              | OMSHE        | Singk              | Reci              | at         | Better         | SNA  | 1 N     | CH I   | 10 in |          |

2.1.11.pav. Agilent 33120A Funkcinis Generatorius.

2.1.12.pav. pavaizduotas realiai egzistuojančio Agilent firmos Agilent 34401A Multimetr simuliuotas analogas.

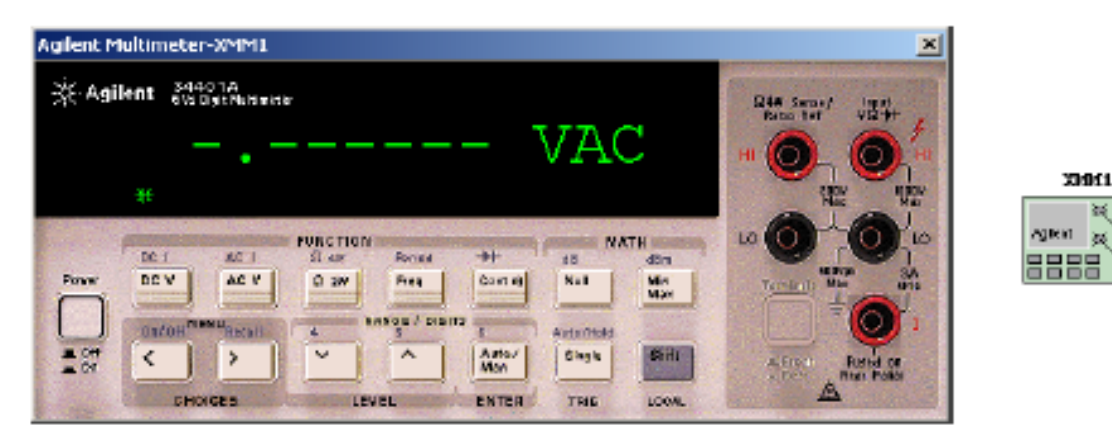

2.1.12.pav. Agilent 34401A Multimetras.

2.1.14.pav. pavaizduotas realiai egzistuojančio Agilent firmos Agilent 24622D Osciloskope simuliuotas analogas. Šis oscilografas turi 4 analoginius ir 16 skaitmeninių įėjimų.

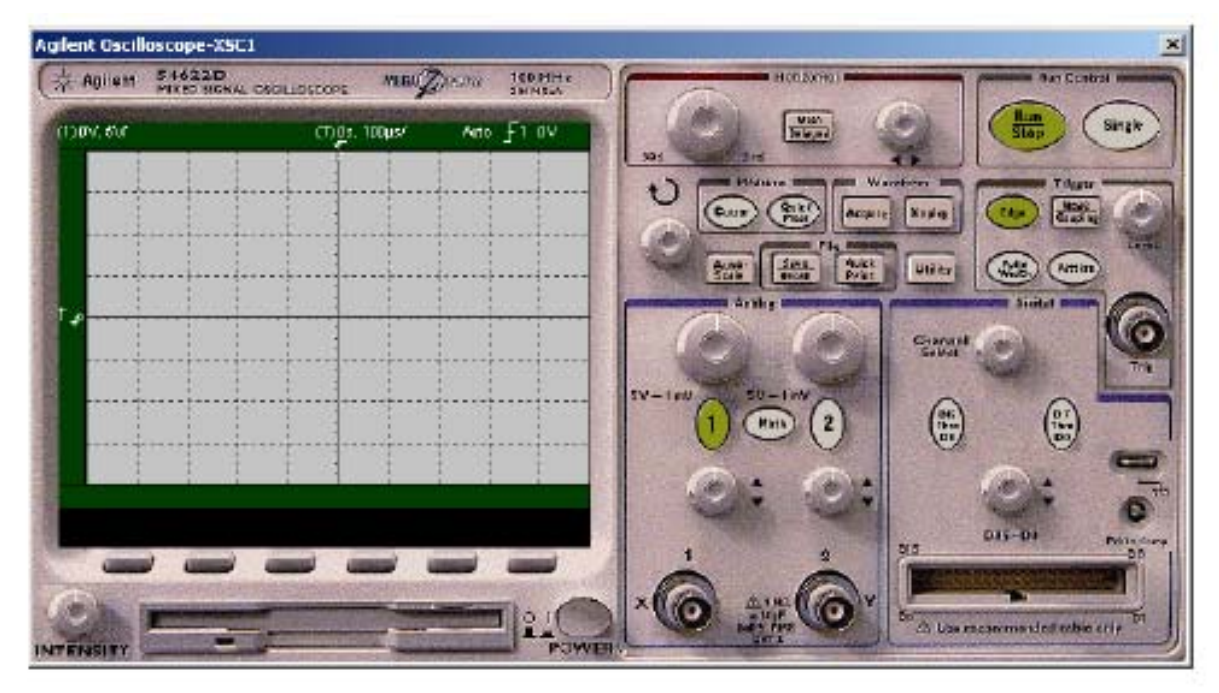

2.1.13.pav. Agilent 24622D Osciloskope simuliuotas analogas.

2.1.14.pav. pavaizduotas realiai egzistuojančio Tektronix firmos *Tektronix TDS 2024* simuliuotas analogas. Tai 4 kanalų., 200 MHz oscilografas.

Papildomos informacijos apie visus firmos Tektronix matavimo prietaisus galite rasti Web puslapyje <u>http://www.tektronix.com/</u>

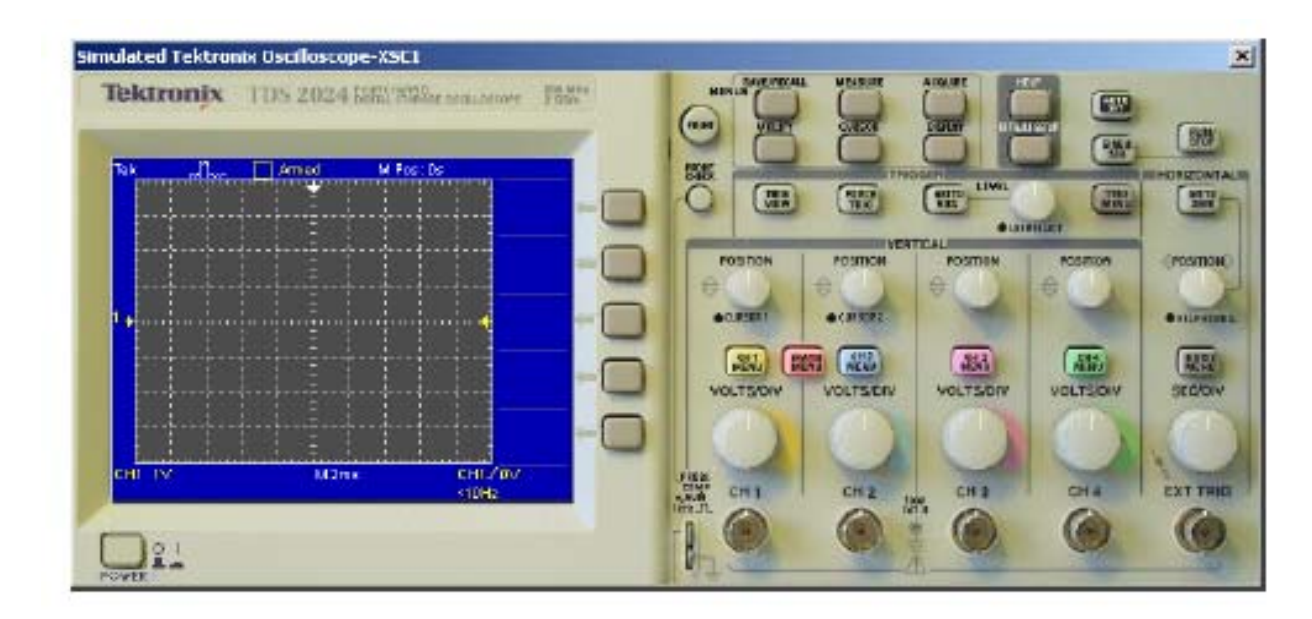

2.1.14.pav. Tektronix firmos Tektronix TDS 2024 oscilografas.

Su keletu kitų prietaisų susipažinsite šio modulio sekančiuose teoriniuose skyriuose ir atlikdami pratybas.

Papildomos informacijos apie visus programos Multisim 9 matavimo prietaisus galite rasti programos *help 'uose*.

# TEMA 3

#### 2.2. Schemų projektavimas ir simuliavimas.

#### 2.2.1. Projekto lapo paruošimas.

Tikslai: Išmokti paruošti brėžinio lapą projektavimui programoje Multisim9.

Pirmą kartą atidarius Multisim programą atidaromas projektavimo langas pavadinimu "Circuit". Norėdami išsaugoti naują failą nurodome File/Save As, kaip ir bet kuriame ir atidaromas standartinis Windows Save dialogo langas.

Ne visos, šiame skyriuje atliekamos operacijos yra nebūtinos elektros principinių schemų projektavimo eigoje. Tai tik rekomendacijos padedančios įsisavinti medžiagą ir paruošti kokybišką dokumentaciją.

Prieš pradėdami darbą turime paruošti brėžinio lapą projektavimo darbams. Ekrano kairėje pusėje patalpiname *Komponentų ir Grafikos instrumentų juostas*.

Taip šias juostas rekomenduojama išdėstyti daugelyje programų. Uždarome *Duomenų lentelę ir Projektavimo polangį*. Tai leidžia optimaliau išnaudoti *Projektavimo lango* plotą (2.2.1.pav.)

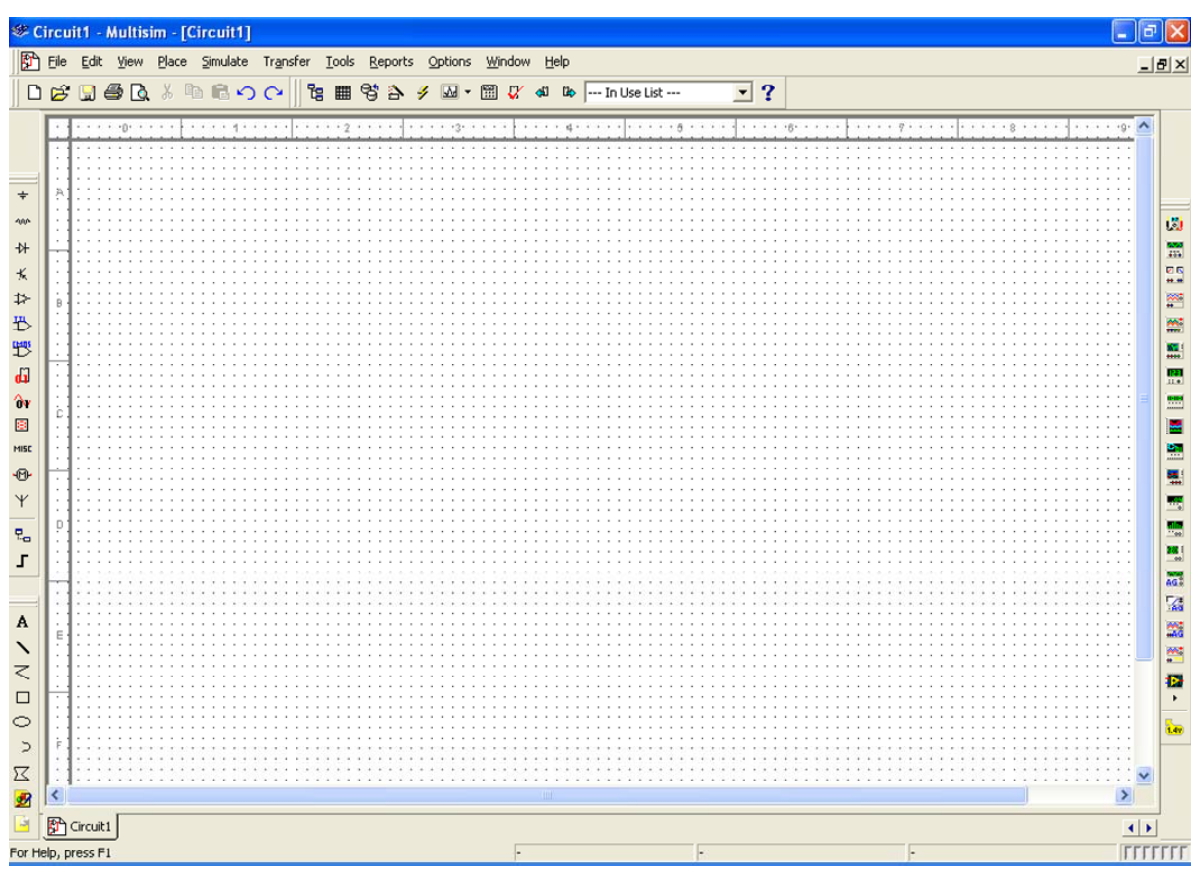

2.2.1.pav. Pirminis darbo lango paruošimas.

Pasirenkame A4 horizontalų (Landscape) formato lapą. Vykdome Komandas **Options/Sheet Properties...** ir atidarome langą (2.2.2 pav.) **Sheet Properties.** Atliekame lange matomus nustatymus (A4, Lanscape, Centimeters) ir vykdome komandą **OK**.

| Sheet Properties                                                                                                    | X |
|----------------------------------------------------------------------------------------------------|---|
| Circuit Workspace Wiring Font PCB Visibility                                                                                                    |   |
| A4     Image: Constrait for the state of the state of the |   |
| ☐ Save as default                                                                                                    |   |
| OK Cancel Apply Help                                                                                                    |   |

2.2.2.pav. Lapo formato nustatymas.

Jeigu norime pasirinkti kitas projektavimo lango ir komponentų bei laidų spalvas vykdome komandas **Options/Sheet Properties.../Circuit** ir langelyje **Color** pasirenkame norimas spalvų grupes (2.2.3 pav.). Paveikslėlyje parinkta *Black Background* spalvų grupė. Pagal nutylėjimą buvo parinkta spalvų grupė *White Background*, tokį parinkimą ir rekomenduočiau palikti. Spalvų grupės parinkimą efektyviausia išbandyti, kai *Projektavimo lange* turime kokia nors schemą. Tai ir rekomenduočiau atlikti vykdant praktinius darbus.

| Sheet Properties                                            |                                                                | × |
|-------------------------------------------------------------|----------------------------------------------------------------|---|
| Circuit   Workspace   W                                     | /iring Font PCB Visibility                                     |   |
| Show<br>1.0kohm<br>Test R1                                  | Component<br>▼ Labels                                          |   |
| Net Names<br>C Show All<br>C Use Net-specific<br>C Hide All | Bus Entry<br>Show labels                                       |   |
| Color<br>Black Background                                   | Background                                                     |   |
|                                                             | ST_PT<br>Wire                                                  |   |
| ↓ 1                                                         | Component with model Component without model Virtual component |   |
| Save as default                                             |                                                                |   |
| OK                                                          | Cancel Apply Help                                              |   |

2.2.3. pav. Spalvų grupės parinkimas.

Atlikdami darbus nepamirškite komandos **Save As...**Tai apsaugos Jus nuo bereikalingų problemų ir nesugadins darbinės nuotaikos.

Sekančiame etape patalpinsime ir užpildysime antraštinę (kampinę) lentelę.

Vykdome komandas **Place/Title Block...** Atsidaro langas **Open** (2.2.3 pav.). Šiame lange galime pasirinkti įvairias lenteles. Siūlau pasirinkti **DefaultV6.tb7**. Vykdome komandą **Open.** Atsidaro pagrindinis langas – padedame lentelę bet kurioje vietoje ir ją pažymime.

| Open                                                             |                                                                                                    |                     |   |           | ? 🔀    |
|------------------------------------------------------------------|----------------------------------------------------------------------------------------------------|---------------------|---|-----------|--------|
| Look in:                                                         | 🗀 titleblocks                                                                                                    |                     | • | + 🗈 💣 🎟 - |        |
| My Recent<br>Documents<br>Desktop<br>My Documents<br>My Computer | Control default<br>Control default<br>Contro |                     |   |           |        |
| My Network                                                       | File name:                                                                                                    | DefaultV6           |   | -         | Open   |
| Places                                                           | Files of type:                                                                                                    | Title Block (*.tb7) |   |           | Cancel |

2.2.3 pav. Antraštinės lentelės parinkimas

Vykdote komandas **Edit/Title Block Position/ Bottom right**. Po šių komandų antraštinė lentelė patalpinama apatiniame dešiniajame brėžinio kampe.Du kartus spragtelkite ant lentelės – atsidaro antraštinės lentelės pildymo langas **Title Block** (2.2.4 pav.).

Užpildome lentelę, kaip parodyta 2.2.4 pav. ir vykdote komandą **OK**. Jei nepildome langų **Date, Sheet** – pagal nutylėjimą užrašoma einamoji diena ir nustatomas vienas lapas.

| Title Block    |                         |              |      |       |          |      |
|----------------|-------------------------|--------------|------|-------|----------|------|
|                |                         |              |      |       |          |      |
| Title          | Impulsu skaitiklis Sanc | laros schema |      |       |          |      |
| Description    | Multisim programos pa   | skaitos      |      |       |          |      |
| Designed by    | Studentas               | Document No  | 0001 |       | Revision | 1.0  |
| Checked by     | Destytojas              | Date         | &d   |       | Size     | Α4   |
| Approved by    | Kat. vedejas            | Sheet        | &p   | of &P |          |      |
| Custom Field 1 |                         |              |      |       |          |      |
| Custom Field 2 |                         |              |      |       |          |      |
| Custom Field 3 |                         |              |      |       |          |      |
| Custom Field 4 |                         |              |      |       |          |      |
| Custom Field 5 |                         |              |      |       |          |      |
|                |                         |              |      |       |          |      |
|                |                         | [            | OK   |       | Cancel   | Help |

2.2.4 pav. Antraštinės lentelės pildymo langas Title Block.

Išsaugote darbą, failo pavadinimas – **Skaitiklis\_sandaros schema**. Šio darbas bus panaudotas projektuojant sandaros ir elektros principines schemas.

Brėžinio lapą su paruošta lentele matote 2.2.6. pav. Šiame brėžinyje taip pat pavaizduota impulsų skaitiklio sandaros schema, kurią projektuosite 2.2.2. skyriuje.

Jei norite pakeisti arba sukurti naują antraštinę lentelę, spragtelkite dešiniu pelės klavišu ant lentelės. Atsidarys langas, kuriame galėsite įvesti norimus pakeitimus.

# 2.2.2. Sandaros schemos projektavimas.

Tikslai: Išmokti sudaryti sandaros schemą programoje Multisim9, naudojant grafikos instrumentų juostą.

Naudodami Multisim programą projektuosime du Impulsų skaitiklio brėžinius:

- Impulsų skaitiklio sandaros schemą;
- Impulsų skaitiklio elektros principinę schemą.

Atlikdami impulsų skaitiklio schemos simuliavimą, elektros principinę schemą papildysime matavimo prietaisu – oscilografu.

Sandaros schema yra pirmasis brėžinys elektronikos įtaiso konstruktorinėje dokumentacijoje. Atidarykite failą **Skaitiklis\_sandaros schema**, kurį paruošėme **2.2.1** skyriuje.

Sandaros schemos sudarymui panaudosime (2.2.5. pav.) Grafikos instrumentų juostą

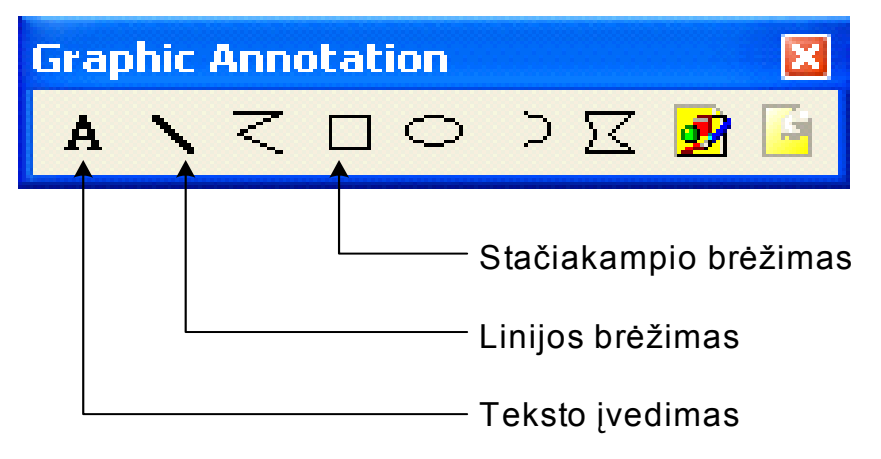

2.2.5. pav. Grafikos instrumentų juostą

Grafikos instrumentų juostoje naudoti tik nurodytus instrumentus. Kiekvieno objekto piešimui, instrumentą reikia jungti iš naujo. Naudokite skirtingų spalvų linijas. Naudokite **Copy/Paste** komandas. Sandaros schema, kurią reikia nupiešti, parodyta 2.2.6. pav. Išsaugokite šį darbą tuo pačiu pavadinimu - **Skaitiklis sandaros schema**.

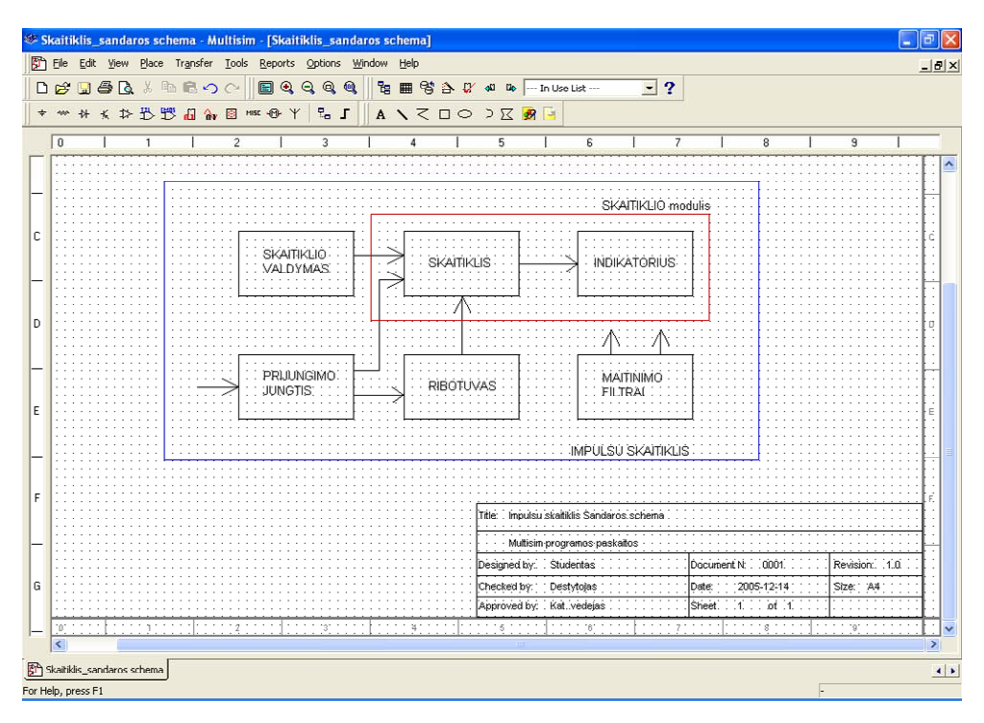

2.2.6. pav. Impulsų skaitiklis. Sandaros schema.

# TEMA 4

#### 2.2.3. Elektros principinės schemos projektavimas.

Tikslai: Išmokti projektuoti elektros principines schemas programoje Multisim9.

#### 2.2.3.1. Pasiruošimas projektavimui.

Elektros principinė schema yra vienas svarbiausių brėžinių elektronikos įtaiso konstruktorinėje dokumentacijoje. Naudodami šio brėžinio duomenis projektuojama likusi konstruktorinė dokumentacija.

Būtinas elektros principinė schemos priedas yra elementų sąrašas. Šioje programoje, taip pat ir kitose anglų kalboje paruoštose programose jis vadinamas **Bill of Materials**. Šį dokumentą taip pat išmoksime paruošti. Tai dokumentas, kuris gali neatitikti konkrečios mokymo įstaigos reikalavimų, bet gali būti naudojamas analogiškų dokumentų ruošimui.

Impulsų skaitiklio elektros principinė schema, kurią turime projektuoti ir simuliuoti pavaizduota 2.2.7. pav. Tai yra tobulas veikiantis projektuojamos schemos eskizas. Realiomis sąlygomis ne visuomet turime tokį eskizą. Tuomet projektavimo eigoje ir kuriame, ir simuliuojame schemą tol, kol pasiekiame reikiamą rezultatą.

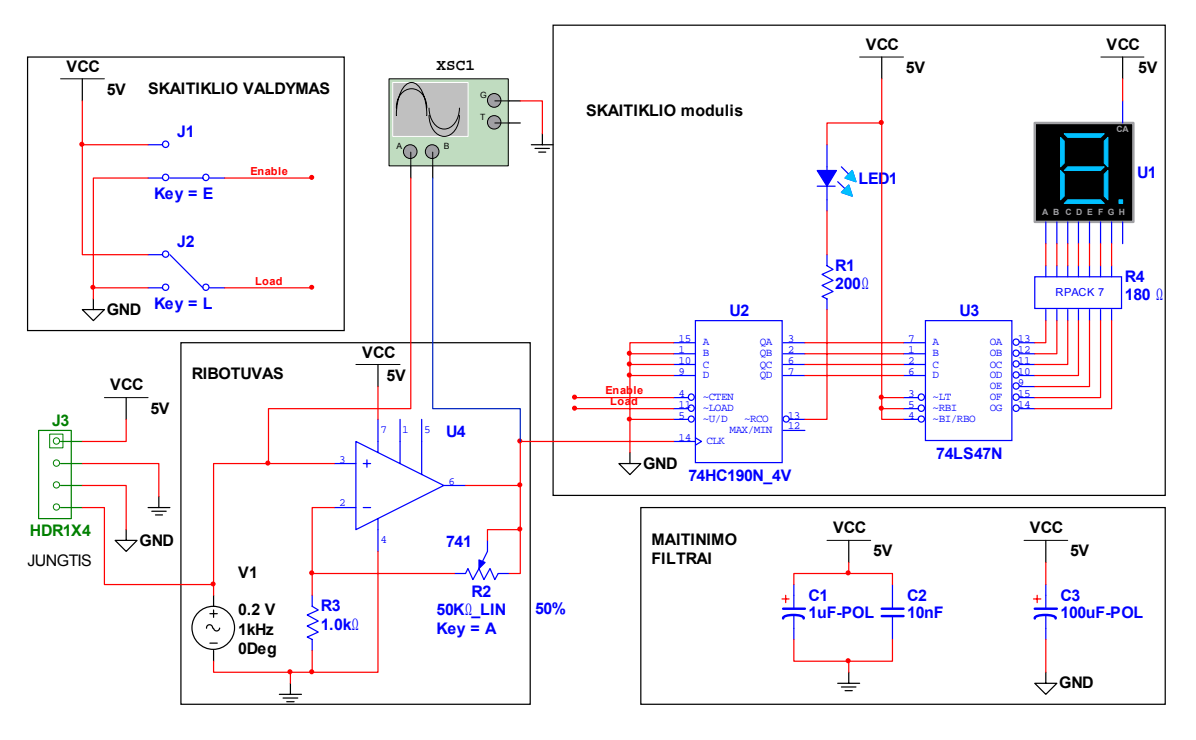

2.2.7. pav. Impulsų skaitiklio elektros principinės schemos eskizas.

Atidarykite failą Skaitiklis\_sandaros schema, kurį paruošėme 2.2.2 skyriuje.

Šis brėžinys gali būti naudojamas, kaip šablonas kitiems brėžiniams projektuoti, jei jie projektuojami A4 formate.

Pakeiskite pavadinimą antraštinėje lentelėje, naujas pavadinimas - **Impulsų skaitiklis.** Elektros principinė schema.

Nutrinkite turimą sandaros schemą. Galima nutrinti ir antraštinę lentelę, kuri būtina tik realiame projektavimo procese. Dabar ji tiesiog mažina projektavimo lango erdvę. Paruošę projektavimo langą, galite pradėti projektuoti naują dokumentą, šiuo atveju elektros principinę schemą.

Išsaugokite šį failą pavadinimu - Skaitiklis elektros principinė schema.

Jei reikia peržiūrėti ar įvesti pakeitimus ankstesnių Multisim versijų falus, tai atidarome **Open** dialogo langą ir pažymėję juostoje **Files of tipe** (2.2.8. pav.), reikiamo išplėtimo failą ,jį atidarome.

Atidarymo metu programa konvertuoja parinktą failą į "ms9" formato failą.

Analogiškai galime išsaugoti failus reikiame formate.

| My Computer | 🛷 Circuit 1    |                                                                                                    |          |        |
|-------------|----------------|----------------------------------------------------------------------------------------------------|----------|--------|
| My Network  | File name:     |                                                                                                    | <b>_</b> | Open   |
| FIGUES      | Files of type: | All Supported Files                                                                                                    | •        | Cancel |
| 2           | e 1            | All Supported Files<br>Multisim/Multicap 9 Files (*.ms9)<br>Multisim/Multicap 8 Files (*.ms8)<br>Multisim/Multicap 7 Files (*.ms7)<br>Multisim 6 Files (*.msm)<br>Electronics Workbench 5 files (* ewb) |          | N 21   |
| 27          | ai ai          | Multisim/Multicap 9 Project Files (*.mp9)<br>Multisim/Multicap 8 Project Files (*.mp8)<br>Multisim/Multicap 7 Project Files (*.mp7)<br>EWB Database Update Files (*.PRZ)                                | ~        | 8 3    |

. Juosta Files of tipe Open dialogo lange.

Matome, kad galime atidaryti ir plačiai paplitusios EWB 5 versijos failus. Tačiau ne visus konvertuotus senesnių versijų failus pavyksta simuliuoti.

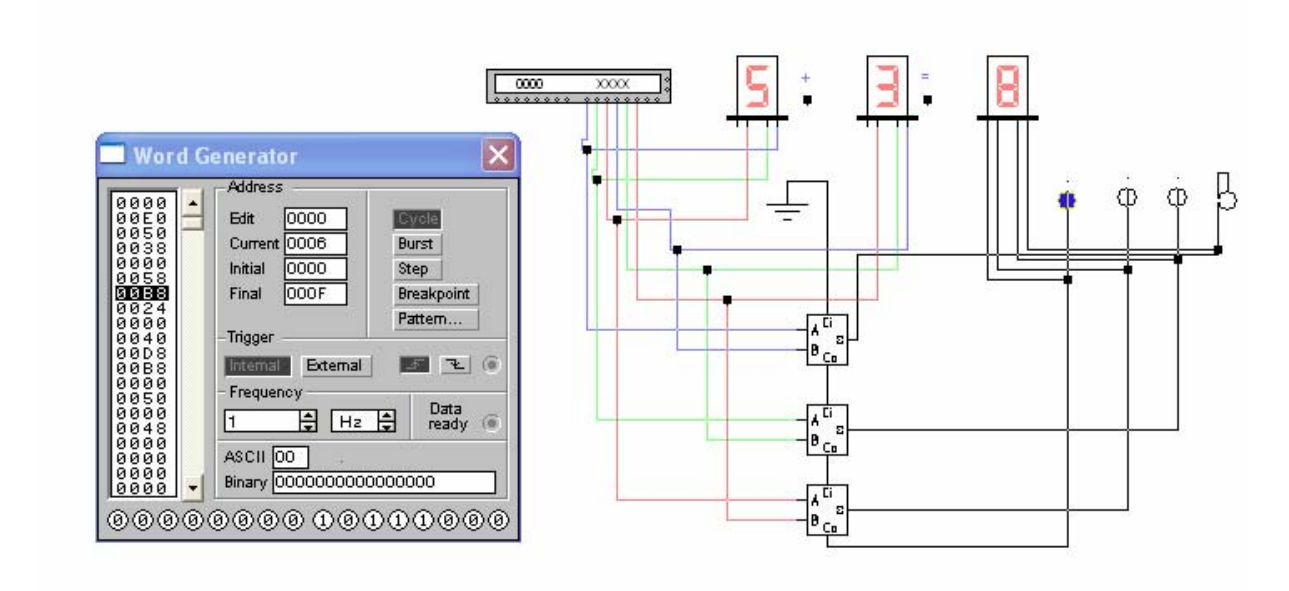

2.2.9.pav. Pavaizduotas sumatorius programoje EWB 5

2.2.9.pav. Sumatorius EWB 5 programoje.

2.2.10.pav. Pavaizduotas sumatorius sukurtas programoje EWB 5 ir atidarytas Multisim programoje.

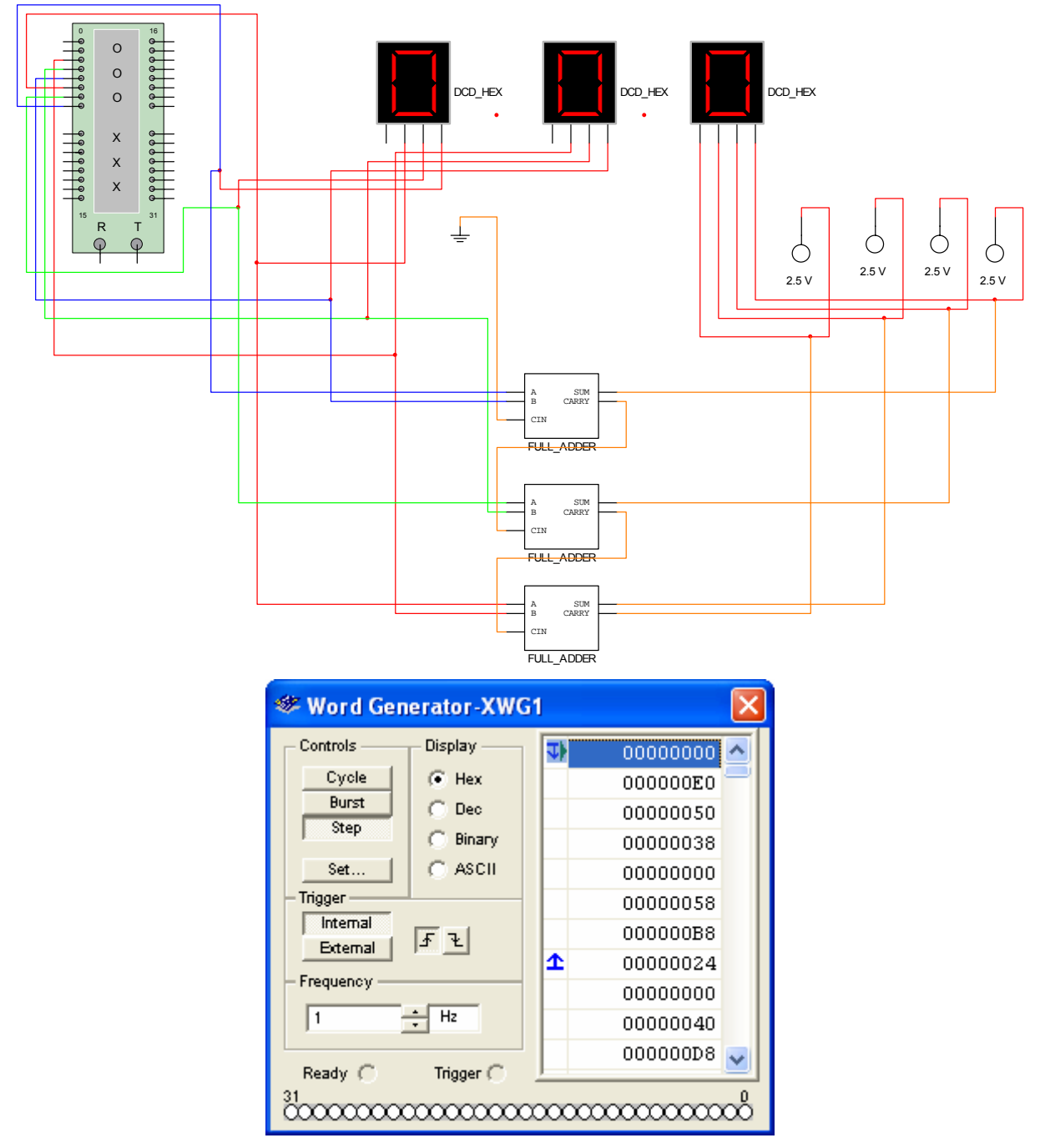

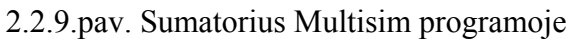

Matome, kad schemos sujungimai nepakito, tačiau kitaip atrodo komponentai ir Žodžių generatorius. Šio sumatoriaus veikimo simuliuoti nepavyko.

# 2.2.3.1. Komponentų perkėlimas į projektavimo langą.

#### Projektavimą atliekame faile - Skaitiklis\_elektros principinė schema.

Komponentų perkėlimo eilė laisvai pasirenkama, tačiau reikia atkreipti dėmesį į tai, kad komponentų numeravimas turi būti iš viršaus į apačią ir iš kairės į dešinę. Tačiau tai gana sunku įvykdyti tolimesnio projektavimo metu. Todėl pradžioje schemos komponentai dažniausiai išdėstomi ta tvarka, kuri projektuotojo nuomone atrodo patogiausia. Baigus projektavimą elementai numeruojami iš naujo .Taip netvarkingai išdėstyti elementai ir eskize, pavaizduotame 2.2.7. pav.

# Skaitiklio modulio komponentų išdėstymas.

Išdėstykite skaitiklio modulio komponentus, kaip pavaizduota 2.2.9.pav. Pasistenkite išdėstyti komponentus ta pačia tvarka ir toje pat vietoje, kaip parodyta paveikslėlyje. Tai palengvins tolimesnius projektavimo darbus.

Rekomenduojamos išdėstymo tvarkos stenkitės laikytis ir išdėstydami kitų skaitiklio blokų komponentus.

Rekomendacijų nebūtina laikytis. Išdėsčios komponentus kita tvarka schemos veikimas nepasikeis, jei elektriniai sujungimai bus atlikti teisingai. Rekomenduojama tvarka pageidautina, kol vartotojas neturi pakankamai darbo įgūdžių su programa Multisim.

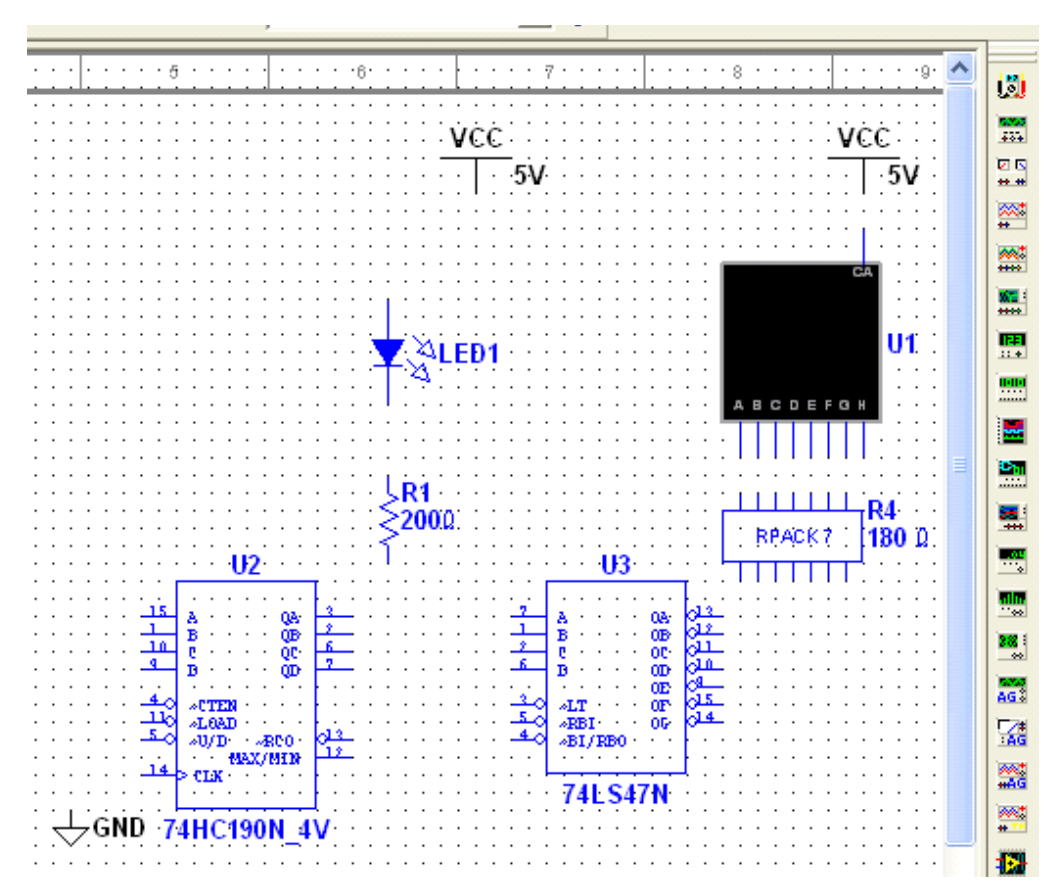

2.2.9.pav. Skaitiklio modulio komponentų išdėstymas.

Projektavimą pradėkime 7 segmentų indikatoriaus radimu komponentų bibliotekose. Spragtelėjus KPK ant **Place Indicator Button** grupės simbolio komponentų parinkimo juostoje atsidaro komponentų parinkimo langas 2.2.10.pav.

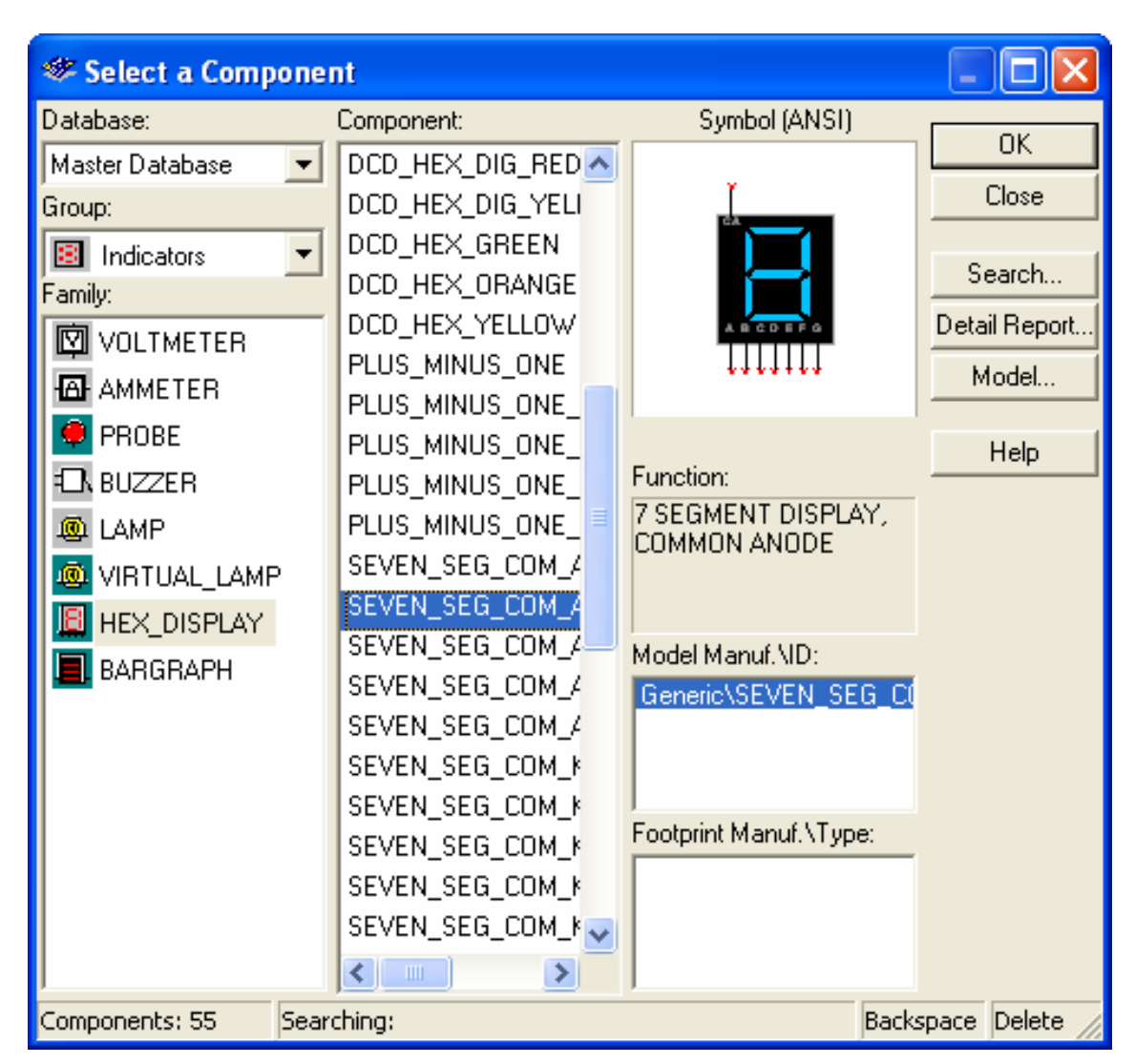

2.2.10.pav. Komponentų parinkimo langas.

Atidarytame komponentų parinkimo lange (2.2.10.pav.) vykdome komandas **HEX\_DISPLAY/SEVEN\_SEG\_COM\_A\_BLUE/OK.** Po šių komandų komponentu parinkimo langas užsidaro ir projektavimo lande matome prie kursoriaus "prilipusį"pasirinktą komponentą. Perneškite komponentą į rekiamą vietą ir spragtelkite pele. Komponentas padedamas į pasirinktą vietą ir vėl automatiškai atidaromas komponentų parinkimo langas.

Nebūtina iš karto dėti komponentus į parinktą vietą, juos galime padėti bet kur ir po to pele pernešti ten , kur norime ar reikia.

Kitus skaitiklio modulio komponentus randame ir padedame vykdydami analogiškas komandas. Reikalingus komponentus randame šiose komponentų grupėse:

- U2-CMOS/74HC\_4V
- U3 –TTL/74LS
- R1 Basic/RESISTOR
- R4 **RPACK**
- VCC ir GND **SOURCES**
- LED1 šį komponentą rasime pasinaudoję komponentų paieška.

Jei nežinome kurioje grupėje galima rasti reikiamą komponentą, tai komponento parinkimo lange spaudžiame mygtuką Search. Atsidaro komponentų paieškos langas (2.2.11.pav.). Jei žinome, kad reikia komponento LED, įrašome jo pavadinimą i langelį Component ir spaudžiame Search. Atsidaro langas, kurį matome 2.2.11.pav., spaudžiame Seach, atsidaro langas su paieškos rezultatais (2.2.12.pav.), spaudžiame OK. Atsidaro langas su rastu komponentu LED (2.2.13.pav.). Taip galime rasti visus reikiamus komponentus.

| Search Component                       |              |         |  |  |  |  |
|----------------------------------------|--------------|---------|--|--|--|--|
| Group:                                 | ALL          | Search  |  |  |  |  |
| Family:<br>Component:                  | ALL <b>T</b> | Cancel  |  |  |  |  |
| Function:<br>Model ID:                 |              | Less << |  |  |  |  |
| Model Manufacturer:<br>Ecotorist Tupe: |              |         |  |  |  |  |
| Advanced Search Using "User-Fields"    |              |         |  |  |  |  |

2.2.11.pav. Komponentų paieškos langas.

| Search Component Result                                        |                                                                                         | ×                                                                                       |
|----------------------------------------------------------------|-----------------------------------------------------------------------------------------|-----------------------------------------------------------------------------------------|
| Component(s) Found: : 1<br>Family:<br>ALL<br>Component:<br>LED | Function:<br>LED - Editable symbol                                                      | <u>R</u> efine Search<br>< <u>B</u> ack<br><u>D</u> K<br><u>C</u> ancel<br><u>H</u> elp |
|                                                                | Model Manuf. \ID:<br>Generic \LED_SC<br>Footprint Manuf. \Type:<br>Ultiboard \LED9R2_5V |                                                                                         |

2.2.12.pav. Langas su LED paieškos rezultatais.

| 🦇 Select a Component 📃 🗖 🔀          |                                  |                                   |              |    |
|-------------------------------------|----------------------------------|-----------------------------------|--------------|----|
| Database:                           | Component:                       | Symbol (ANSI)                     | 04           |    |
| Master Database 🛛 💌                 | FUSE 🔼                           |                                   |              |    |
| Group:                              | LAMP                             | ₹.3                               | Close        |    |
| non Basic 💌                         | LED<br>PHOTODIODE                | 1.4                               | Search       |    |
|                                     |                                  |                                   | Detail Repor | rt |
|                                     | POTENTIOMETER<br>PUSH BUTTON DP: | Function:<br>LED - Editable symbo | Model        |    |
| RESISTOR_SMT                        | RELAY_NC                         |                                   | Help         |    |
| M RPACK                             | RELAY_NO                         | Model Manuf. \ID:                 |              |    |
| - POTENTIOMETE                      | RELAY_NONC                       | Generic\LED_SC                    |              |    |
| H CAPACITOR                         | RTD                              |                                   |              |    |
|                                     | SPDT_CLOSED                      | Footprint Manuf.\Typ              | )e:          |    |
|                                     | SPDT_OPEN V                      | Ultiboard\LED9R2_5                | 5V           |    |
|                                     | <                                | J                                 |              |    |
| Components: 17 Searching: Backspace |                                  |                                   |              | // |

2.2.13.pav. Langas su rastu komponentu LED.

Komponentą R1 pasukame 90 laipsnių klavišų kombinacija Clrt+R. Taip galime pasukti bet kokį elementą.

Skaitiklio valdymo modulio komponentų išdėstymas.

Išdėstykite skaitiklio modulio komponentus, kaip pavaizduota 2.2.14.pav. Projektavimo eiga analogiška skaitiklio modulio komponentų išdėstymui.

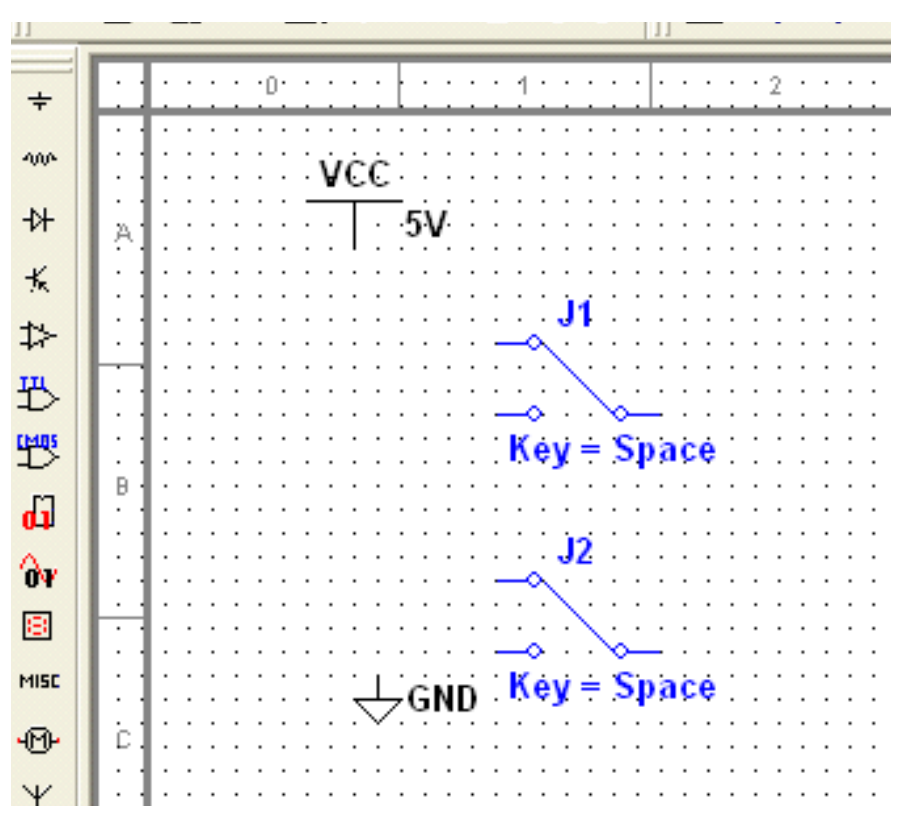

2.2.14.pav. Skaitiklio valdymo modulio komponentų išdėstymas.

Ribotuvo komponentų išdėstymas.

Išdėstykite skaitiklio modulio komponentus, kaip pavaizduota 2.2.15.pav. Projektavimo eiga analogiška skaitiklio modulio komponentų išdėstymui

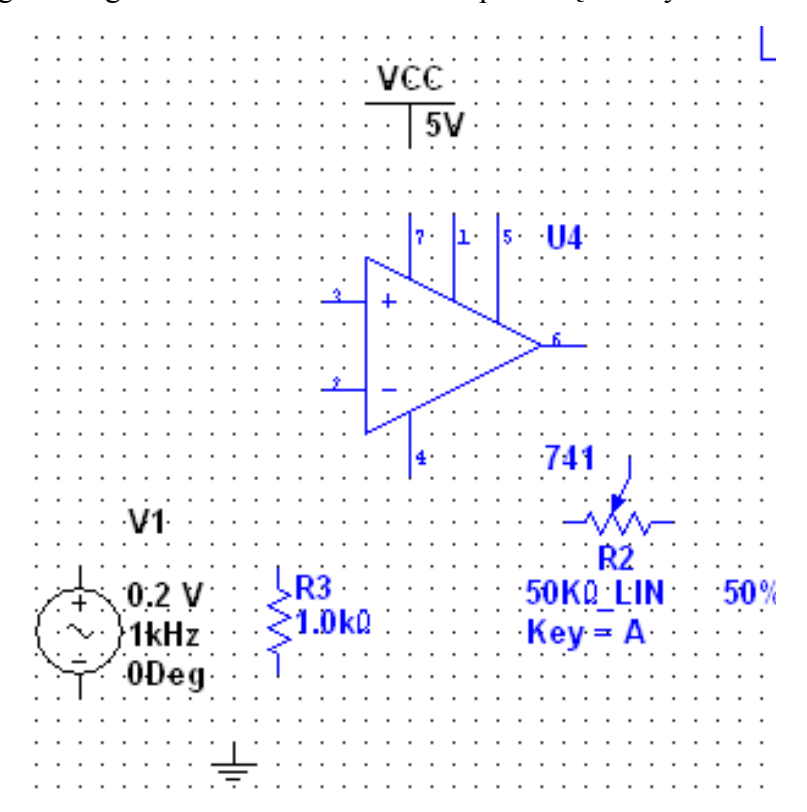

2.2.15.pav. Ribotuvo komponentų išdėstymas.

#### Maitinimo filtro komponentų išdėstymas.

Išdėstykite skaitiklio modulio komponentus, kaip pavaizduota 2.2.16.pav. Projektavimo eiga analogiška skaitiklio modulio komponentų išdėstymui.

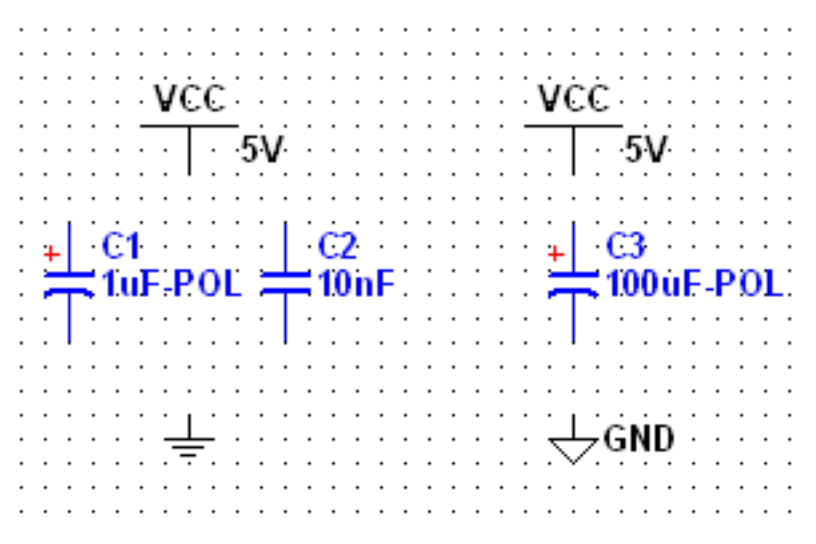

2.2.16.pav. Maitinimo filtro komponentų išdėstymas.

# Prijungimo komponentų išdėstymas.

Išdėstykite skaitiklio modulio komponentus, kaip pavaizduota 2.2.17.pav. Projektavimo eiga analogiška skaitiklio modulio komponentų išdėstymui.

Primenu, kad visus komponentus galite rasti pasinaudoję komponentų paieškos galimybe paieška. Paieška jau buvo aprašyta anksčiau (2.2.11.pav.).

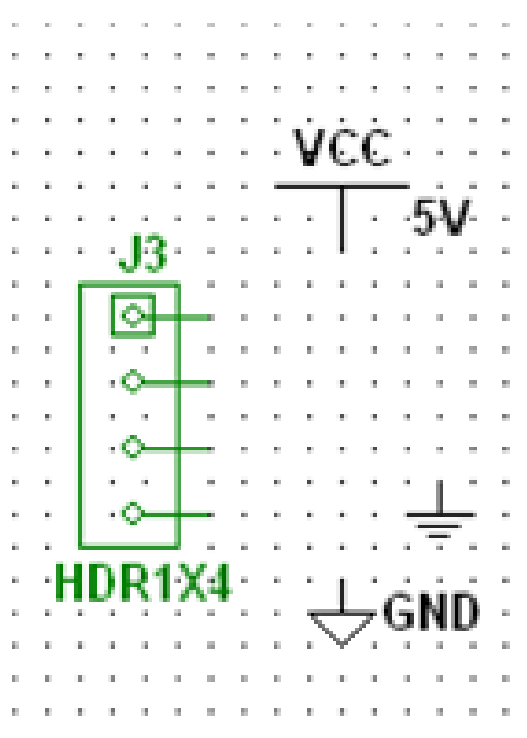

2.2.17.pav. Prijungimo komponentų išdėstymas.

Projektavimo metu turite žinoti, kad šiame darbe vykdomas tik elektros principinės schemos projektavimas.

Skaitmeninių schemų analizė ir veikimo principai yra nagrinėjami kituose moduliuose. Apie tai taip pat galite pasiskaityti specialioje, tam skirtoje, techninėje literatūroje.

Kaip turi atrodo projektuojamo skaitiklio schema, atlikus visų komponentų išdėstymą matome 2.2.18.pav.

Galimi ir kiti komponentų išdėstymo variantai. Svarbiausia kad teisingai atliktume skaitiklio komponentų sujungimą.

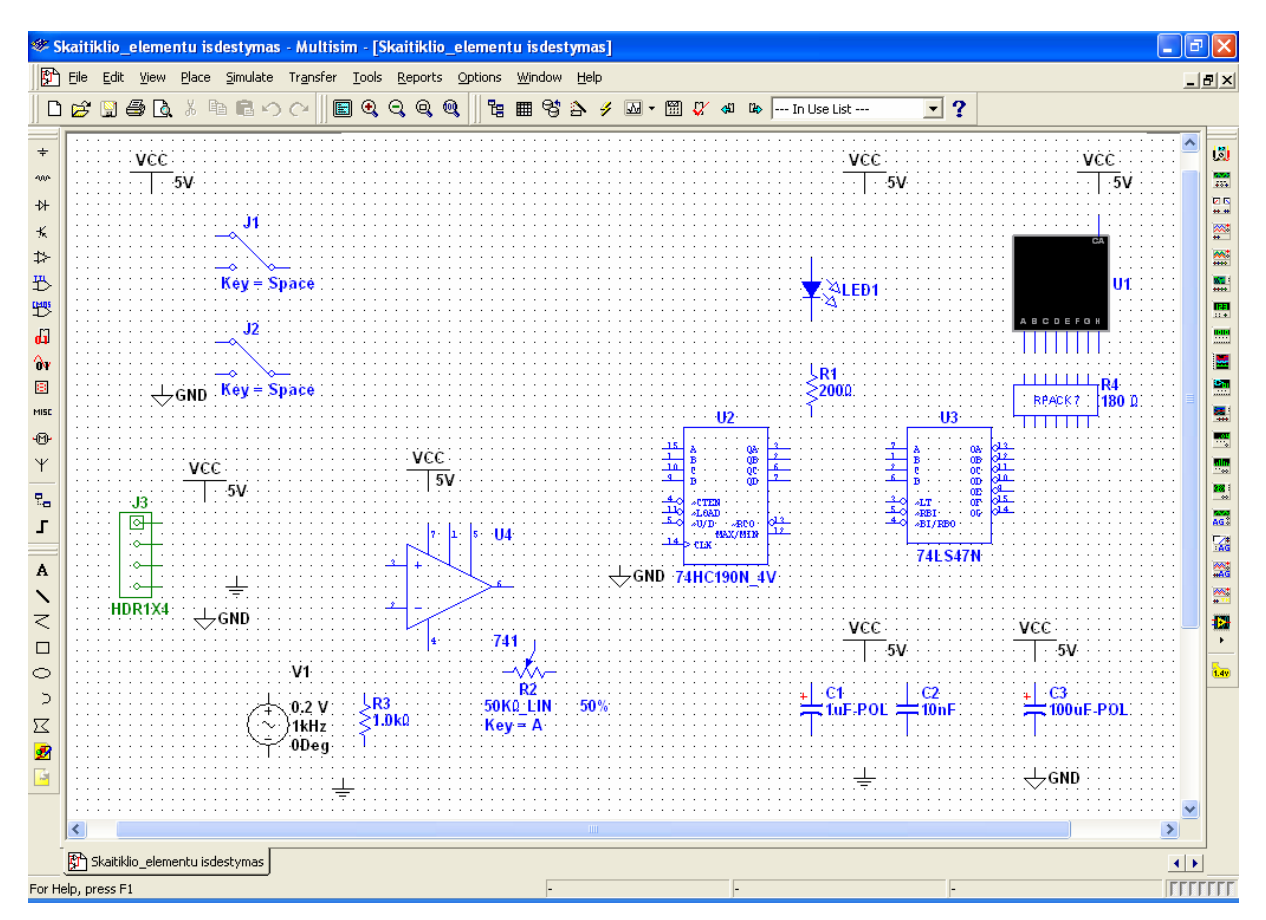

2.2.18. pav. Projektavimo langas, išdėsčios visus komponentus.

Komponentų jungimas elektriniais ryšiais.

Komponentų gnybtų (komponento "pradžia ir pabaiga") (angl. pin) jungimas elektriniais ryšiais atliekamas:

- nuspaudžiame kairį pelės klavišą ant pasirinkto komponento gnybto;
- braukiame brėžiniu iki kito, kuomet ant pasirinkto komponento gnybto pasirodo raudonas taškelis spragtelime pelės klavišų – parinkti gnybtai sujungti;
- jei tiesiai sujungiame parinktus gnybtus, programa jungimo paidą išdėsto sagaj nutylėjimą;
- jei norite parinkti laido trasą, spragtelkite pele norimoje vietoje ir tęsite jungimą pasirinkta trasa;
- pažymėję pele laidą, ji galite ištrinti arba pakeisti trasą.

Ar teisingai atlikome sujungimus patikrinsime schemos simuliavimo metu. Tai parodys nuosekli skaičių kaita skaičių septynių segmentų indikatoriuje.

Gnybtų jungimo pavyzdį matome 2.2.19.pav.

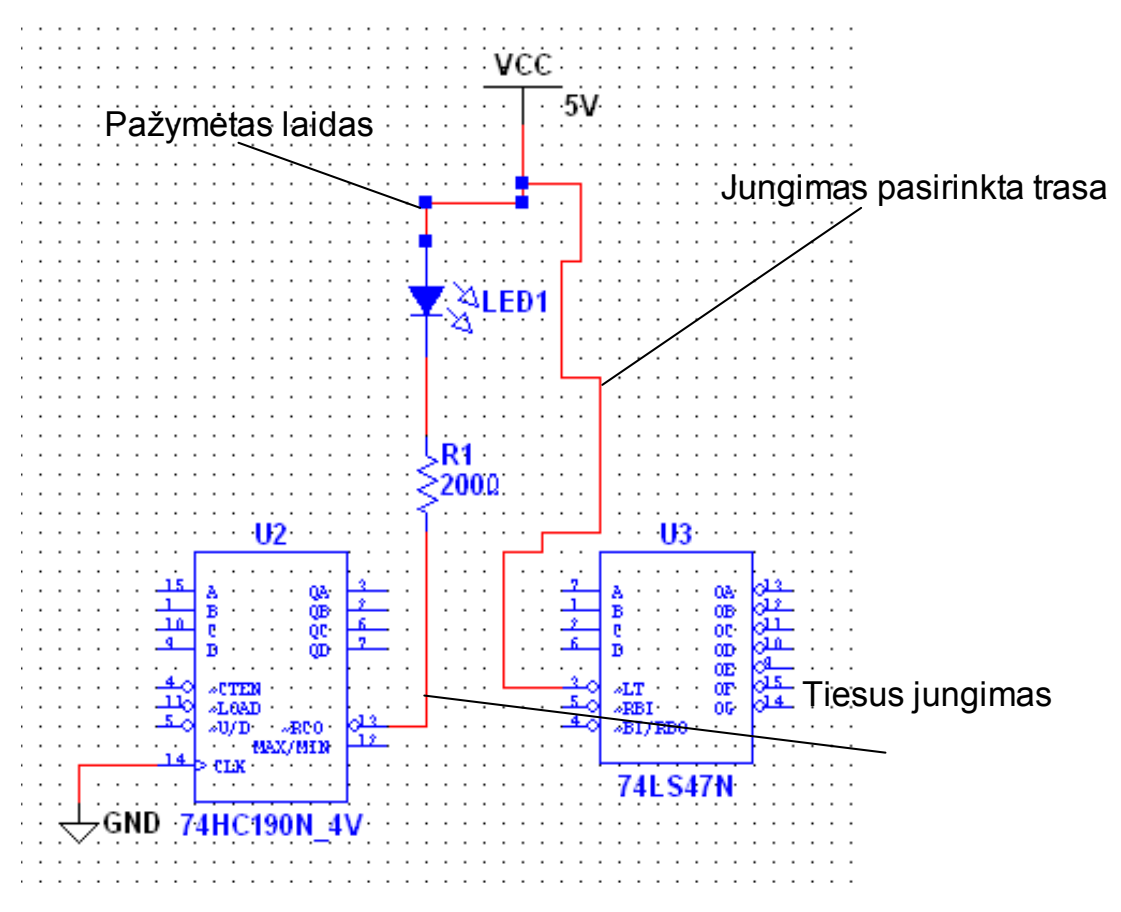

2.2.19.pav. Gnybtų jungimo pavyzdys.

Laidų tarpusavio sujungimo atveju, susijungimo vietoje atsiranda taškas, jei laidai, tik susikerta, bet nesusijungia taško nėra (2.2.20.pav.).

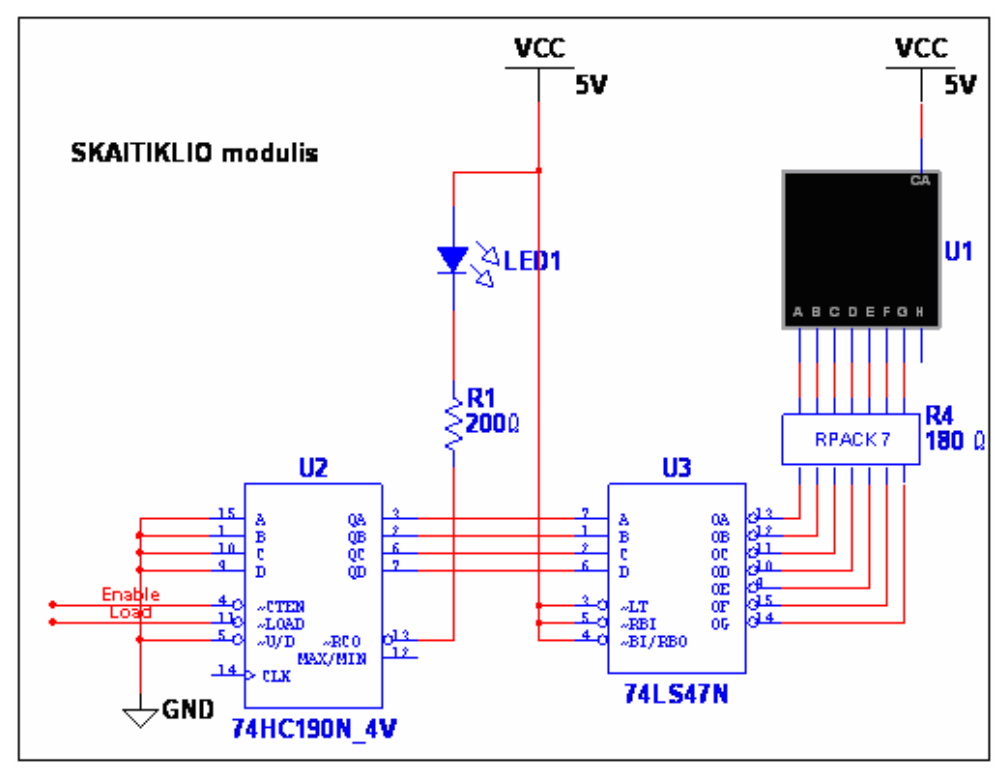

2.2.20.pav. Sujungti ir susikertantys laidai.

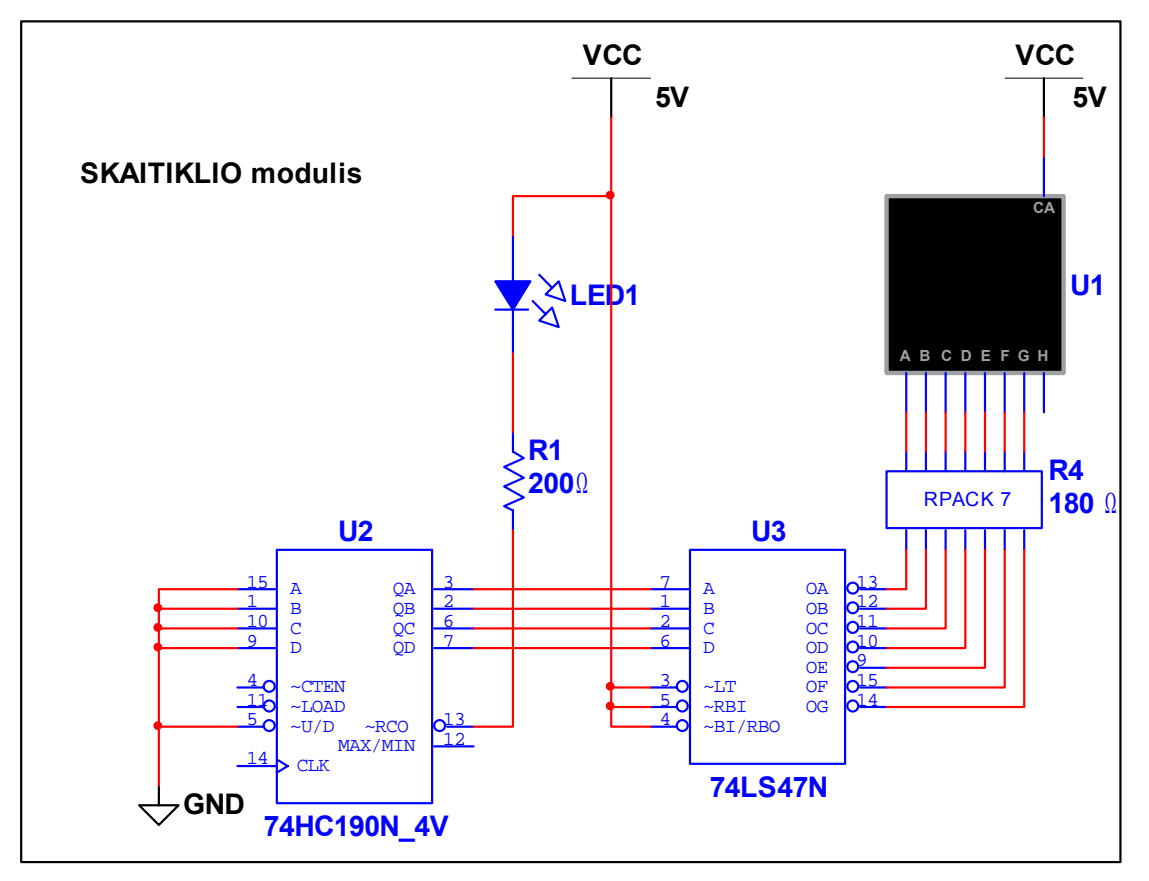

2.2.21.pav. pavaizduota pilnai sujungta skaitiklio modulio elektros principinė schema. Ši schema sujungta pagal pateiktus nurodymus.

2.2.21.pav. Skaitiklio modulio elektros principinė schema po komponentų sujungimo.

Kelis pasirinktus schemos taškus galime sujungti ne laidu, bet ir virtualiai. Virtualiai sujungti taškai yra realiai sujungti taškai. Toks jungimas pavaizduotas 2.2.22.pav.

Taip tarpusavyje sujungti laidai pavadinti Load ir Enable

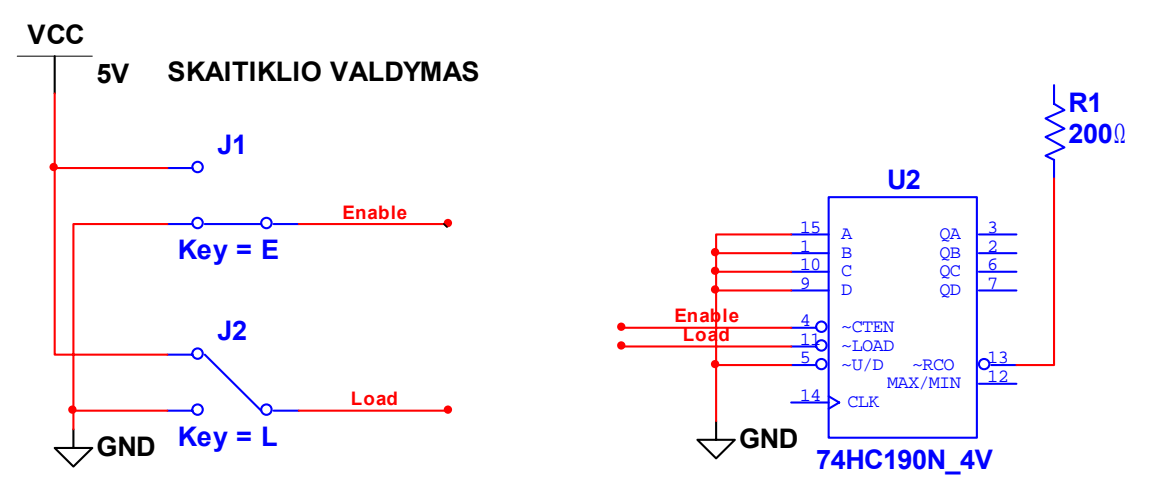

2.2.22.pav. Virtualus laidų jungimas.

Jungiamųjų laidų, taip pat visų schemos elementų spalvą galime pasirinkti. Tam pelės dešiniu klavišu spragtelėję ant pasirinkto objekto atidarote **Meniu**, kuriame rasite ne tik spalvų keitimą, bet ir daug kitų galimų atlikti operacijų.

Virtualus gnybtų jungimas atliekamas:

Skaitiklio elektros principinė schema atlikus visus sujungimus pavaizduota 2.2.23.pav.

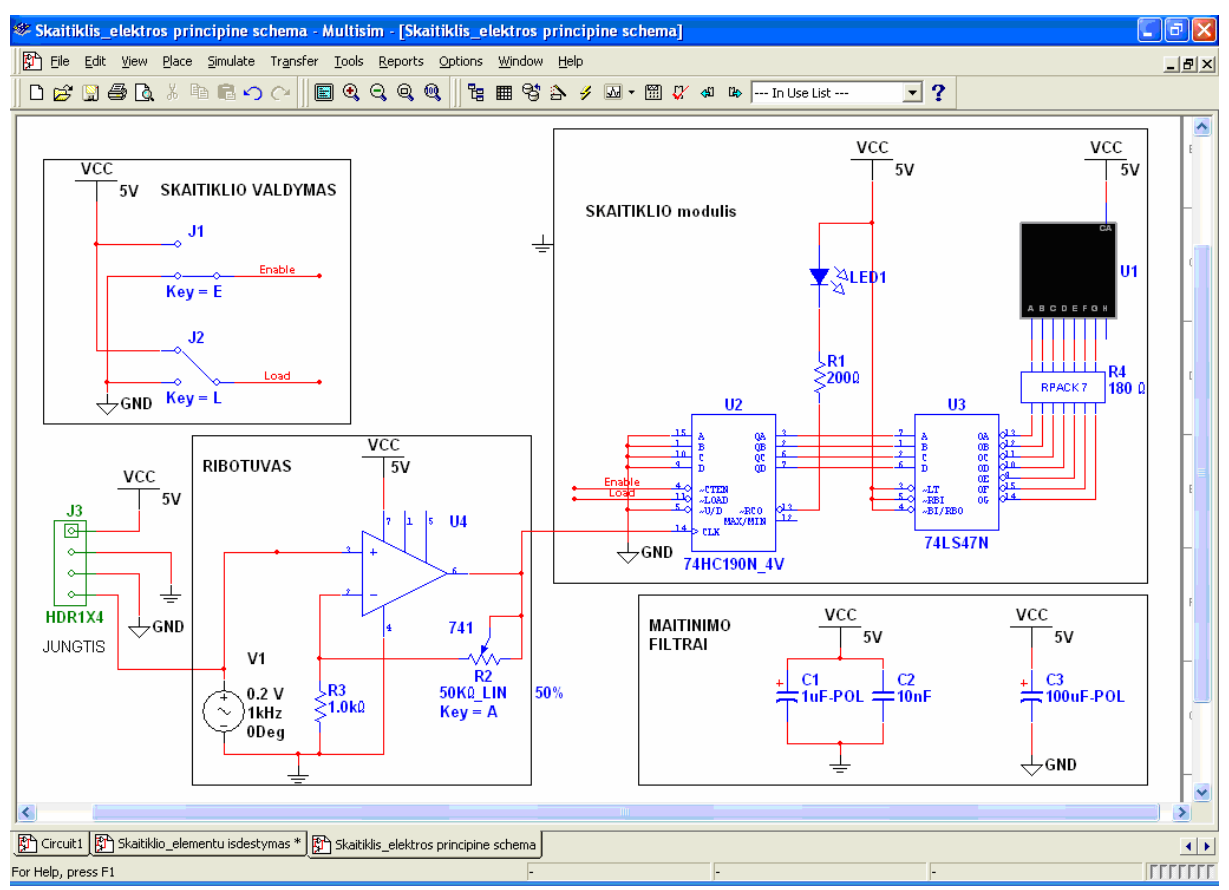

2.2.23.pav Skaitiklio elektros principinė schema.

Išsaugokite šį darbą tuo pačiu pavadinimu - Skaitiklis\_elektros principinė schema.
# TEMA 5

### 2.2.4. Elektros principinės schemos simuliavimas ir analizė.

Paruošiame schemą simuliavimui 2.2.24.pav.

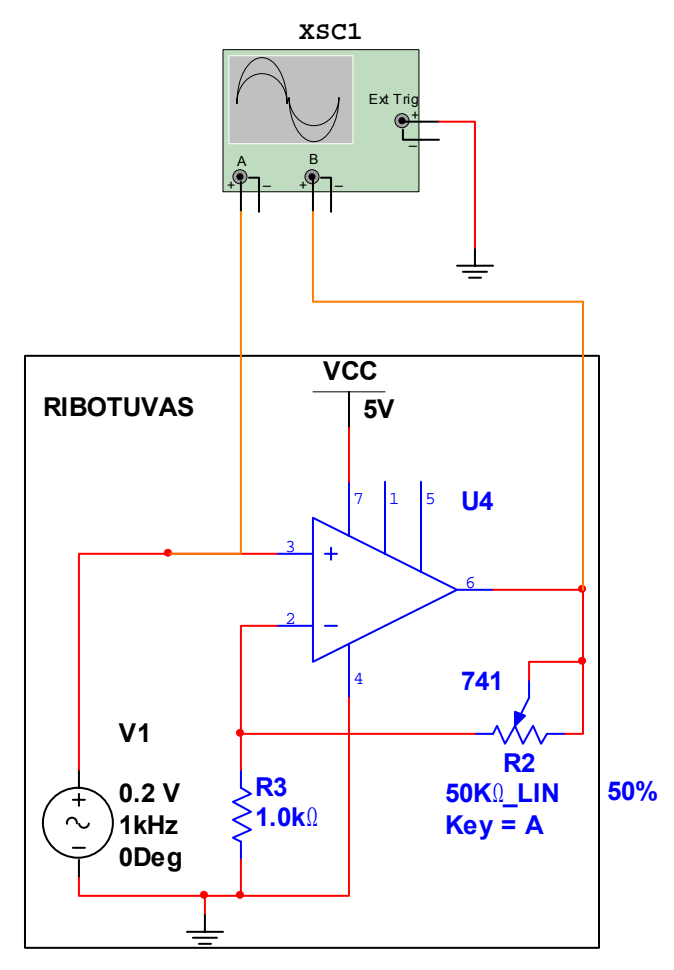

2.2.24.pav.Virtualaus oscilografo prijungimas schemos simuliavimui.

2.2.25.pav. Matome schemos simuliavimo rezultatus. Oscilografo ekrane matome dvi oscilogramas.

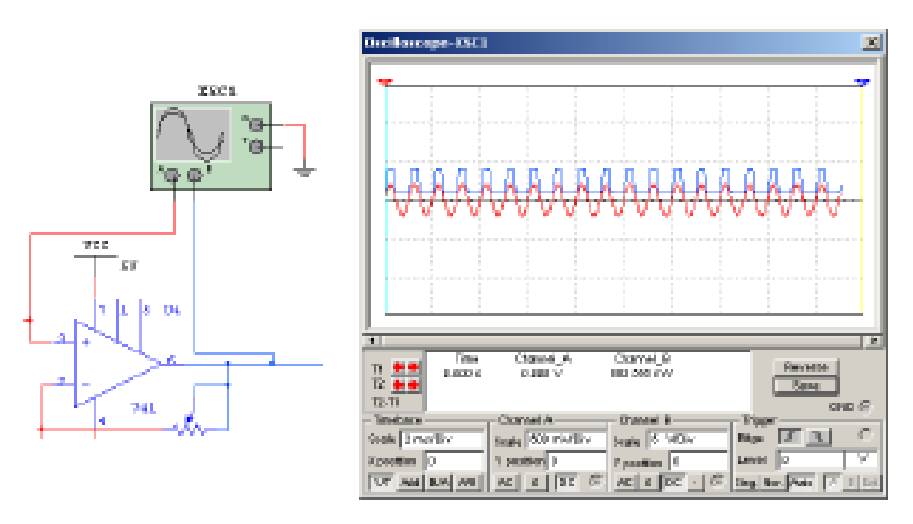

2.2.25.pav. Matome schemos simuliavimo rezultatus

Atliksime skaitiklio schemoje panaudoto ribotuvo analizę kintamos srovės režime AC Analysis.

Ribotuvo funkciją atlieka operacinis stiprintuvas 741.

| AC Analysis                                                                                                    |
|----------------------------------------------------------------------------------------------------|
| Frequency Parameters Output Analysis Options Summary     Start frequency (FSTART)   Stop frequency (FSTOP)   10   GHz     Number of points per decade   Vertical scale     Logarithmic |
| More >> Simulate OK Cancel Help                                                                                                    |

2.2.26.pav. AC režimo schemos analizės langas.

| AC Analysis                                                                                                    |                                 |
|----------------------------------------------------------------------------------------------------|---------------------------------|
| Frequency Parameters Output Analysis Options Summary   Variables     All variables   \$1   \$10   \$11   \$12   \$13   \$14   \$15   \$16   \$17   \$18   \$19   \$2   Edit Expression | Selected variables for analysis |
|                                                                                                    |                                 |
| More >> Simulate OK                                                                                                    | Cancel Help                     |

2.2.27.pav. AC režimo išėjimų nustatymo langas.

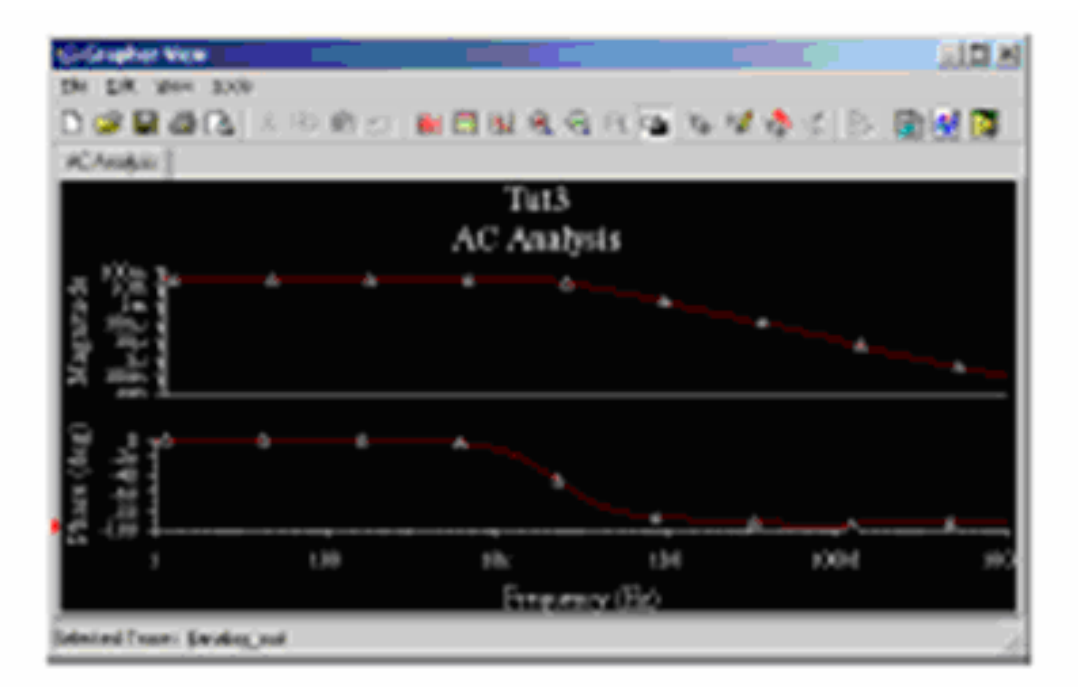

2.2.28.pav. AC analizės rezultatai.

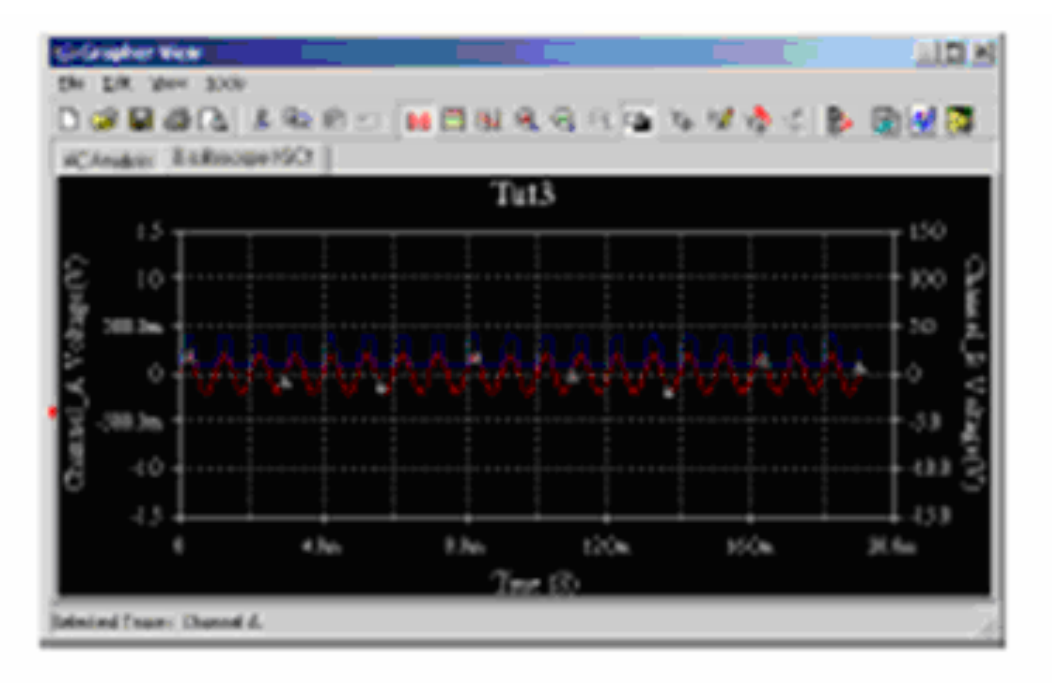

2.2.28.pav. AC analizės įėjimo ir išėjimo signalai.

| - | E B | ill Of Ma | terials View(From Document: Sk | aitiklis_elektros | principine schen         | na)    |        | × |
|---|-----|-----------|--------------------------------|-------------------|--------------------------|--------|--------|---|
|   |     | 5 D.      | 🗈 🔶 Vir                        |                   |                          |        |        |   |
| [ |     | Quantity  | Description                    | RefDes            | Package                  | Vendor | Status |   |
|   | 1   | 1         | RPACK_VARIABLE_2X7, 180 Ohm    | R4                | Generic\DIP-14           |        |        |   |
|   | 2   | 1         | LED_blue                       | LED1              | Ultiboard\LED9R2_<br>5Vb |        |        |   |
|   | 3   | 1         | CONNECTORS, HDR1×4             | 13                | Generic\HDR1X4           |        |        |   |
|   | 4   | 1         | CAP_ELECTROLIT, 100uF-POL      | C3                | Generic\ELK010R5         |        |        |   |
| ľ | 5   | 1         | CAPACITOR, 10nF                | C2                | Generic\CAP3             |        |        |   |
|   | 6   | 1         | CAP_ELECTROLIT, 1uF-POL        | C1                | Generic\ELK05R5          |        |        |   |
| ľ | 7   | 1         | OPAMP, 741                     | U4                | Generic\DIP-8            |        |        |   |
| ľ | 8   | 1         | RESISTOR, 1.0kOhm_5%           | R3                | Generic\RES0.25          |        |        |   |
|   | 9   | 1         | 50K_LIN, 50K_LIN               | R2                | Generic\LIN_POT          |        |        |   |
| ľ | 10  | 2         | SWITCH, SPDT                   | J2, J1            | Generic\SPDT             |        |        |   |
| ľ | 11  | 1         | RESISTOR, 2000hm_1%            | R1                | Generic\RES0.25          |        |        |   |
| ľ | 12  | 1         | 74LS, 74LS47N                  | U3                | Generic\N016             |        |        |   |
| ľ | 13  | 1         | 74HC_4V, 74HC190N_4V           | U2                | Generic\N016             |        |        |   |
|   | 14  | 1         | SEVEN_SEG_DECIMAL_COM_A_BLUE   | U1                | Generic\7SEG8DIP<br>10A  |        |        |   |
|   |     | <         |                                |                   |                          |        |        | > |

### 2.2.29.pav. Skaitiklio realių komponentų sąrašas.

| * | 🥙 Virtual Components View(From Document: Skaitiklis_elektros principine schema) |          |                             |        |         |        |        |   |  |  |  |  |
|---|---------------------------------------------------------------------------------|----------|-----------------------------|--------|---------|--------|--------|---|--|--|--|--|
| 6 |                                                                                 |          |                             |        |         |        |        |   |  |  |  |  |
|   |                                                                                 | Quantity | Description                 | RefDes | Package | Vendor | Status |   |  |  |  |  |
|   | 1                                                                               | 1        | AC_VOLTAGE, 0.2 V 1kHz 0Deg | V1     |         |        |        |   |  |  |  |  |
|   | 2                                                                               | 1        | POWER_SOURCES, GROUND       | 0      |         |        |        |   |  |  |  |  |
|   | 3                                                                               | 1        | POWER_SOURCES, DGND         | GND    |         |        |        |   |  |  |  |  |
|   | 4                                                                               | 1        | POWER_SOURCES, VCC          | VCC    |         |        |        |   |  |  |  |  |
|   |                                                                                 | <        |                             |        |         |        |        | > |  |  |  |  |

### 2.2.29.pav. Skaitiklio virtualių komponentų sąrašas.

| 1 | Sc       | hematic Statistics Report (From Docume | nt: 🔳 🗖 🔀 |  |  |  |  |  |  |  |  |  |  |
|---|----------|----------------------------------------|-----------|--|--|--|--|--|--|--|--|--|--|
|   | 🖬 🖨 🖻. 👼 |                                        |           |  |  |  |  |  |  |  |  |  |  |
|   |          | Name                                   | Quantity  |  |  |  |  |  |  |  |  |  |  |
|   | 1        | Number of components                   | 31        |  |  |  |  |  |  |  |  |  |  |
|   | 2        | Number of real components              | 15        |  |  |  |  |  |  |  |  |  |  |
|   | 3        | Number of virtual components           | 16        |  |  |  |  |  |  |  |  |  |  |
|   | 4        | Number of gates                        | 0         |  |  |  |  |  |  |  |  |  |  |
|   | 5        | Number of nets                         | 28        |  |  |  |  |  |  |  |  |  |  |
|   | 6        | Number of pins in nets                 | 100       |  |  |  |  |  |  |  |  |  |  |
|   | 7        | Number of unconnected pins             | 4         |  |  |  |  |  |  |  |  |  |  |
|   | 8        | Total number of pins                   | 104       |  |  |  |  |  |  |  |  |  |  |
|   | 9        | Number of pages                        | 1         |  |  |  |  |  |  |  |  |  |  |
|   | 10       | Number of HB instances                 | 0         |  |  |  |  |  |  |  |  |  |  |
|   | 11       | Number of unique HBs                   | 0         |  |  |  |  |  |  |  |  |  |  |
|   | 12       | Number of SB instances                 | 0         |  |  |  |  |  |  |  |  |  |  |
|   | 13       | Number of unique SBs                   | 0         |  |  |  |  |  |  |  |  |  |  |
|   |          |                                        |           |  |  |  |  |  |  |  |  |  |  |
|   |          |                                        |           |  |  |  |  |  |  |  |  |  |  |

2.2.30.pav. Statistiniai schemos duomenys.

| 🦇 Cross Reference Report (From Document: Skaitiklis_elektros principine schema) 👘 🗐 🔀 |        |             |                |          |                                           |              |  |  |  |  |  |  |
|---------------------------------------------------------------------------------------|--------|-------------|----------------|----------|-------------------------------------------|--------------|--|--|--|--|--|--|
| B                                                                                     | a 🗟 🍃  |             |                |          |                                           |              |  |  |  |  |  |  |
| Γ                                                                                     | Refdes | Description | Family         | Package  | Page                                      |              |  |  |  |  |  |  |
| Г                                                                                     | VCC    | VCC         | POWER_SOURCES  | -        |                                           | ^            |  |  |  |  |  |  |
| 17                                                                                    | GND    | DGND        | POWER_SOURCES  | -        |                                           |              |  |  |  |  |  |  |
| E                                                                                     | 3 0    | GROUND      | POWER_SOURCES  | -        |                                           |              |  |  |  |  |  |  |
| ľ                                                                                     | t C3   | 100uF-POL   | CAP_ELECTROLIT | ELKO10R5 | Skaitiklis_elektros princi<br>pine schema |              |  |  |  |  |  |  |
|                                                                                       | ; C2   | 10nF        | CAPACITOR      | CAP3     | Skaitiklis_elektros princi<br>pine schema |              |  |  |  |  |  |  |
| [                                                                                     | ; C1   | 1uF-POL     | CAP_ELECTROLIT | ELKO5R5  | Skaitiklis_elektros princi<br>pine schema |              |  |  |  |  |  |  |
|                                                                                       | , U4   | 741         | OPAMP          | DIP-8    | Skaitiklis_elektros princi<br>pine schema |              |  |  |  |  |  |  |
| 8                                                                                     | 3 R3   | 1.0k0hm_5%  | RESISTOR       | RES0.25  | Skaitiklis_elektros princi<br>pine schema | ~            |  |  |  |  |  |  |
| Ľ                                                                                     | } h3   | 1.0KUNM_5%  | RESISTOR       | HESU.25  | pine schema                               | Ktros princi |  |  |  |  |  |  |

2.2.31.pav. Informacija apie schemos komponentus.

| Symbol (ANSI)       Symbol (DIN)         Symbol (ANSI)       Symbol (DIN)         Symbol (ANSI)       Symbol (DIN)         Symbol (Lange to the set of the set of                                                                                                    | 🏽 Report Window                                                                                                    |                                            |   |
|----------------------------------------------------------------------------------------------------|----------------------------------------------------------------------------------------------------|--------------------------------------------|---|
| <pre>####################################</pre>                                                                                                    | 84                                                                                                    |                                            |   |
| Database Name : Master Database<br>Family Group : TTL<br>Family : 74LS<br>Name : 74LS47N<br>Author : JG<br>Date : September 17, 1998<br>Function : BCD TO SEVEN-SEGMENT DISPLAY OC 15V<br>Description : Number=1<br>Package=N016<br>Thermal resistance case : 0.00<br>Power dissipation : 0.00<br>Hax Operating Temp : 0.00<br>Max Operating Temp : 70.00<br>ESD : 0.00<br>##################################                                                                                                    | *****                                                                                                    | Component                                  | ^ |
| <pre>Family Group : TTL Family Croup : TTL Family : 74L5 Family : 74L547M Author : J6 Date : September 17, 1998 Function : BCD TO SEVEN-SEGMENT DISPLAY OC 15V Description : Number=1</pre>                                                                                                    | Database Name                                                                                                    | : Master Database                          |   |
| <pre>Family : 7415<br/>Name : 741547N<br/>Author : 06<br/>Date : September 17, 1998<br/>Function : BCD TO SEVENT DISPLAY OC 15V<br/>Description : Number=1<br/>: Package=N016<br/>Thermal resistance junction : 0.00<br/>Thermal resistance case : 0.00<br/>Power dissipation : 0.04<br/>Derating Knee Point : 0.00<br/>Max Operating Temp : 70.00<br/>ESD : 0.00</pre>                                                                                                    | Family Group                                                                                                    | : TTL                                      |   |
| Name : 74LS47N<br>Author : JG<br>Date : September 17, 1998<br>Function : BCD TO SEVEN-SEGMENT DISPLAY OC 15V<br>Description : Number=1<br>: Package=N016<br>Thermal resistance junction : 0.00<br>Thermal resistance case : 0.00<br>Power dissipation : 0.04<br>Derating Temp : 0.00<br>Min Operating Temp : 0.00<br>KMX Operating Temp : 0.00<br>ESD : 0.00<br>##################################                                                                                                    | Family                                                                                                    | : 74LS                                     |   |
| Author : J6<br>Date : September 17, 1998<br>Function : BCD TO SEVEN-SECMENT DISPLAY OC 15V<br>Description : Number=1<br>: Package=N016<br>Thermal resistance case : 0.00<br>Thermal resistance case : 0.00<br>Power dissipation : 0.04<br>Derating Temp : 0.00<br>Max Operating Temp : 70.00<br>ESD : 0.00<br>################## Symbol ####################################                                                                                                    | Name                                                                                                    | : 74LS47N                                  |   |
| Date : September 17, 1998<br>Function : BCD TO SEVEN-SEGMENT DISPLAY OC 15V<br>Description : Number=1<br>: Package=NO16<br>Thermal resistance junction : 0.00<br>Power dissipation : 0.00<br>Power dissipation : 0.00<br>Min Operating Temp : 0.00<br>Max Operating Temp : 70.00<br>ESD : 0.00<br>##################################                                                                                                    | Author                                                                                                    | : JG                                       |   |
| Function : BCD TO SEVEN-SEGMENT DISPLAY OC 15V<br>Description : Number=1<br>: Package=N016<br>Thermal resistance junction : 0.00<br>Thermal resistance case : 0.00<br>Power dissipation : 0.04<br>Derating Knee Point : 0.00<br>Min Operating Temp : 70.00<br>ESD : 0.00<br>##################################                                                                                                    | Date                                                                                                    | : September 17, 1998                       |   |
| Description : Wumber=1<br>: Package=N016<br>Thermal resistance case : 0.00<br>Power dissipation : 0.04<br>Derating Knee Point : 0.00<br>Max Operating Temp : 70.00<br>ESD : 0.00<br>##################################                                                                                                    | Function                                                                                                    | : BCD TO SEVEN-SEGMENT DISPLAY OC 15V      |   |
| : Package=N016<br>Thermal resistance junction : 0.00<br>Power dissipation : 0.04<br>Derating Knee Point : 0.00<br>Min Operating Temp : 70.00<br>ESD : 0.00<br>##################################                                                                                                    | Description                                                                                                    | : Number=1                                 |   |
| Thermal resistance junction : 0.00<br>Thermal resistance case : 0.00<br>Power dissipation : 0.04<br>Derating Knee Point : 0.00<br>Min Operating Temp : 70.00<br>ESD : 0.00<br>##################################                                                                                                    |                                                                                                    | : Package=N016                             |   |
| Thermal resistance case : 0.00<br>Power dissipation : 0.04<br>Derating Knee Point : 0.00<br>Min Operating Temp : 70.00<br>ESD : 0.00<br>##################################                                                                                                    | Thermal resistance                                                                                                    | junction : 0.00                            |   |
| Power dissipation : 0.04<br>Derating Knee Point : 0.00<br>Min Operating Temp : 0.00<br>Max Operating Temp : 70.00<br>ESD : 0.00<br>##################################                                                                                                    | Thermal resistance                                                                                                    | case : 0.00                                |   |
| Derating Knee Point : 0.00<br>Min Operating Temp : 0.00<br>Max Operating Temp : 70.00<br>ESD : 0.00<br>##################################                                                                                                    | Power dissipation                                                                                                    | : 0.04                                     |   |
| Nin Operating Temp : 0.00<br>Max Operating Temp : 70.00<br>ESD : 0.00<br>##################################                                                                                                    | Derating Knee Point                                                                                                    | : 0.00                                     |   |
| Max Operating Temp : 70.00<br>ESD : 0.00<br>################ Symbol ####################################                                                                                                    | Min Operating Temp                                                                                                    | : 0.00                                     |   |
| ESD : 0.00<br>##################################                                                                                                    | Max Operating Temp                                                                                                    | : 70.00                                    |   |
| ####################################                                                                                                    | ESD                                                                                                    | : 0.00                                     |   |
| Image: Second second second | Symbol (ANSI)                                                                                                    | Symbol (DIN)                               |   |
| ######################################                                                                                                    | 4         0.4         0.4         0.4         0.4         0.4         0.4         0.4         0.4         0.4         0.4         0.4         0.4         0.4         0.4         0.4         0.4         0.4         0.4         0.4         0.4         0.4         0.4         0.4         0.4         0.4         0.4         0.4         0.4         0.4         0.4         0.4         0.4         0.4         0.4         0.4         0.4         0.4         0.4         0.4         0.4         0.4         0.4         0.4         0.4         0.4         0.4         0.4         0.4         0.4         0.4         0.4         0.4         0.4         0.4         0.4         0.4         0.4         0.4         0.4         0.4         0.4         0.4         0.4         0.4         0.4         0.4         0.4         0.4         0.4         0.4         0.4         0.4         0.4         0.4         0.4         0.4         0.4         0.4         0.4         0.4         0.4         0.4         0.4         0.4         0.4         0.4         0.4         0.4         0.4         0.4         0.4         0.4         0.4         0.4         0.4         0.4 |                                            |   |
|                                                                                                    | L<br>#######################<br>Model ID<br>Model manufacturer<br>Model template                                                                                                    | Model #################################### | ~ |
| 741 54781 - 64                                                                                                    | <                                                                                                    |                                            | > |
|                                                                                                    | TALCATEL VE                                                                                                    |                                            |   |

2.2.32.pav. Ištrauka iš detalizuotos informacijos apie pasirinktą grandytą 74LS47.

## TEMA 6

### 2.3. Brėžinių spausdinimas.

Vienas svarbiausių dokumentacijos projektavimo etapų yra dokumentacijos spausdinimas. Tam reikia atlikti spausdinimo režimo nustatymus. Prieš spausdinimą turime pažiūrėti kaip pasiruošta spausdinimai. 2.3.1.pav. matome, kad reikia papildomų nustatymų.

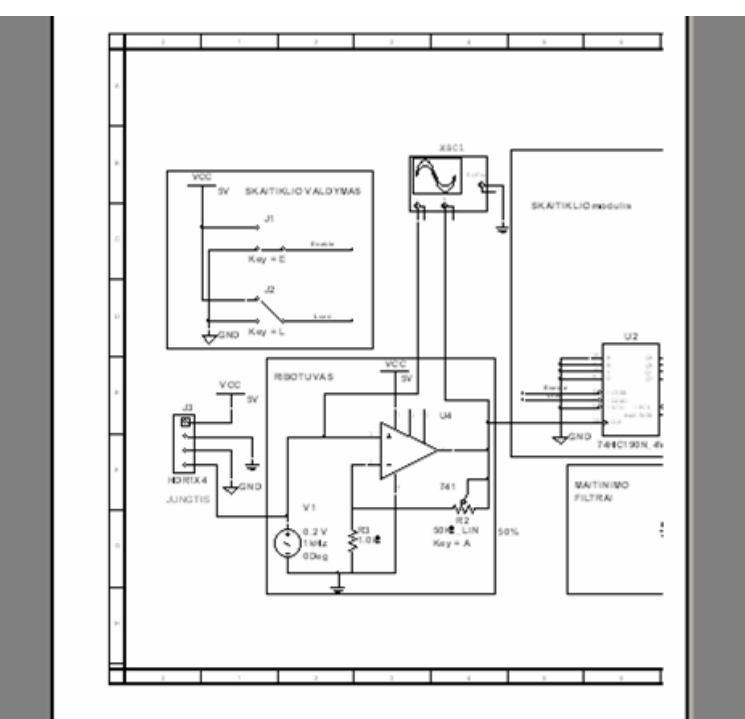

2.3.1.pav. Vaizdas prieš dokumento pasiruošimą spausdinti.

| Print Circuit Setup                                                                                    |                                                                                                    |
|----------------------------------------------------------------------------------------------------|----------------------------------------------------------------------------------------------------|
| Page Margins<br>Top: 0.3 *<br>Bottom 0.3 *<br>Left: 0.7 *<br>Right: 0.3 *<br>C Inches<br>C Centimeters | Page Orientation                                                                                                    |
| Zooms<br>● Fit To Page<br>● 140%<br>● 100%<br>● 75%<br>● 50%<br>● Custom settings : 100 = %            | Output Options<br>In Black/White<br>Instruments<br>Background<br>Current Circuit<br>Current and Subcircuits<br>Entire Design |
| Set As Default Restore Default                                                                         | OK Cancel                                                                                                    |

2.3.2.pav. spausdinimo parametrų nustatymo langas.

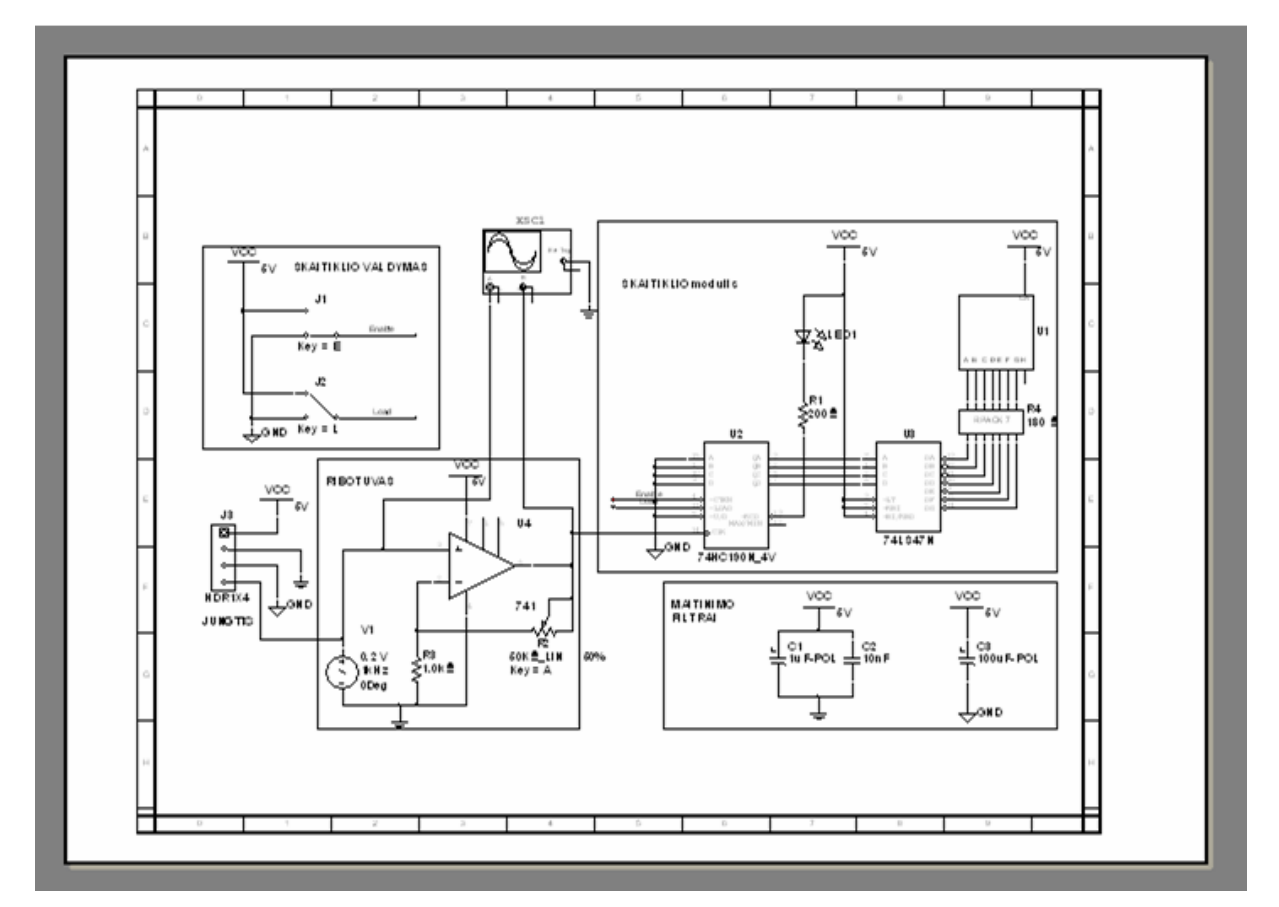

2.3.3.pav. Vaizdas po spausdinimo parametrų nustatymo.

Paruošėme pagrindinius skaitiklio konstruktorinės dokumentacijos brėžinius. Schemos simuliavimo rezultatai yra teigiami. Tai reiškia, kad galime pradėti spausdintosios plokštės projektavimo darbus.

### TEMA 7

### 3. Spausdintųjų plokščių projektavimas.

Tikslai: *Paaiškinti Elektronikos įtaisų spausdintųjų plokščių projektavimą, programomis* Ultiboard 9 ir Ultiroute 9.

Programos **UltiBOARD 9** ir **UltiROUTE 9** skirtos spausdintųjų plokščių projektavimui. Programos naudoja **MultiSIM 9** programos duomenis, todėl yra šios programos tęsinys. Spausdintųjų plokščių projektavimo tema plačiau nagrinėjama elektroninės aparatūros projektavimo ir gamybos modulyje, todėl šiame modulyje bus trumpai supažindinta tik su programų galimybėmis.

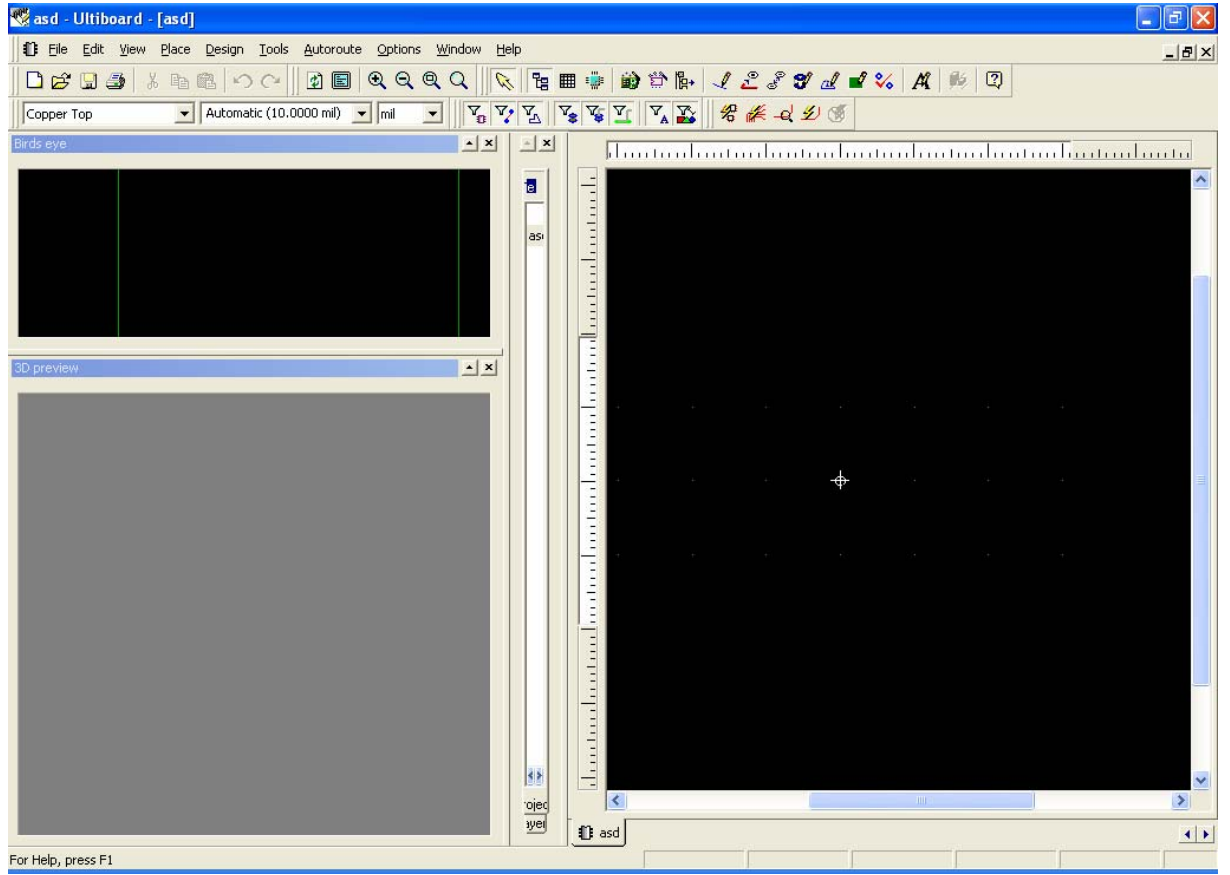

**3.1. Programa Ultiboard 9.** 

3.1.pav. Uliboard projektavimo langas.

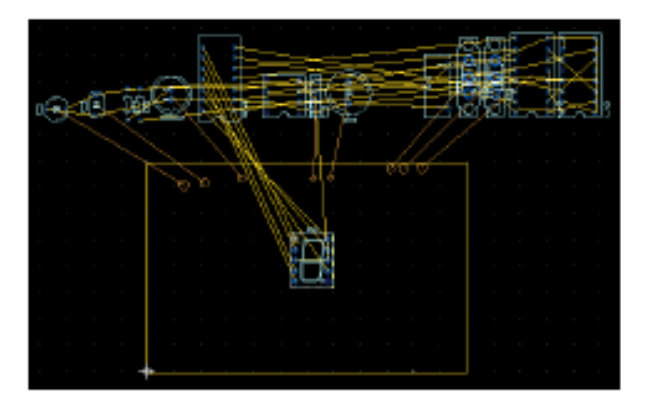

3.2. pav. Vaizdas prieš detalių patalpinimą ant plokštės.

| 📽 Cet a part from the database     |                                                                                                    |          | - 🗆 🗵                             |
|------------------------------------|----------------------------------------------------------------------------------------------------|----------|-----------------------------------|
|                                    | Bites PCB park                                                                                                    | •        |                                   |
| Instatese                          | Analatile Parto                                                                                                    | Personal | Show Dimensions of Units (al. 19) |
| H-Fases A                          | HOLESS                                                                                                    |          | વ્લ્લ્                            |
| - Headies<br>- Headirics           |                                                                                                    | ~        |                                   |
| Holes<br>B-C                       | E 6,800 2                                                                                                    |          |                                   |
| B-Inductor:<br>LCD Disalase        | C Cara 4                                                                                                    |          |                                   |
| H-Let U Iphipi<br>Mechanican       | B Barra J                                                                                                    |          |                                   |
| - Upscaupses<br>- Priver Rectifien | <b>EEMNU</b>                                                                                                    |          |                                   |
| B-Polys                            | Base 1                                                                                                    | -        |                                   |
| - Sweens/Transdacene               | C (Arac                                                                                                    |          |                                   |
| A Therease a                       | Contraction of the second second seco | -        |                                   |
|                                    | Share relative contents                                                                                                    |          | gs. <u>Cencel</u>                 |

3.3.pav. Kiaurymių parametrų nustatymas.

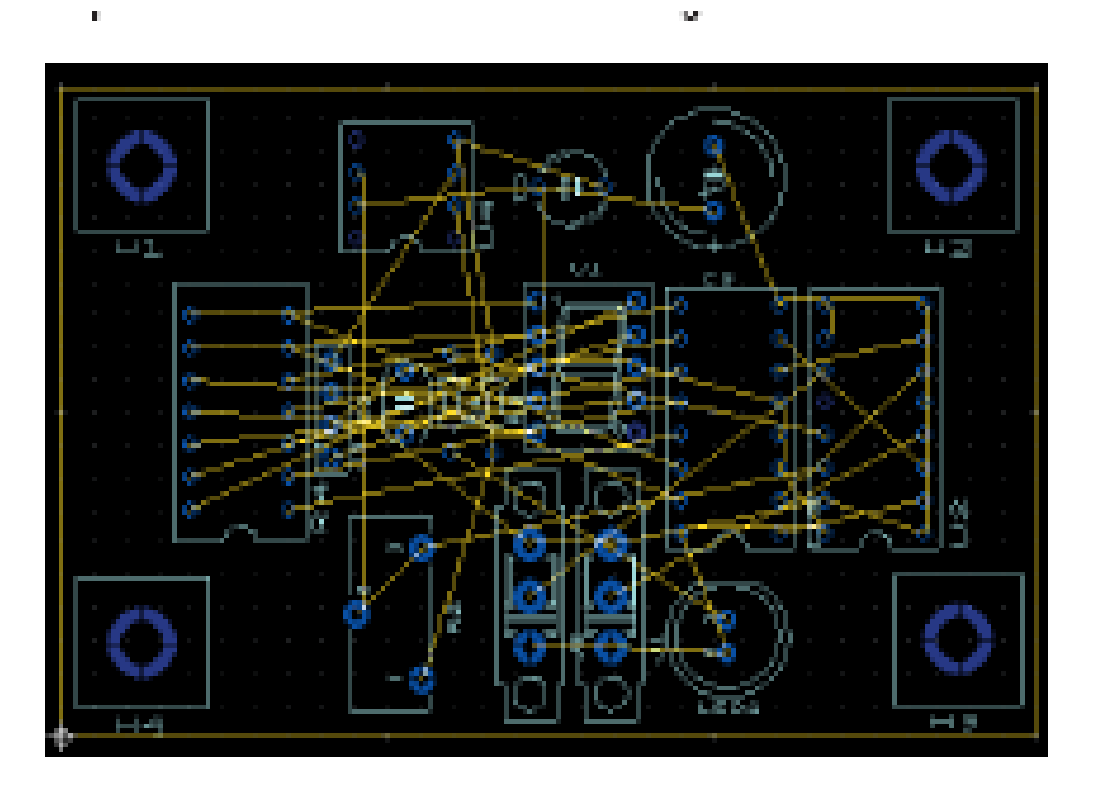

3.4. pav. Vaizdas po rankinio detalių išdėstymo.

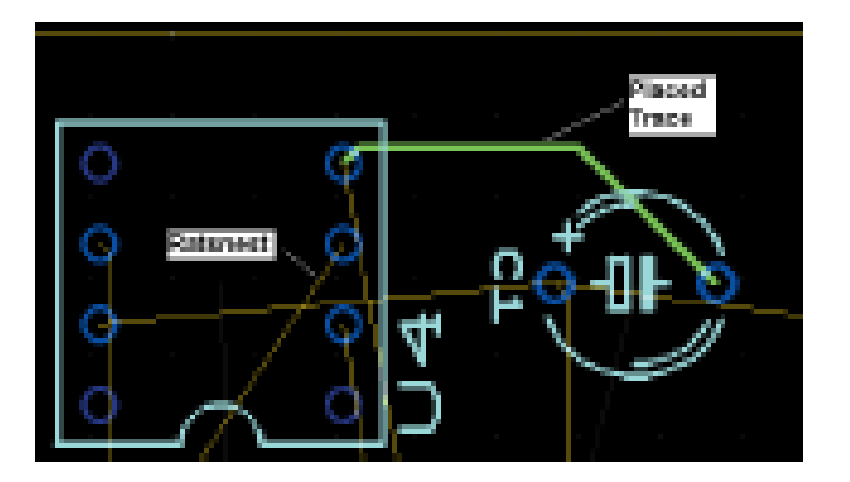

3.4.pav. Rankinis takelių koregavimas.

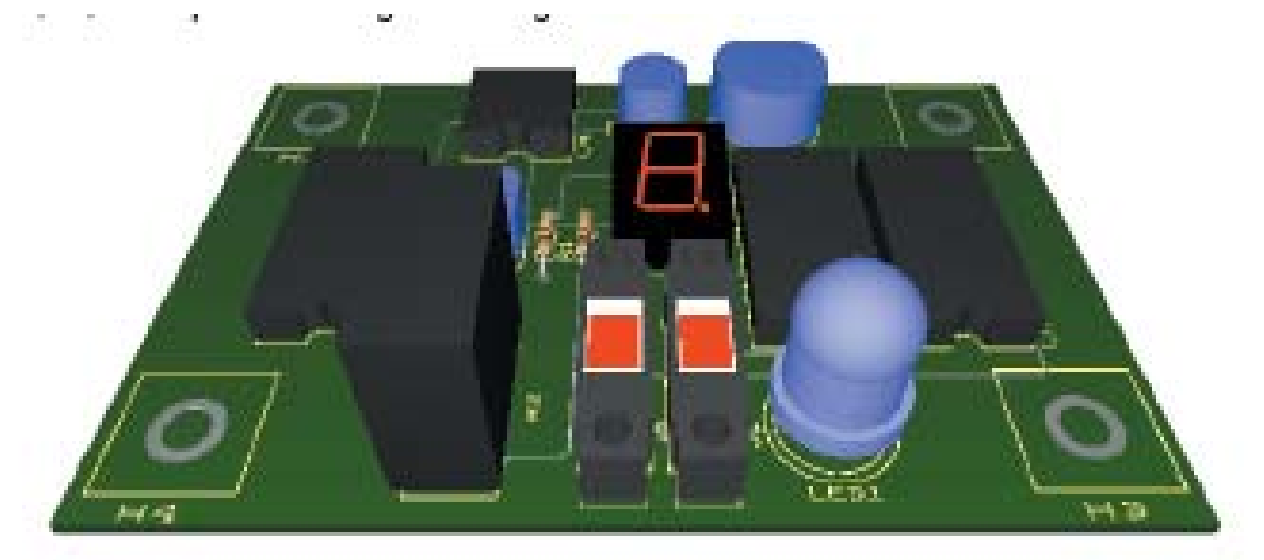

3.6.pav. Plokštės 3D vaizdas.

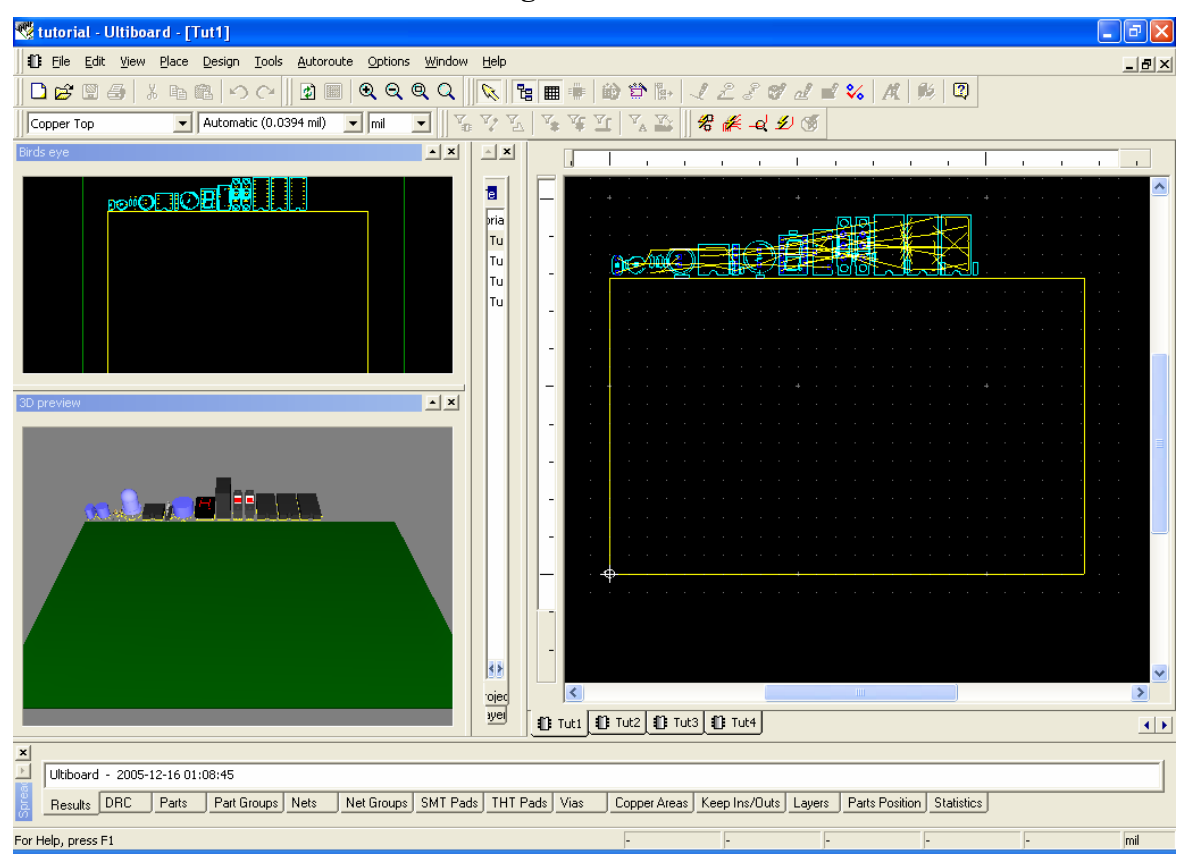

3.2. Programa Ultiroute 9.

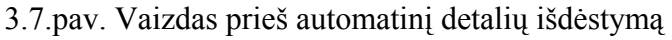

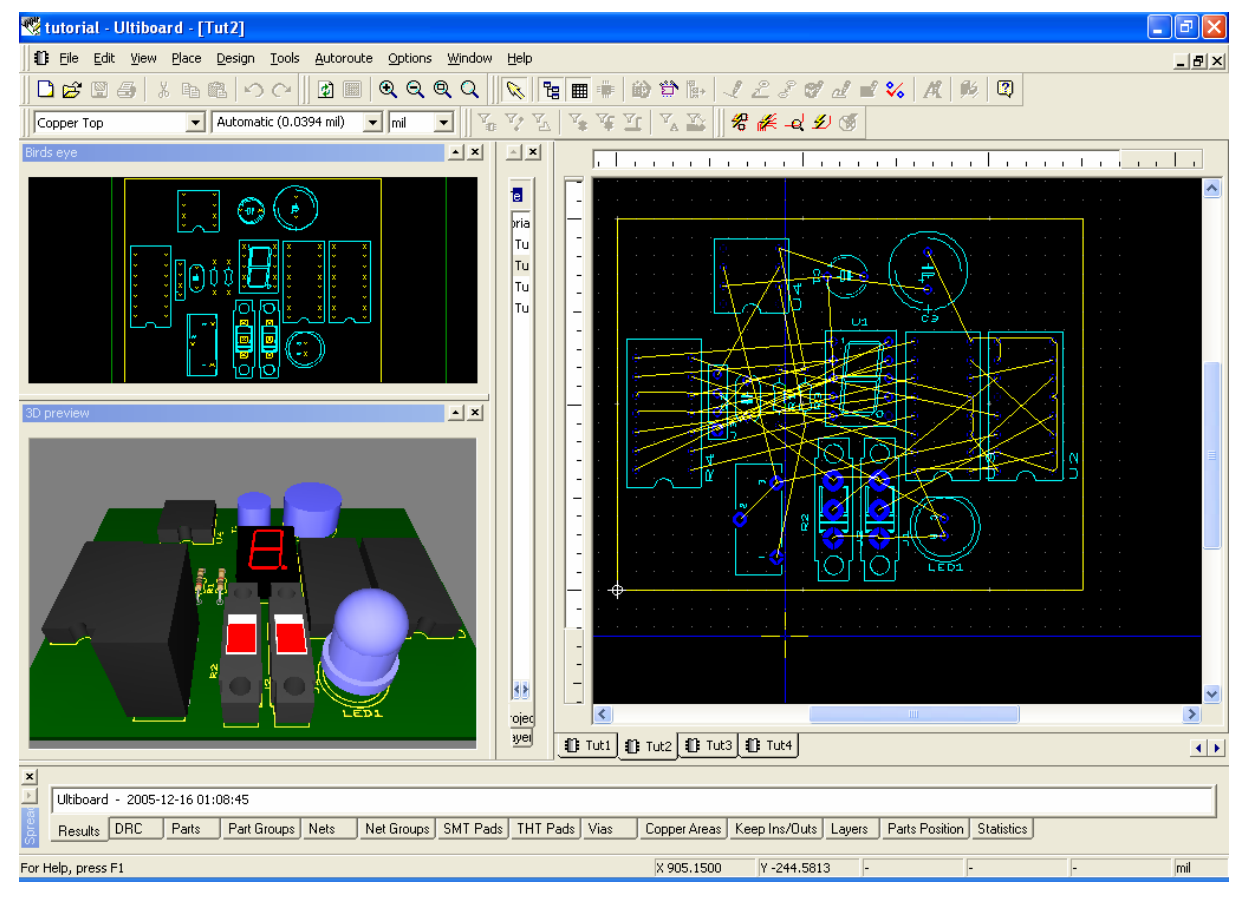

3.8.pav. Vaizdas po automatinio detalių išdėstymo.

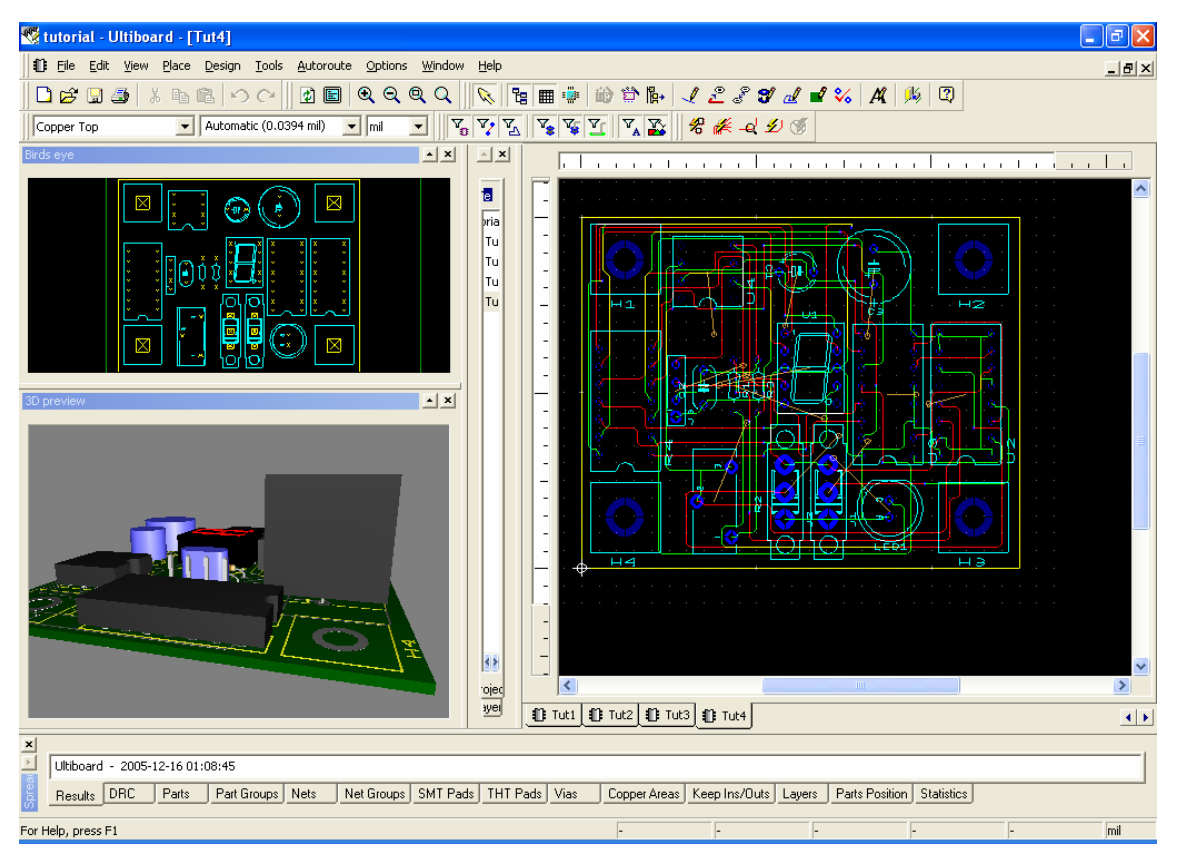

3.9. pav. Vaizdas po automatinio takelių išdėstymo.

# Darbas su MULTISIM PRAKTINIAI DARBAI

Šio darbo apimtyje pilnai įsisavinti Multisim programos neįmanoma, todėl praktiniai darbai yra savotiškas teorinės dalies tęsinys.

Atliekami praktiniai darbai apima visas teorijos temas t.y darbai nesurišti su konkrečiomis teorijos paskaitų temomis. Surišus praktinius darbus su konkrečiomis temomis programa taptų grafinių darbų programa.

Praktinius darbus atliksime naudodami programą *MultiSIM 9*, tačiau šiuos darbus galite atlikti naudodami bet kurią *MultiSIM* versiją.

### 4. Praktiniai darbai.

4.1. Praktinis darbas 1. Loginio konverterio paruošimas loginės funkcijos minimizavimui.

1. Darbo tikslas:

• sugebėti paruošti programos *MultiSIM Loginį konverterį* loginės funkcijos, simuliavimui t.y. įrašyti loginę funkciją į loginį konverterį.

2. Duomenys ir reikalavimai praktiniam darbui:

- naudoti programos *MultiSIM* instrumentą "Loginis konverteris" (Logic Converter);
- duota loginė funkcija, kuri užrašyta būsenų lentelėje 4.1.1., pateikti keturi loginės funkcijos variantai: *F1, F2, F3, F4*.

| Nr. | A | В | С | D | <i>F1</i> | <i>F2</i> | <i>F3</i> | <i>F4</i> |
|-----|---|---|---|---|-----------|-----------|-----------|-----------|
| 0   | 0 | 0 | 0 | 0 | 1         | 1         | 0         | 1         |
| 1   | 0 | 0 | 0 | 1 | 1         | 0         | 0         | 1         |
| 2   | 0 | 0 | 1 | 0 | 1         | 1         | 0         | 0         |
| 3   | 0 | 0 | 1 | 1 | 1         | 0         | 0         | 0         |
| 4   | 0 | 1 | 0 | 0 | 0         | 1         | 1         | 1         |
| 5   | 0 | 1 | 0 | 1 | 0         | 0         | 1         | 1         |
| 6   | 0 | 1 | 1 | 0 | 1         | 1         | 1         | 0         |
| 7   | 0 | 1 | 1 | 1 | 1         | 0         | 0         | 0         |
| 8   | 1 | 0 | 0 | 0 | 1         | 0         | 0         | 0         |
| 9   | 1 | 0 | 0 | 1 | 1         | 0         | 0         | 1         |
| 10  | 1 | 0 | 1 | 0 | 0         | 0         | 0         | 0         |
| 11  | 1 | 0 | 1 | 1 | 0         | 0         | 0         | 1         |
| 12  | 1 | 1 | 0 | 0 | 0         | 1         | 1         | 0         |
| 13  | 1 | 1 | 0 | 1 | 0         | 1         | 1         | 1         |
| 14  | 1 | 1 | 1 | 0 | 0         | 1         | 1         | 0         |
| 15  | 1 | 1 | 1 | 1 | 0         | 1         | 0         | 1         |

Lentelė 4.1.1. 4 loginių funkcijų būsenų lentelė.

- Bendru atveju, 4 kintamųjų loginė funkcija užrašoma:  $F = \varphi(A, B, C, D)$ .
- Praktiniam darbui parenkame lentelėje pažymėtą variantą *F1*.

3. Darbo eiga.

3.1. Ijunkite programą MultiSIM . Iš instrumentų juostos į darbo plotą perkelkite *Loginį konverterį (Logic Converter)* XLC ir du kartus ant jo spragtelkite kairiu pelės klavišu. Atlikę šiuos veiksmus, turite *Loginį konverterį* paruoštą informacijos įvedimui (4.1.1.pav.).

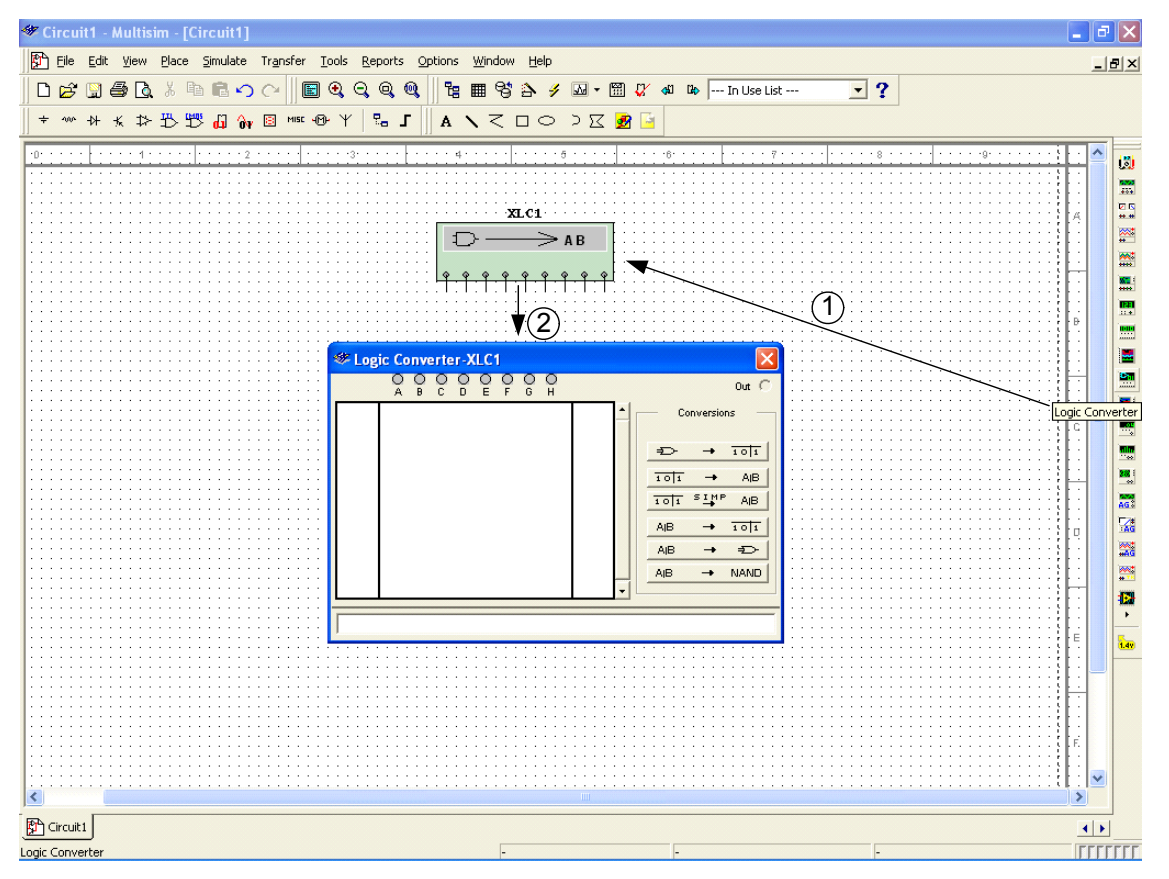

4.1.1.pav. Informacijos įvedimui paruoštas Loginis konverteris.

3.2. Iš lentelės 4.1.1 perrašykite į *Loginį konverterį* (4.1.2.pav.) informaciją apie funkciją F1. Tam paspaudžiame konverterio mygtukus A, B, C, D ir vieną ar du kartus spragtelėję pele ant pasirodžiusių "?" įrašome 1 ar 0. Taip apie loginę funkciją *F1* iš būsenų lentelės perrašome informaciją į loginį konverterį.

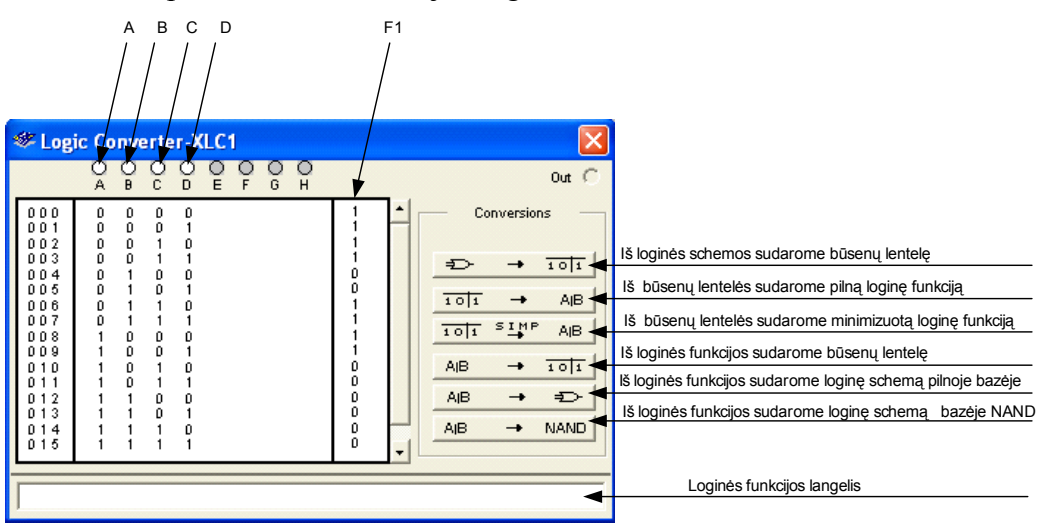

4.1.2. pav. Informacijos įrašymas į loginį konverterį.

### 4.2. Praktinis darbas 2. Loginės funkcijos minimizavimas, naudojant loginį konverterį.

1. Darbo tikslas:

• Sugebėti panaudoti programą MultiSIM loginės funkcijos, minimizavimui.

2. Duomenys ir reikalavimai praktiniam darbui:

- minimizavimui naudoti programos **MultiSIM** instrumentą "Loginis konverteris" *(Logic Converter);*
- šis darbas yra *praktinio darbo 1* tęsinys, todėl naudoti informaciją parodytą 4.1.2.pav.
- 3. Darbo eiga.

3.1. Spragtelkite pele ant atitinkamo *Loginio konverterio* mygtuko (4.1.2.pav.), ir iš būsenų lentelės sudarykite pilną loginę funkciją, kurią pamatysite Loginio konverterio apatinėje juostoje (4.2.1.pav.).

Pilna loginė funkcija:

```
F1 = A'B'C'D' + A'B'C'D + A'B'CD' + A'B'CD + A'BCD' + A'BCD + AB'C'D' + AB'C'D,
```

kur simboliu ( ') pažymėtas invertuotas loginis kintamas.

| 🦇 Log                                                                                                 | See Logic Converter-XLC1                                           |                                                               |                                                                              |                                                                                             |        |        |        |        |                                                                                   |        |                                                                                          |                          |                            |
|----------------------------------------------------------------------------------------------------|--------------------------------------------------------------------|---------------------------------------------------------------|------------------------------------------------------------------------------|---------------------------------------------------------------------------------------------|--------|--------|--------|--------|-----------------------------------------------------------------------------------|--------|------------------------------------------------------------------------------------------|--------------------------|----------------------------|
|                                                                                                    | O<br>A                                                             | Ð                                                             | 0<br>c                                                                       | OD                                                                                          | O<br>E | O<br>F | O<br>G | O<br>H |                                                                                   |        |                                                                                          |                          | Out 🔿                      |
| 000<br>001<br>002<br>003<br>004<br>005<br>006<br>008<br>009<br>010<br>011<br>012<br>013<br>014<br>015 | 0<br>0<br>0<br>0<br>0<br>0<br>0<br>1<br>1<br>1<br>1<br>1<br>1<br>1 | 0<br>0<br>0<br>1<br>1<br>1<br>0<br>0<br>0<br>1<br>1<br>1<br>1 | 0<br>0<br>1<br>1<br>0<br>0<br>1<br>1<br>0<br>0<br>1<br>1<br>0<br>0<br>1<br>1 | 0<br>1<br>0<br>1<br>0<br>1<br>0<br>1<br>0<br>1<br>0<br>1<br>0<br>1<br>0<br>1<br>0<br>1<br>0 | _      |        |        |        | 1<br>1<br>1<br>0<br>0<br>1<br>1<br>1<br>1<br>1<br>0<br>0<br>0<br>0<br>0<br>0<br>0 |        | <ul> <li>₽</li> <li>1011</li> <li>1011</li> <li>AiB</li> <li>AiB</li> <li>AiB</li> </ul> | →<br>→<br>SIMF<br>→<br>→ | 101<br>AB<br>AB<br>101<br> |
| A'B'C'D                                                                                               | '+A'B'C                                                            | "D+A                                                          | (B'C)                                                                        | D'+A'                                                                                       | (B)CD  | I+A'B  | CD'4   | на всі | D+AB'C'D                                                                          | '+AB'C | "D                                                                                       |                          |                            |

4.2.1.pav. Pilna loginė funkcija.

3.2. Spragtelkite pele ant atitinkamo *Loginio konverterio* mygtuko (4.1.2.pav.), ir iš būsenų lentelės sudarykite minimizuotą loginę funkciją, kurią pamatysite Loginio konverterio apatinėje juostoje (4.2.2.pav.).

Minimizuota loginė funkcija:

$$F1 = A'C + B'C'$$

kur simboliu ( ') pažymėtas invertuotas loginis kintamas.

| 😻 Log                                                                                                 | 🕸 Logic Converter-XLC1 🛛 🛛 🗙                        |                                                          |                                                               |                                                               |        |        |   |        |                                                                         |   |                                        |           |                                          |
|----------------------------------------------------------------------------------------------------|-----------------------------------------------------|----------------------------------------------------------|---------------------------------------------------------------|---------------------------------------------------------------|--------|--------|---|--------|-------------------------------------------------------------------------|---|----------------------------------------|-----------|------------------------------------------|
|                                                                                                    | O<br>A                                              | Ð                                                        | 0<br>c                                                        | D                                                             | O<br>E | O<br>F | G | 0<br>H |                                                                         | _ |                                        |           | Out 🔿                                    |
| 000<br>001<br>002<br>003<br>005<br>006<br>007<br>008<br>009<br>010<br>011<br>012<br>013<br>014<br>015 | 0<br>0<br>0<br>0<br>0<br>1<br>1<br>1<br>1<br>1<br>1 | 0<br>0<br>1<br>1<br>1<br>0<br>0<br>0<br>1<br>1<br>1<br>1 | 0<br>0<br>1<br>0<br>1<br>1<br>0<br>1<br>1<br>0<br>0<br>1<br>1 | 0<br>1<br>0<br>1<br>0<br>1<br>0<br>1<br>0<br>1<br>0<br>1<br>0 |        |        |   |        | 1<br>1<br>1<br>0<br>0<br>1<br>1<br>1<br>1<br>0<br>0<br>0<br>0<br>0<br>0 |   | +<br>Тојі<br>Тојі<br>АІВ<br>АІВ<br>АІВ | Conversio | IolI<br>AIB<br>PAIB<br>IolI<br>₽<br>NAND |
| A'C+B'C                                                                                               | ;"                                                  |                                                          |                                                               |                                                               |        |        |   |        |                                                                         |   |                                        |           |                                          |

4.2.2.pav. Minimizuota loginė funkcija.

### Loginės funkcijos minimizavimas atliktas.

Išsaugokite šį MultiSIM failą pavadinimu *Pratimas 42*.

### 4.3. Praktinis darbas 3. Loginės schemos projektavimas pagal loginę funkciją.

1 .Darbo tikslas:

• Sugebėti panaudoti programą MultiSIM loginės schemos projektavimui.

2. Duomenys ir reikalavimai praktiniam darbui:

- projektuoti loginę schemą pagal loginę funkciją F = A'C+B'C'; šią loginę funkciją gavote praktiniame darbe 2;
- projektavimui naudoti programos MultiSIM instrumentą *Loginis konverteris* (*Logic Converter*).
- 3. Darbo eiga.

3.1. Įjunkite programą MultiSIM. Iš instrumentų juostos į darbo plotą perkelkite *Loginį konverterį* (*Logic Converter*) XLC1 ir du kartus spragtelkite ant jo pele. Atlikę šiuos veiksmus turite *Loginį konverterį* paruoštą informacijos įvedimui (4.3.1.pav.).

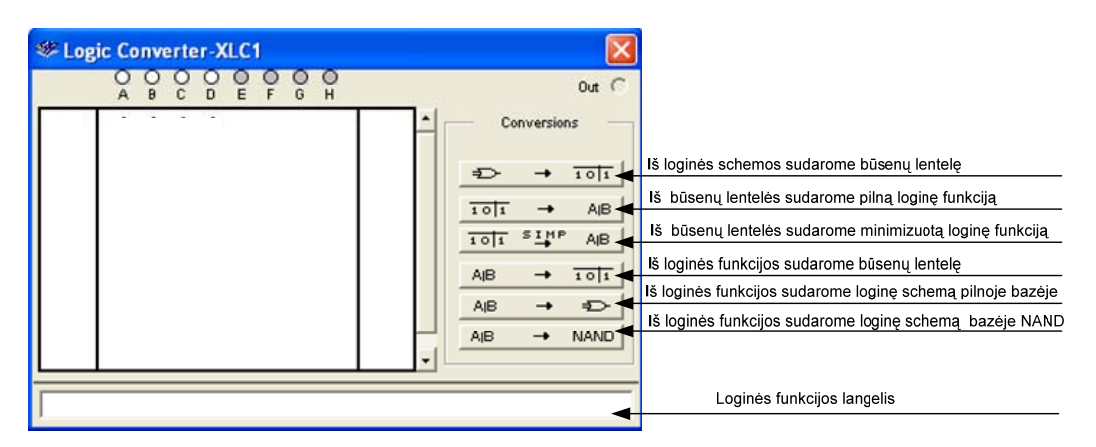

4.3.1.pav. Informacijos įrašymas į loginį konverterį.

- 3. 2. Pasinaudokite 4.3.1.pav. pavaizduotais paaiškinimais ir:
- įrašykite funkciją F1 = A'C+B'C' į *Loginio konverterio* loginės funkcijos langelį;

• spragtelėję pele ant atitinkamo *Loginio konverterio* mygtuko, sudarykite šiai funkcijai būsenų lentelę. Atlikę šiuos veiksmus, turime *Loginį konverterį*, paruoštą loginės schemos sudarymui (4.3.2.pav.).

| Section States States S |                       |                            |                            |    |            |        |        |                            |     |                                        |                                                                                                    |                                                     |
|----------------------------------------------------------------------------------------------------|-----------------------|----------------------------|----------------------------|----|------------|--------|--------|----------------------------|-----|----------------------------------------|----------------------------------------------------------------------------------------------------|-----------------------------------------------------|
|                                                                                                    | O<br>A                | Ð                          | O<br>C                     | 00 | D O<br>E F | O<br>G | 0<br>H |                            | _   |                                        |                                                                                                    | Out C                                               |
| 000<br>001<br>002<br>003<br>004<br>005<br>006<br>007                                                                                                    | 0<br>0<br>1<br>1<br>1 | 0<br>1<br>1<br>0<br>1<br>1 | 0<br>1<br>0<br>1<br>0<br>1 |    |            |        |        | 1<br>0<br>1<br>0<br>0<br>0 | · · | D<br>1011<br>1011<br>AlB<br>AlB<br>AlB | $\rightarrow$<br>$\rightarrow$<br>$s \underline{I} M I$<br>$\rightarrow$<br>$\rightarrow$<br>$\rightarrow$ | 1011<br>AB<br>AB<br>1011<br>701<br>AD<br>1011<br>AD |
| A'C+B'C                                                                                                    | :'                    | _                          | _                          |    |            |        |        |                            |     |                                        |                                                                                                    |                                                     |

4.3.2.pav. Loginis konverteris, paruoštas loginės schemos sudarymui.

3.3. Nubraižykite šiai funkcijai dvi lygiavertes logines schemas:

- spragtelėję pele ant atitinkamo *Loginio konverterio* mygtuko (4.3.2.pav.), iš loginės funkcijos sudarote loginę schemą pilnoje loginėje bazėje, šią loginę schemą matote 4.3.3.pav. viršutiniame kairiajame kampe, ji sudaryta iš loginių elementų IR, ARBA, NE;
- spragtelėję pele ant atitinkamo *Loginio konverterio* mygtuko (4.3.2.pav.), iš loginės funkcijos sudarote loginę schemą IR-NE loginėje bazėje, šią loginę schemą matote 4.3.3.pav. apatiniame kairiajame kampe, ji sudaryta iš loginių elementų IR-NE.

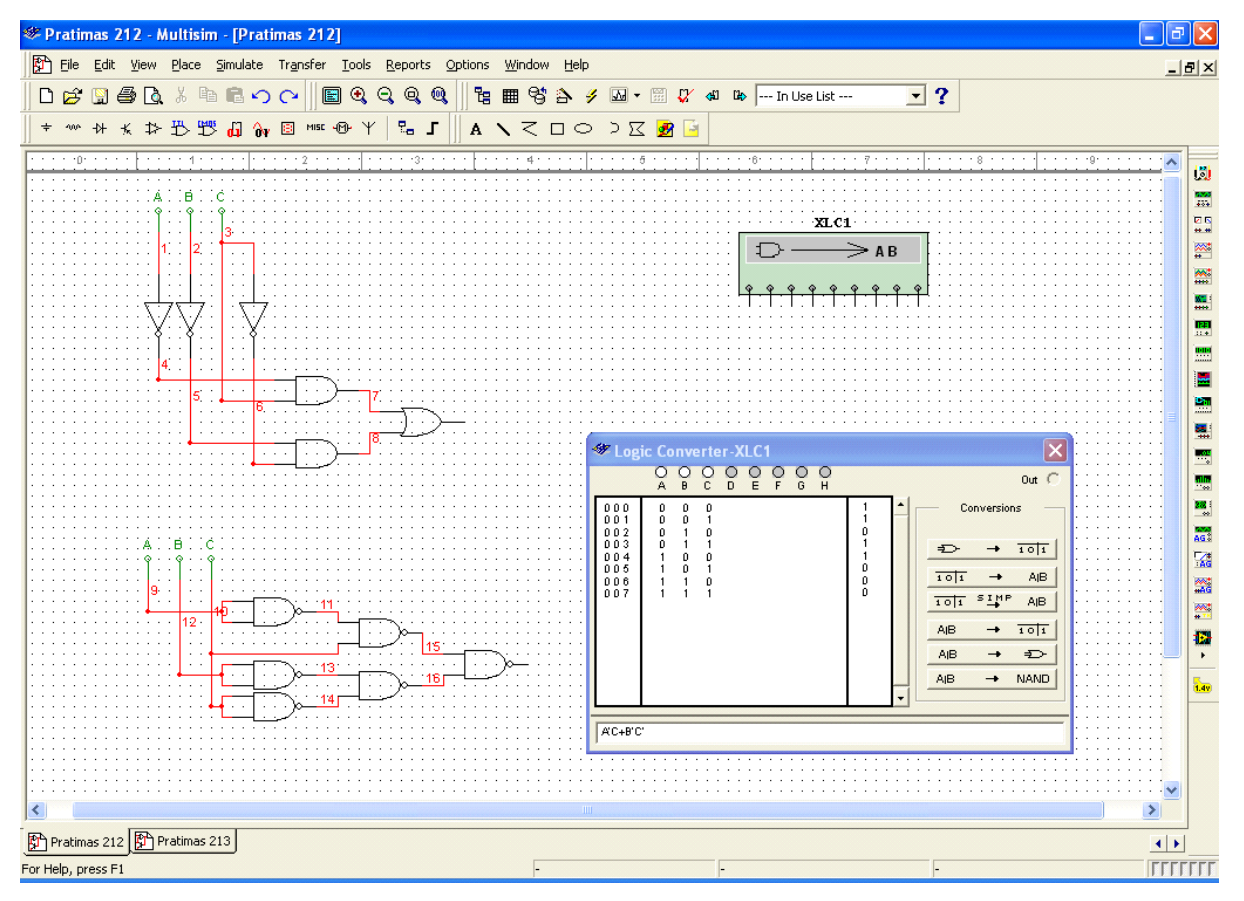

4.3.3.pav. Loginių schemų sudarymas.

### Loginės schemos projektavimas atliktas.

Išsaugokite šį MultiSIM 9 failą pavadinimu Pratimas 43.

# 4.4. Praktinis darbas 4. Loginės schemos ir Žodžių generatoriaus paruošimas simuliavimui.

### 1 .Darbo tikslai:

- sugebėti panaudoti programą MultiSIM loginės schemos simuliavimui;
- sugebėti jungti komponentus ir paruošti Žodžių generatorių darbui.
- 2. Duomenys ir reikalavimai praktiniam darbui:
  - naudoti loginę schemą, kurią sudarėme praktiniame darbe 3;
  - pasirinkti schemos variantą, sudarytą iš loginių elementų IR, ARBA, NE (analogiškus rezultatus gausite pasirinkę kitą variantą);
  - simuliavimui naudoti programos MultiSIM instrumentus *Žodžių generatorius* (Word Generator) ir *Loginis analizatorius* (Logic Analyzer)

3. Darbo eiga.

- 3.1. Schemos jungimas.
- Įjunkite programą MultiSIM ir atidarykite failą pavadinimu *Pratimas 43*;
- ištrinkite 4.3.3.pav. pavaizduotame programos MultiSIM lange visus elementus, išskyrus loginę schemą pilnoje loginėje bazėje, kuri sudaryta iš loginių elementų IR, ARBA, NE;
- iš instrumentų juostos (4.4.1.pav.) į darbo plotą perkelkite Žodžių generatorių (Word Generator) XWG ir Loginį analizatorių (Logic Analyzer) XLA;

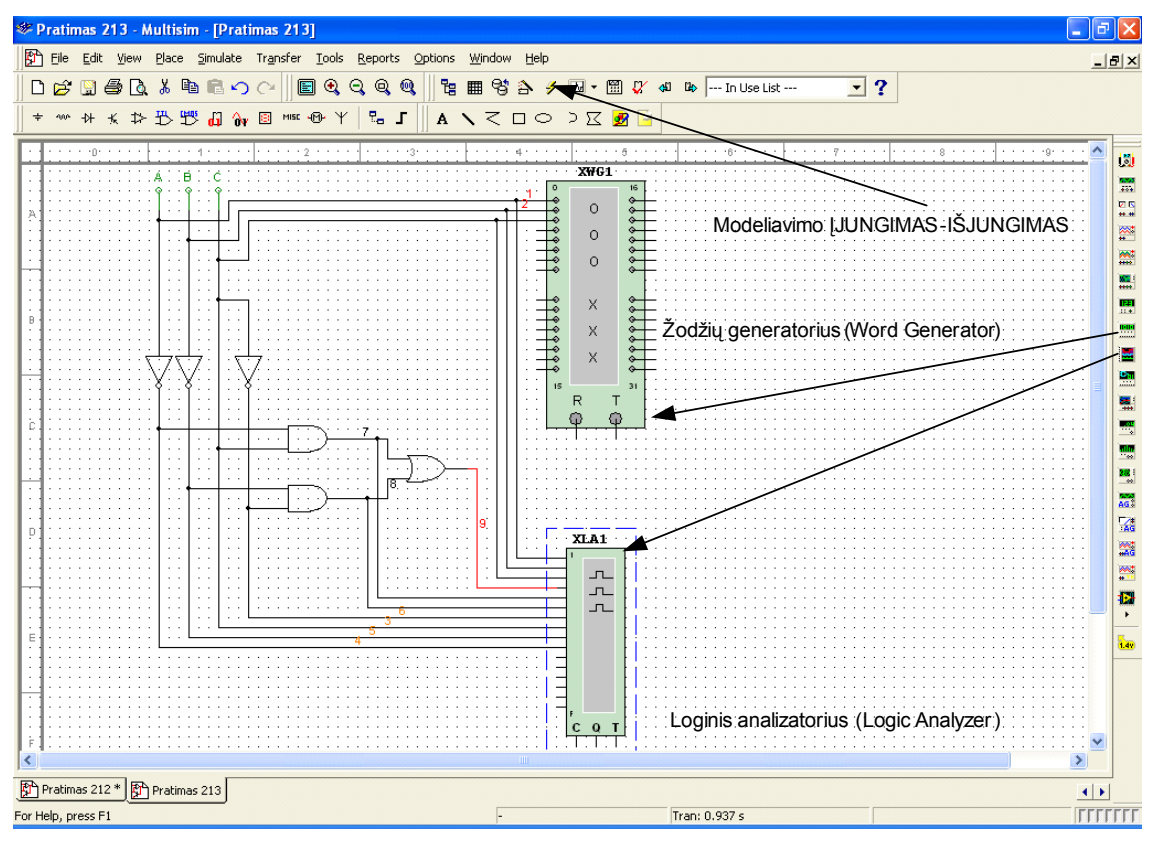

4.4.1. pav. Simuliavimui paruošta loginė schema.

 sujunkite visus elementus, kaip parodyta 4.4.1.pav. Dešiniu pelės klavišu spustelėję ant jungiamojo laido galite pasirinkti jo spalvą. Jei nuspalvintas laidas prijungtas prie matavimo prietaiso, tai spalvota bus ir laiko diagrama. Visus laidus nuspalvinkite juoda spalva, prie loginio elemento ARBA išėjimo prijungtą laidą – raudona (tai tik rekomendacijos, galite pasirinkti ir kitas spalvas).

4.4.1.pav. pavaizduota sujungta su matavimo prietaisais ir simuliavimui paruošta loginė schema.

3.2. Žodžių generatoriaus (Word Generator) paruošimas simuliavimui.

• Kairiu pelės klavišu du kartus spragtelkite ant *Žodžių generatoriaus*, atlikę šį veiksmą *Žodžių generatorių* paruošiame informacijos įvedimui (4.4.2.pav.).

| 😻 Word Gen           | erator-XWG  | )<br>] |          | X  |
|----------------------|-------------|--------|----------|----|
| Controls             | Display     | ₩.     | 00000000 |    |
| Cycle                | (i) Hex     |        | 00000000 |    |
| Burst                | C Dec       |        | 00000000 |    |
|                      | C Binary    |        | 00000000 |    |
| Set                  | C ASCII     |        | 00000000 |    |
| - Trigger            |             |        | 00000000 |    |
| internal<br>External | 52          |        | 00000000 |    |
| External             |             |        | 00000000 |    |
| - Frequency          |             |        | 00000000 |    |
| 1                    | ÷ kHz       |        | 00000000 |    |
| Ready C              | Trigger (C) |        | 00000000 | ~  |
| 31<br>©©©©©©©©©      | 000000000   | 00000  | ).<br>   | 00 |

4.4.2.pav. Žodžių generatorius.

• Atlikite nustatymus pavaizduotus (4.4.2.pav.) ir spragtelkite kairiu pelės klavišu ant mygtuko **Set**. Pamatysite Žodžių generatoriaus nustatymo langą (4.4.3. pav.).

| Settings                                                                                                    |                                                                                               |        |
|----------------------------------------------------------------------------------------------------|-----------------------------------------------------------------------------------------------|--------|
| Pre-set Patterns<br>No Change<br>Load<br>Save<br>Clear buffer<br>Up Counter<br>Down Count<br>Shift Right<br>Shift Left | Display Type<br>Hex<br>Dec<br>Buffer Size:[<= 0x2000]<br>0400<br>Initial Pattern:<br>00000000 | Accept |

4.4.3.pav. Žodžių generatoriaus nustatymo langas

• Atlikite nustatymus pavaizduotus (4.4.3.pav.) ir kairiu pelės klavišu spragtelkite mygtuką **Accept**. Pamatysite *Žodžių generatorių* pavaizduotą 4.4.4.pav.

| 😻 Word Generator-XWG1       |             |       |          |    |  |  |  |
|-----------------------------|-------------|-------|----------|----|--|--|--|
| Controls                    | Display —   | J)    | 00000000 |    |  |  |  |
| Cycle                       | Hex         |       | 00000001 | -  |  |  |  |
| Burst                       | C Dec       |       | 00000002 |    |  |  |  |
| Step                        | C Binary    |       | 00000003 |    |  |  |  |
| Set                         | C ASCII     |       | 00000004 |    |  |  |  |
| - Trigger                   |             |       | 00000005 |    |  |  |  |
| Internal                    | <u>रि</u> २ |       | 00000006 |    |  |  |  |
| External                    |             |       | 00000007 |    |  |  |  |
| - Frequency                 |             |       | 00000008 |    |  |  |  |
| 1                           | + kHz       |       | 00000009 |    |  |  |  |
|                             |             |       | A0000000 | ~  |  |  |  |
| Ready ()<br>31<br>000000000 | Trigger ()  | ,<br> |          | ထိ |  |  |  |

4.4.4.pav. Žodžių generatorius.

• Atlikite nustatymus pavaizduotus (4.4.5.pav.) ir Žodžių generatorių galutiniai paruošite simuliavimui.

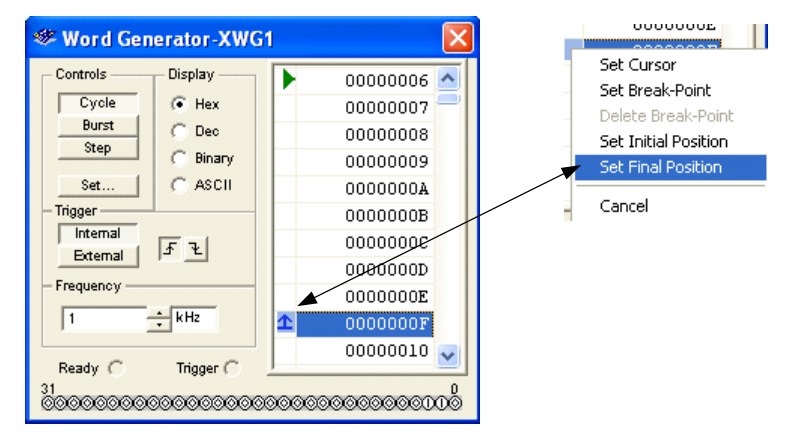

4.4.5.pav. Žodžių generatorius po galutinio nustatymo.

Išsaugokite šį MultiSIM failą pavadinimu Pratimas 44.

# 4.5. Praktinis darbas 5. Loginio analizatoriaus paruošimas simuliavimui ir loginės schemos simuliavimas.

### 1 .Darbo tikslai:

- sugebėti panaudoti programą MultiSIM loginės schemos simuliavimui;
- sugebėti simuliuoti schemas ir paruošti darbui Loginį analizatorių.
- 2. Duomenys ir reikalavimai praktiniam darbui:
  - simuliuoti loginę schemą, kurią sujungėme praktiniame darbe 4;
  - simuliavimui naudoti programos MultiSIM instrumentus *Žodžių generatorius* (Word Generator) ir *Loginis analizatorius* (Logic Analyzer)
- 3. Darbo eiga.
- 3.1. Loginio analizatoriaus (Logic Analyzer) paruošimas simuliavimui.
- Ijunkite programą MultiSIM ir atidarykite failą pavadinimu *Pratimas 44*;
- Žodžių generatorių (Word Generator) simuliavimui paruošėme praeitame praktiniame darbe, tačiau, priklausomai nuo naudojamos programos versijos, gali reikėti Žodžių generatorių paruošti iš naujo.
- Du kartus spragtelkite kairiu pelės klavišu ant Loginio analizatoriaus ir atlikite nustatymus pavaizduotus 4.5.1.pav.

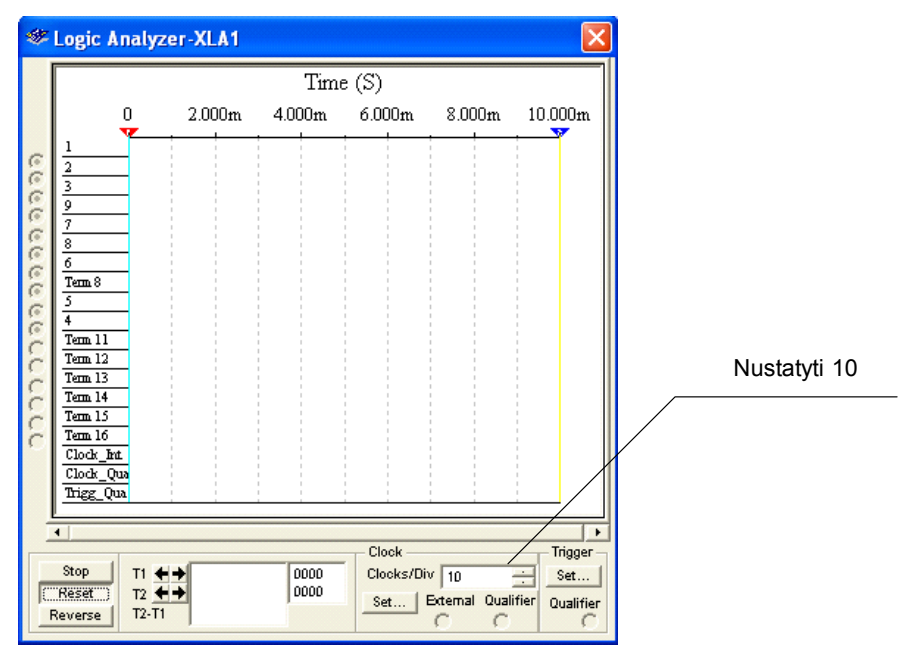

4.5.1. pav. Loginio analizatoriaus nustatymas.

### 3.2. Loginės schemos simuliavimas.

• Kairiu pelės klavišu spragtelkite ant jungiklio (4.4.1.pav.) modeliavimo ĮJUNGIMAS-IŠJUNGIMAS. Simuliavimas įjungtas, matote 4.5.2.pav. pavaizduotas loginės schemos darbo laiko diagramas.

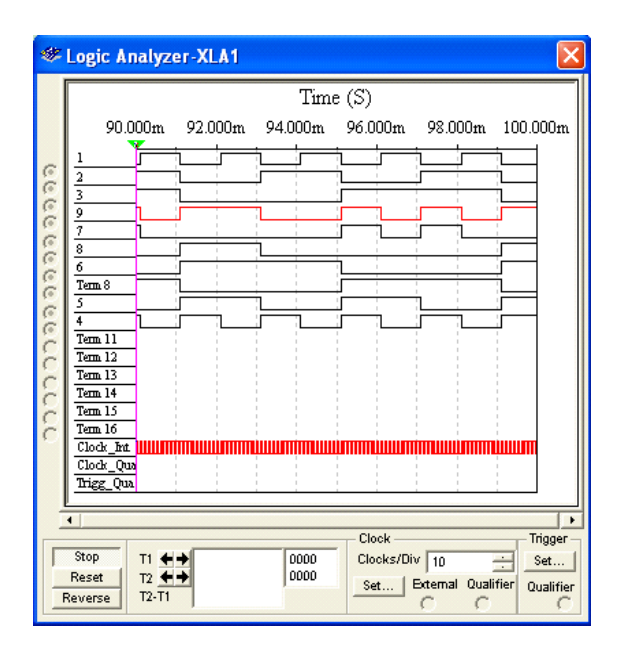

4.5.2.pav. Loginės schemos darbo laiko diagramas.

Kairiu pelės klavišu spragtelkite ant jungiklio (4.4.1.pav.) modeliavimo ĮJUNGIMAS-IŠJUNGIMAS. Simuliavimas išjungiamas. Oscilograma 9 (raudona) tai signalas loginės schemos išėjime.

Programos MultiSIM langas, atlikus loginės schemos simuliavimą, pavaizduotas 4.5.3.pav.

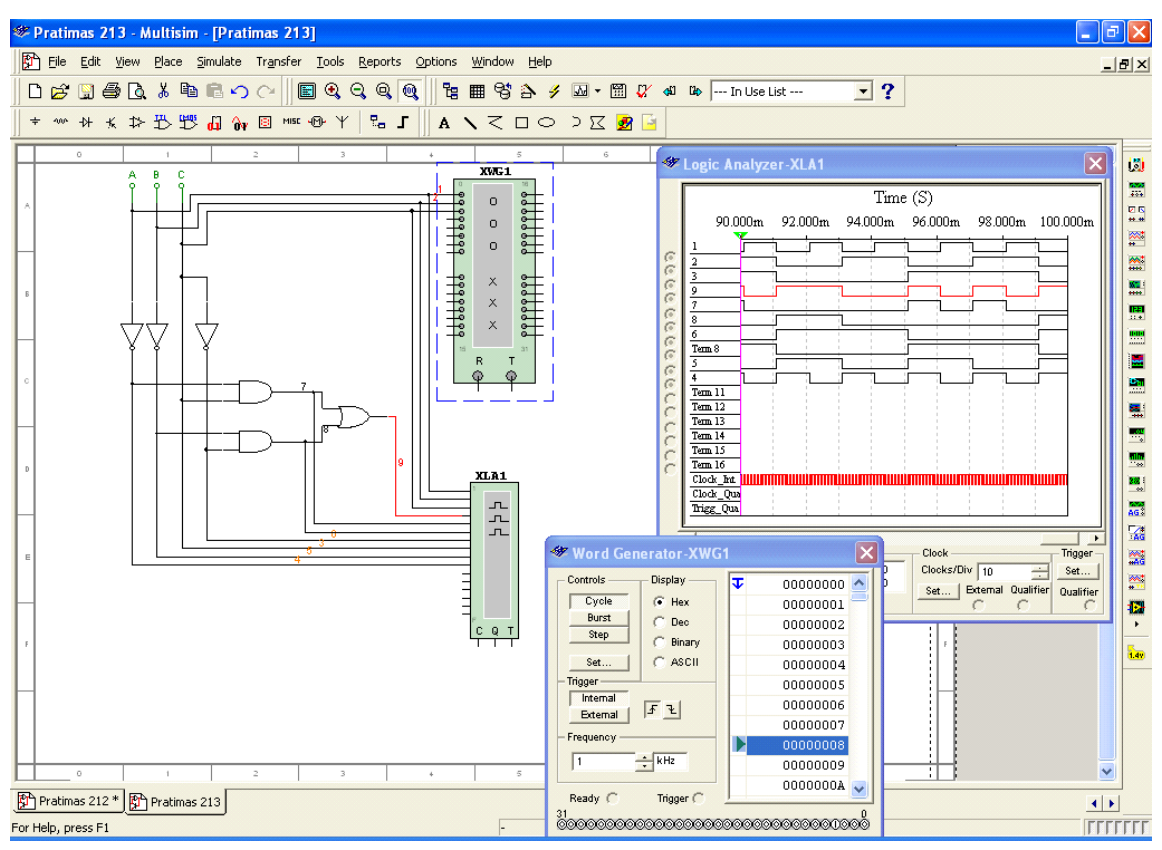

4.5.3.pav. Programos MultiSIM langas, atlikus loginės schemos simuliavimą.

Darbo užduotis įvykdyta. Loginės schemos simuliavimas atliktas.

Išsaugokite šį MultiSIM failą pavadinimu Pratimas 45.

# 4.6. Praktinis darbas 6. Keturių bitų sumatoriaus elektros principinės schemos projektavimas, naudojant virtualius elementus.

### 1. Darbo tikslas:

- Sugebėti panaudoti programą MultiSIM elektronikos įtaisų elektros principinių schemų braižymui, naudojant virtualius komponentus.
- 2. Duomenys ir reikalavimai praktiniam darbui:
  - braižyti keturių bitų sumatoriaus elektros principinę schemą, naudojant programos MultiSIM virtualius elementus;
  - projektuojamo įtaiso sandaros schema pavaizduota 4.3.1.pav.;

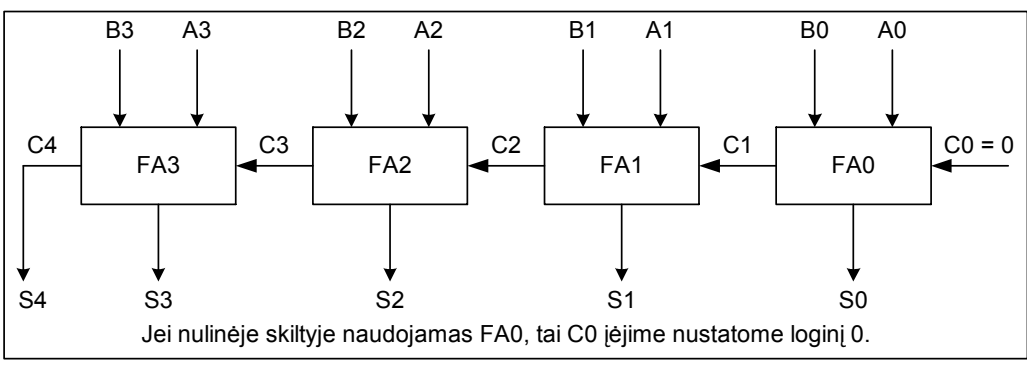

4.6.1.pav. Sumatoriaus sandaros schema.

- sumatoriaus atliekama operacija: A + B = S.
- *3. Darbo eiga.* 
  - Įjunkite programą MultiSIM. Atlikite 4.6.2.pav. surašytus nurodymus, taip į brėžinį perkelsite pilną virtualų sumatorių.

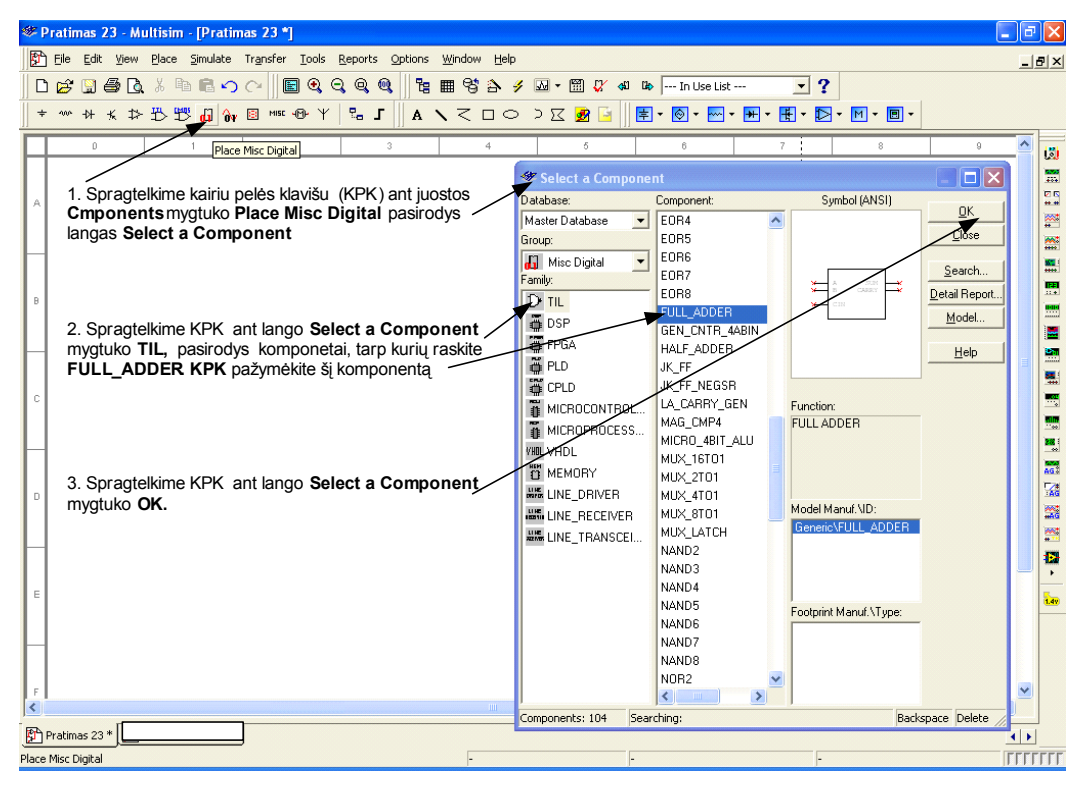

4.6.2. pav. Pilno sumatoriaus perkėlimas į brėžinį.

• Atlikite 4.6.3. pav. surašytus nurodymus, taip nubraižysite keturių bitų dvejetainį sumatorių

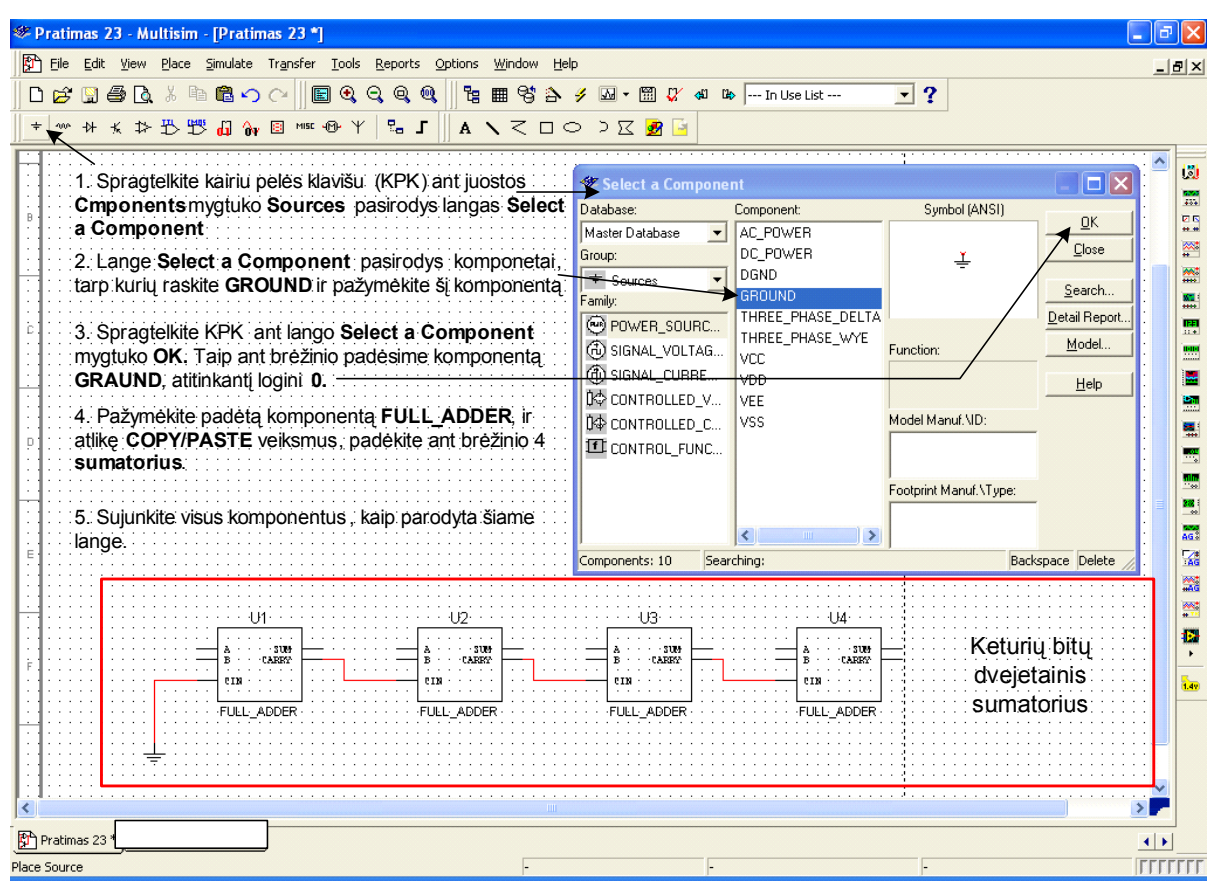

4.6.3.pav. Keturių bitų dvejetainis sumatorius

**Darbo tikslai įvykdyti**. 4.6.3.pav. raudona linija apibrėžta keturių bitų dvejetainio sumatoriaus elektros principinė schema.

Išsaugokite šį MultiSIM failą pavadinimu Pratimas 46.

# 4.7. Praktinis darbas 7. Keturių bitų sumatoriaus elektros principinės schemos simuliavimas, naudojant virtualius elementus.

#### 1. Darbo tikslas:

- Sugebėti panaudoti programą MultiSIM elektronikos įtaisų elektros principinių schemų simuliavimui.
- 2. Duomenys ir reikalavimai praktiniam darbui:
- simuliuoti elektros principinės schemos (failas Pratimas 46) veikimą;
- naudoti programą MultiSIM;
- sumatoriaus atliekama operacija: A + B = S, rasti sumas: 3 + 2; 5 + 5; 9 + 7, 15+14 (F+E, šešioliktainėje sistemoje).
- 3. Darbo eiga.
  - Ljunkite programą MultiSIM 9. Atidarykite failą Pratimas 46.
  - Atlikite 4.7.1.pav. surašytus nurodymus, parašytus mėlyna spalva. Taip ant brėžinio patalpinami visi komponentai reikalingi schemos simuliavimui.

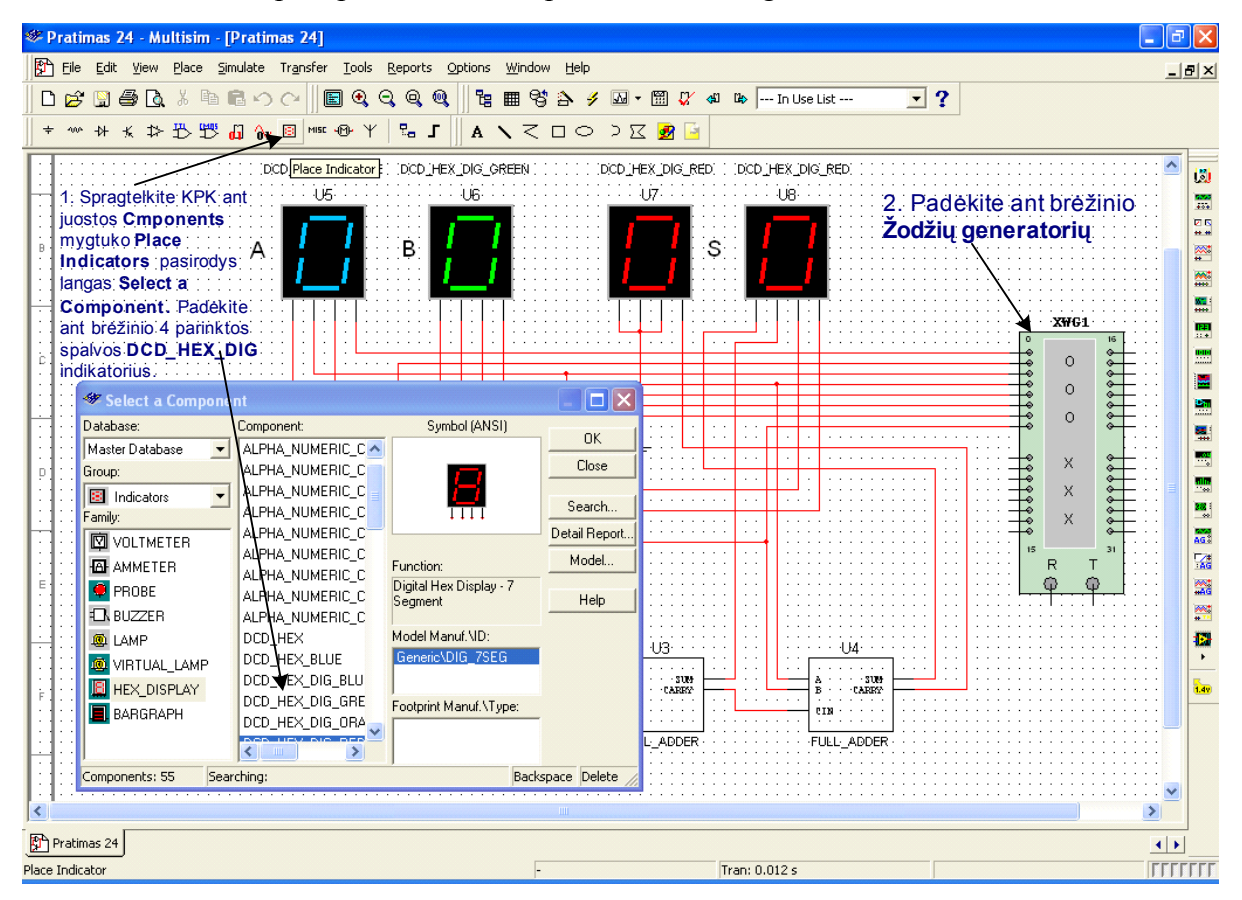

4.7.1.pav. Simuliavimo komponentų talpinimas ant brėžinio.

• Atlikite 4.7.2.pav. surašytus nurodymus. Taip nustatomas *Žodžių generatoriaus* režimas, būtinas darbo užduoties vykdymui.

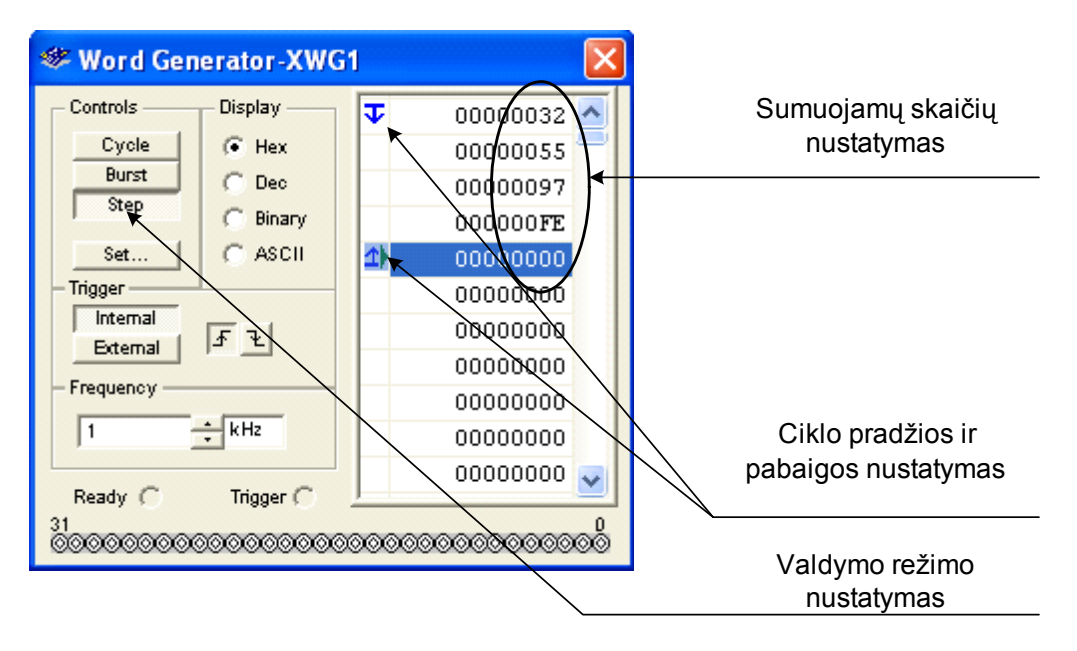

4.7.2.pav. Žodžių generatoriaus nustatymas.

• Sujunkite visus komponentus kaip parodyta 4.7.3.pav. Sumatoriaus schema paruošta simuliavimui.

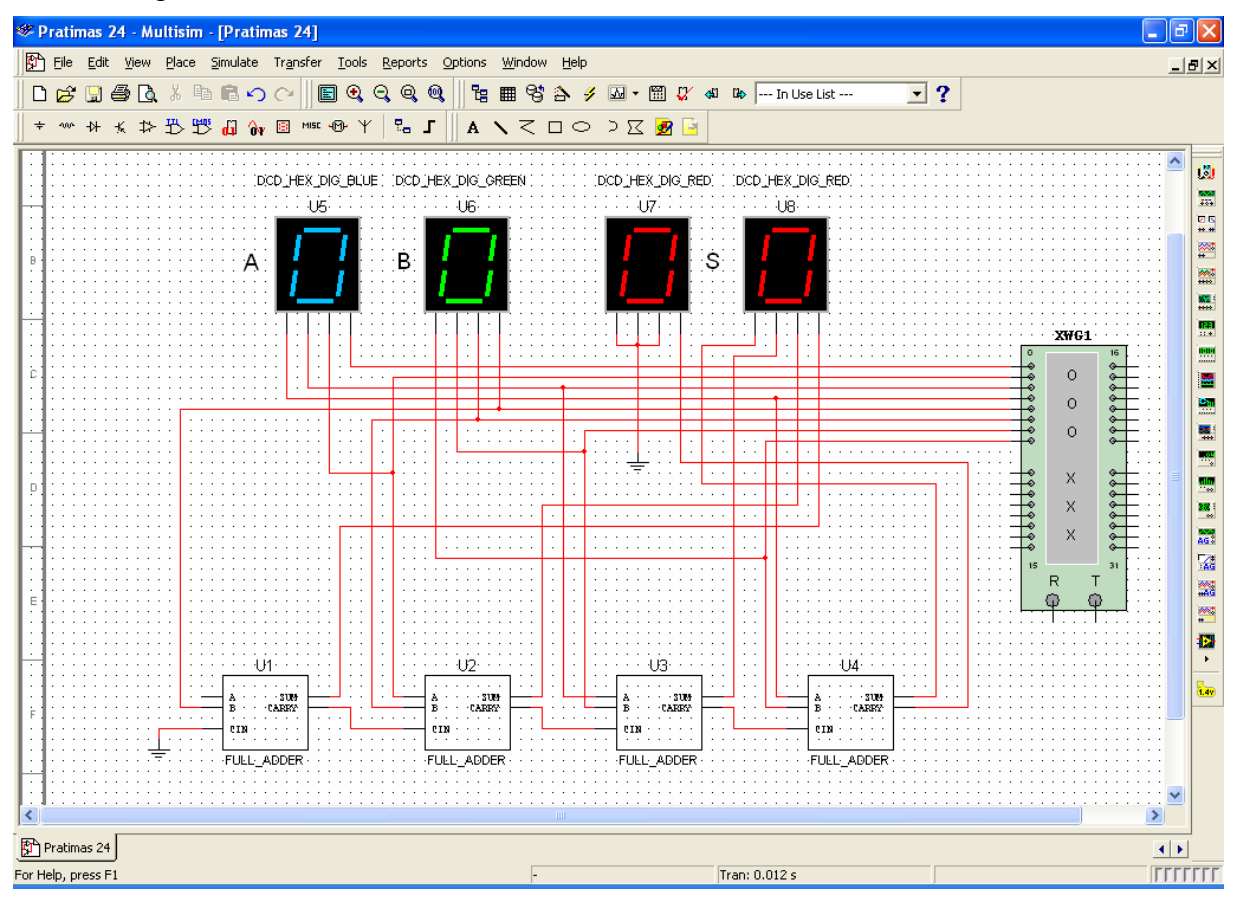

4.7.3.pav. Keturių bitų sumatorius.

Kairiu pelės klavišu du kartus spragtelkite ant *Žodžių generatoriaus* (4.7.2.pav.). Įjunkite modeliavimą. Spaudinėdami *Žodžių generatoriaus* mygtuką **Step** atlikite skaičių sumavimą. Jei schema sujungta teisingai, tai raudoni indikatoriai rodo mėlyno ir žalio indikatorių parodymų sumą. Sudėtis atliekama šešioliktainiais skaičiais.

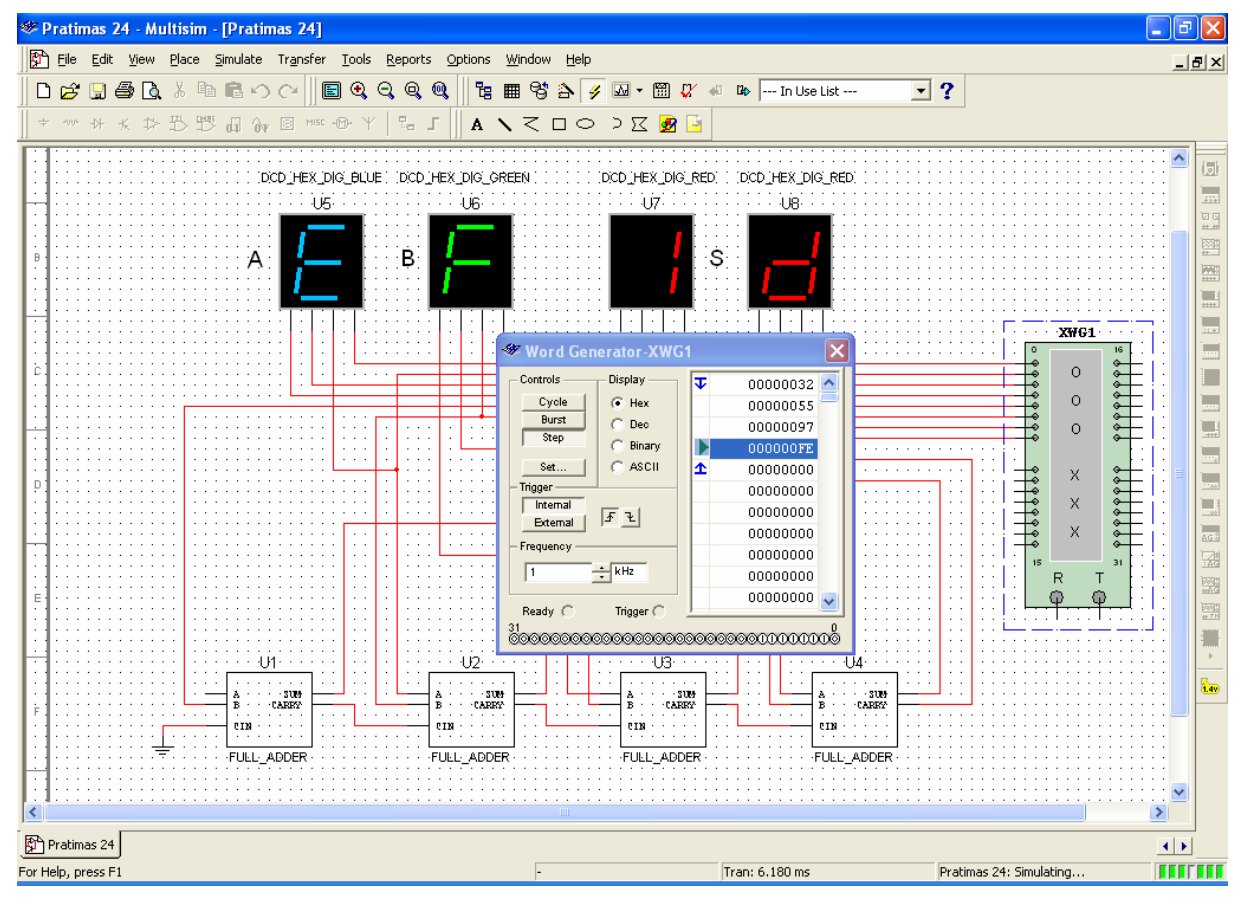

4.7.4.pav. Keturių bitų sumatorius veikimo simuliavimas.

• 4.7.4.pav. matome: E + F = 1D (šešioliktainiai skaičiai)

arba 14 + 15 = 29 (dešimtainiai skaičiai).

### Darbo tikslai įvykdyti

Išsaugokite šį MultiSIM failą pavadinimu Pratimas 47.

# 4.8. Praktinis darbas 8. Keturių bitų sumatoriaus elektros principinės schemos braižymas ir simuliavimas, naudojant realius elementus.

### 1. Darbo tikslas:

• Sugebėti panaudoti programą MultiSIM elektronikos įtaisų elektros principinių schemų braižymui ir simuliavimui, naudojant realius elementus.

### 2. Duomenys ir reikalavimai praktiniam darbui:

- braižyti keturių bitų sumatoriaus elektros principinę schemą;
- naudoti programos MultiSIM TTL integrinį grandytą 74LS283N;
- modeliuoti keturių bitų sumatoriaus elektros principinės schemos veikimą;
- darbo metu galite naudotis *Praktinio darbo 4.7*. rezultatais.

### 3. Darbo eiga.

- Ši darbą galime atlikti pilnai t.y. sudarydami schemą iš naujo arba pasinaudoję failu *Pratimas 47*. Antru atveju darbas bus atliekamas greičiau - šį variantą ir pasirenkame.
- Įjunkite programą MultiSIM. Atidarykite failą *Pratimas 47*.
- Komanda *Save As*...sukurkite naują failą *Pratimas 48*.
- Trinkite komponentus U1, U2, U3, U4 iš schemos t.y. pašalinkite pilnus virtualius sumatorius.
- Atlikite 4.8.1.pav. surašytus nurodymus. Matote kaip schema atrodo po U1, U2, U3, U4 pašalinimo ir integrinio grandyno 74LS283N patalpinimo ant brėžinio.

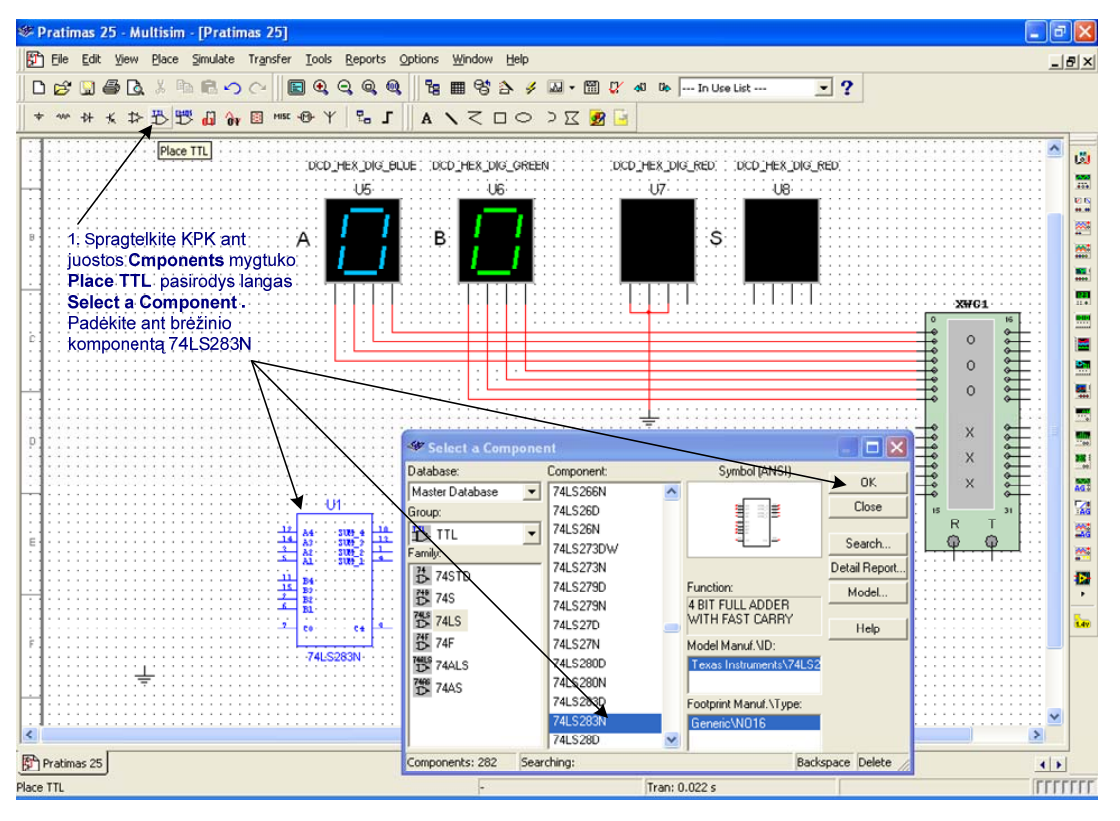

4.8.1.pav. TTL integrinio grandyno 74LS283N talpinimas ant brėžinio.

- Sujunkite visus komponentus, kaip parodyta 4.8.2.pav.
- Kairiu pelės klavišu spragtelkite ant Žodžių generatoriaus (4.8.2.pav.). Įjunkite simuliavimą. Spaudinėdami *Žodžių generatoriaus* mygtuką **Step** atlikite skaičių sumavimą. Jei schema sujungta teisingai, tai raudoni indikatoriai rodo mėlyno ir žalio indikatorių parodymų sumą. Sudėtis atliekama šešioliktainiais skaičiais.

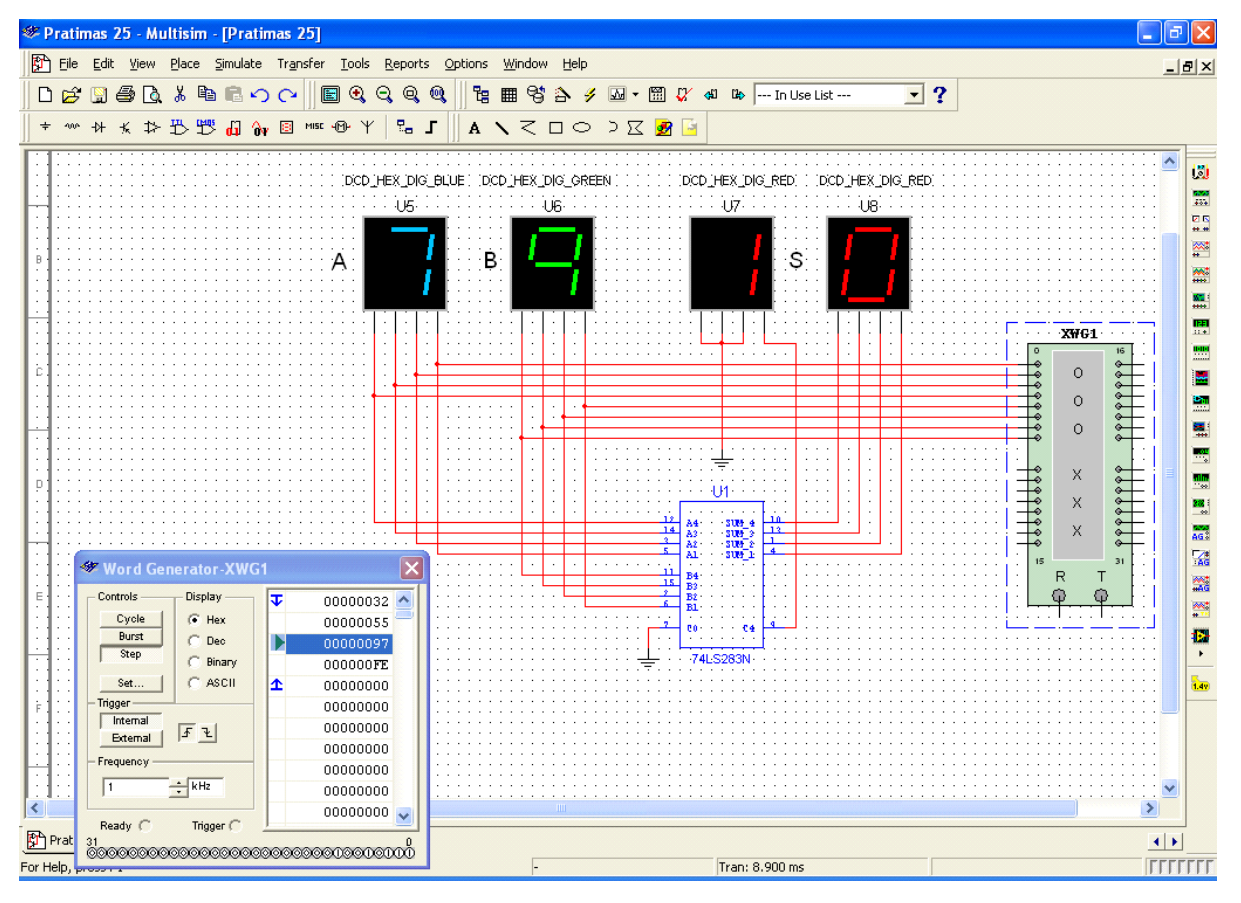

4.8.2.pav. Sumatoriaus schema ir simuliavimas su realiu grandynu 74LS283N.

• 4.5.2.pav. matome 7 + 9 = 10 (šešioliktainiai skaičiai)

arba 7 + 9 = 16 (dešimtainiai skaičiai).

### Darbo tikslai įvykdyti.

Išsaugokite šį MultiSIM failą pavadinimu Pratimas 48.

### 4.9. Praktinis darbas 9. Virtualus jungimas, naudojant laidus.

- 1. Darbo tikslas:
  - Sugebėti jungti komponentus, naudojant virtualius laidus.
- 2. Duomenys ir reikalavimai praktiniam darbui:
  - 4.9.1.pav. pavaizduotas komponentas U1, kuris realiais laidais 6, 7, 8 ir 9 sujungtas su komponentu U2;
  - komponentą U1 sujungti su komponentu U2, naudojant virtualius laidus.

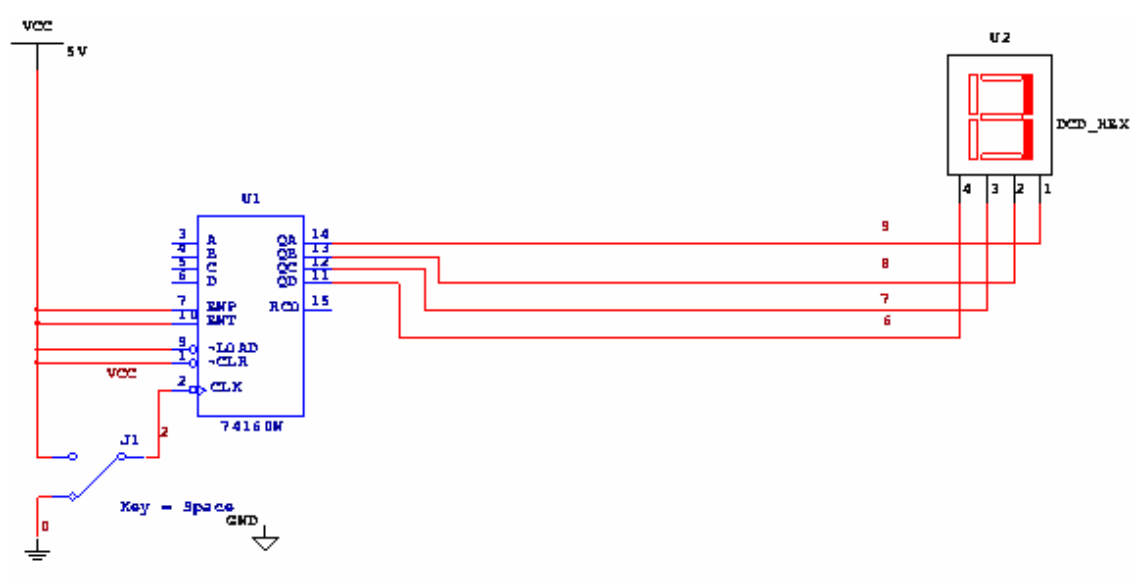

4.9.1.pav. Jungimas realiais laidais.

- 3. Darbo eiga.
  - Įjunkite programą MultiSIM. Nubraižykite 4.9.1.pav. pavaizduotą schemą. Išsaugokite schemą, failo pavadinimas *Jungimas realiais laidais*.
  - Komanda Save As...sukurkite naują failą Jungimas virtualiais laidais.

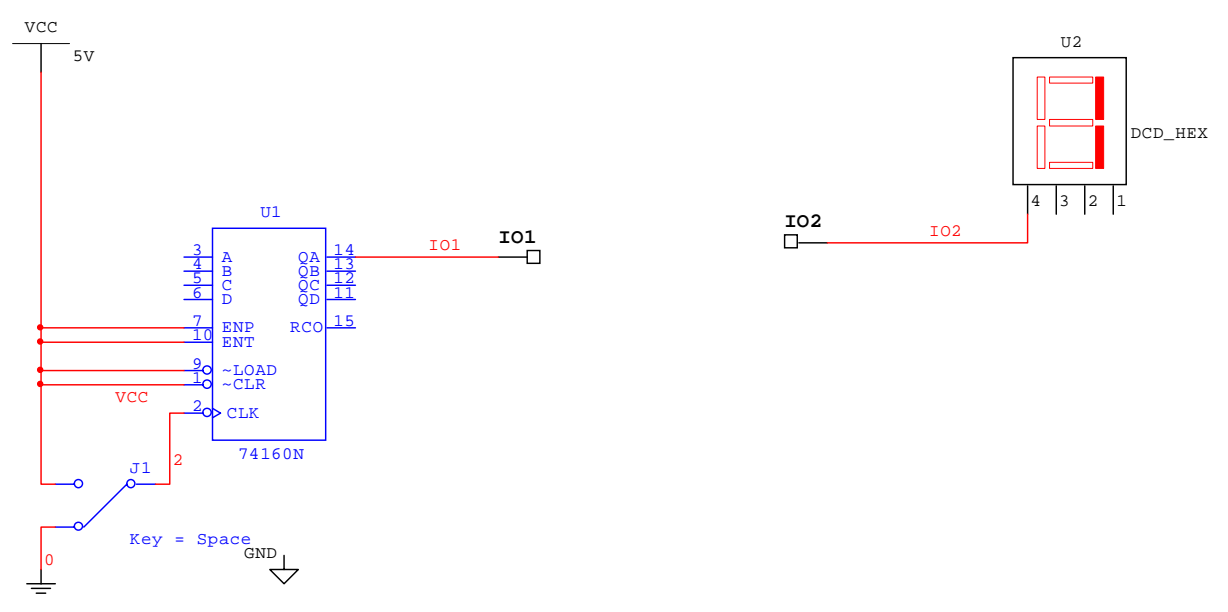

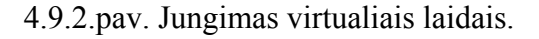

- Nutrinkite laidus 6, 7, 8, ir 9.
- Du kartus vykdote komandas *Place, Connectors, HB/SC Connectors*, pasukate komponentą I01 180 laipsnių (klavišai Ctrl + R).
- Sujungiate komponentus I01 ir I02 kaip parodyta 4.9.2.pav. Schemoje U1 gnybtas 14 nesujungtas su U2 gnybtu 4, nes laidai yra skirtingų pavadinimų. Du kartus spragtelėję ant laidų pakeičiame jų pavadinimus vienodais, tai gali būti raidės, skaičiai ir t.t.
- Keičiant pavadinimą pasirodo 4.9.3.pav.pavaizduotas langas.

| Net 🛛                                     |
|-------------------------------------------|
| Net name                                  |
| When using net specific hide/show setting |
| PCB                                       |
| Trace Width Min                           |
| Trace Width                               |
| Analysis                                  |
| 🔲 Use IC for Transient Analysis 🛛 🛛 🗸     |
| Use NODESET for DC                        |
| OK Cancel                                 |

4.9.3.pav. Laidų pavadinimo keitimo langas.

• Antrą kartą įrašant tą patį laido pavadinimą lange (4.9.3.pav.), pasirodo naujas, keitimo patvirtinimo langas, pavaizduotas 4.9.4.pav. Vykdome komandą *Yes.* 

| Multisim | . 8                                                                                    |
|----------|----------------------------------------------------------------------------------------|
| ⚠        | This net has virtual and/or off-page connections. Do you want to change all instances? |
|          | Yes No                                                                                 |

4.9.4.pav. Keitimo patvirtinimo langas.

• Analogiškai atliekite visus keturis jungimus. Gausite galutinę schemą, pavaizduotą 4.9.5.pav.

Jūsų sudarytoje schemoje laidų ir jungimo taškų (*Connectors*) pavadinimai gali skirtis nuo pavaizduotų 4.9.5.pav., nepergyvenkite, tik papildomos savarankiškos pratybos duos siekiamus rezultatus. Svarbu, kad laidai, kuriais jungiami atitinkami taškai turėtų tuos pačius pavadinimus – tuomet taškai bus sujungti.

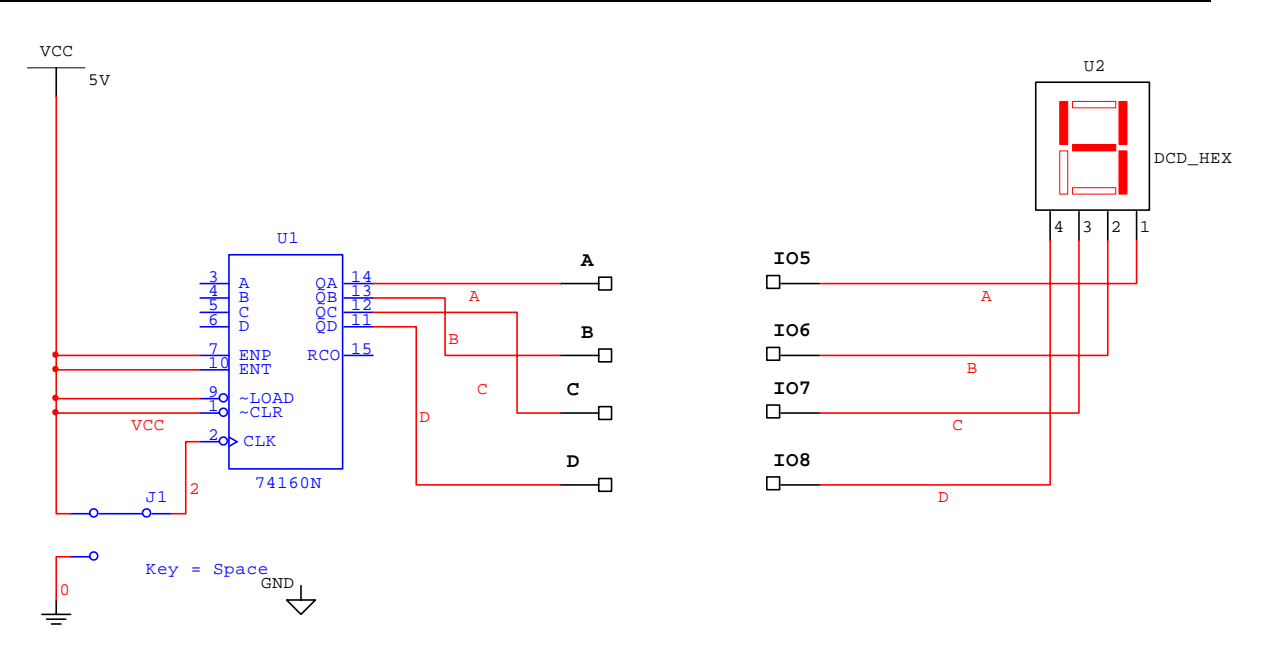

4.9.5.pav. Jungimas virtualiais laidais.

• Išsaugokite schemą, failo pavadinimas *Jungimas virtualiais laidais*.

### 4.10. Praktinis darbas 10. Virtualus jungimas, naudojant magistralę.

- 1. Darbo tikslas:
  - Sugebėti jungti komponentus, naudojant magistralę.
- 2. Duomenys ir reikalavimai praktiniam darbui:
  - 4.10.1.pav. pavaizduotas komponentas U1, kuris realiais laidais 6, 7, 8 ir 9 sujungtas su komponentu U2;
  - komponentą U1 sujungti su komponentu U2, naudojant magistralę

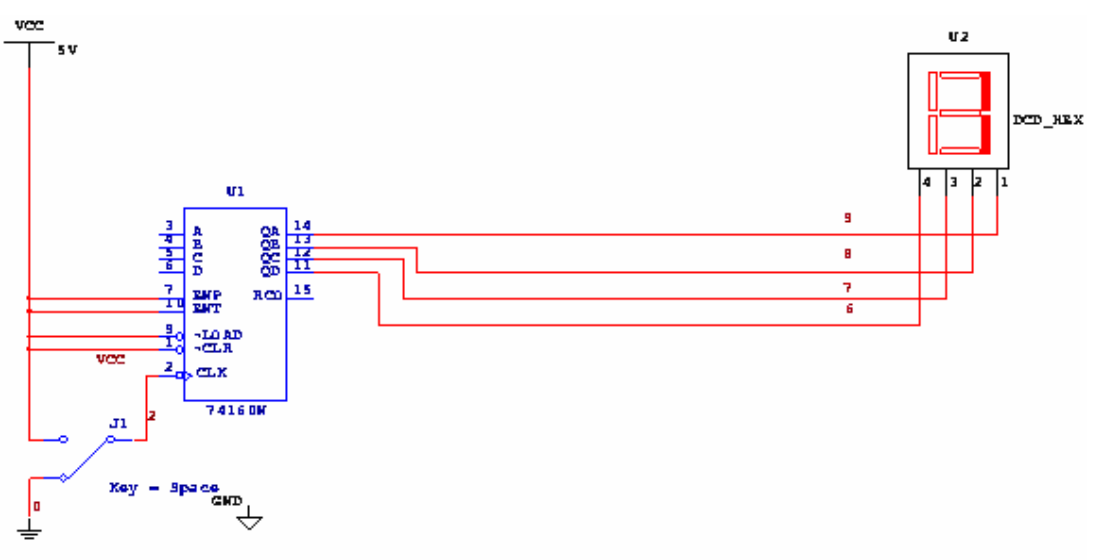

4.10.1.pav. Jungimas realiais laidais.

- 3. Darbo eiga.
- Atidarykite failą *Jungimas realiais laidais*.
- Komanda *Save As...*sukurkite naują failą *Jungimas magistrale*.
- Jungimas naudojant magistralę gan plačiai aprašytas teorijos 4 paskaitoje. Pakartokite nurodymus, kurie skirti aprašyti teorijos 2.2.26.pav...2.2.31 pav. ir gausite schemą pavaizduotą 4.10.2.pav. Išsaugokite schemą, failo pavadinimas *Jungimas magistrale*.

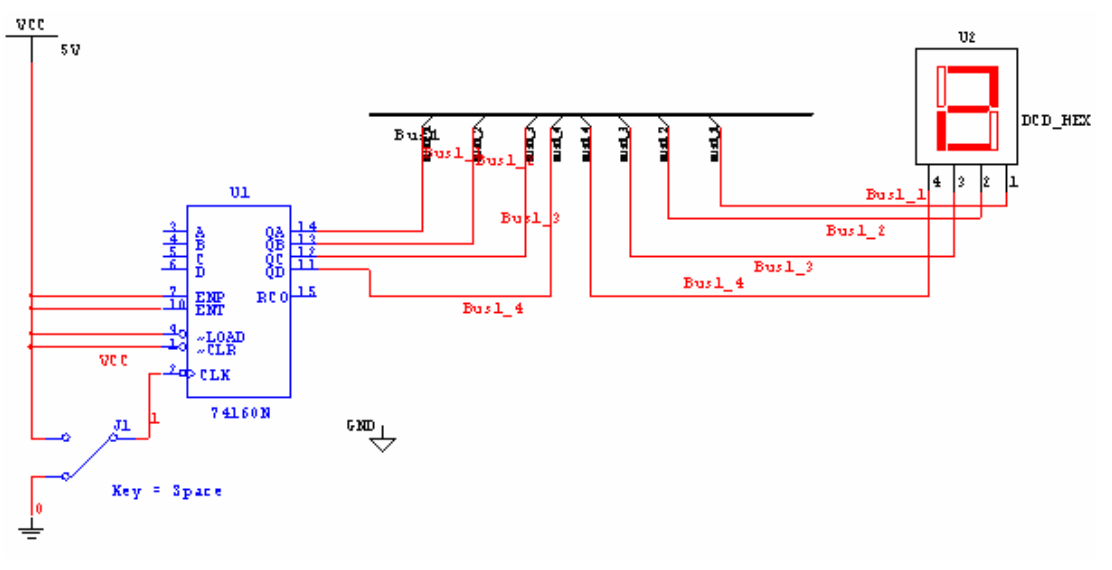

4.10.2.pav. Virtualus jungimas, naudojant magistralę.

### 5. Užduotys ir atsakymai savarankiškam darbui.

### 5.1. Užduotis 1. Loginės funkcijos simuliavimas.

### 1. Darbo tikslas:

• Sugebėti panaudoti programą MultiSIM loginės funkcijos simuliavimui.

### 2.1. Duomenys ir reikalavimai praktiniam darbui:

- savarankiško darbo užduotis pilnai atitinka praktinių darbų 4.1 užduotį, pakeista tik loginė funkcija;
- loginės funkcijos minimizavimui naudoti programos MultiSIM instrumentą "Loginis konverteris" (Logic Converter);
- gautai minimizuotai funkcijai piešti du loginės schemos variantus, atsakymas 5.3.1.pav.
- duota loginė funkcija, kuri užrašyta būsenų lentelėje 5.1. Pateikti keturi loginės funkcijos variantai: *F1, F2, F3, F4*.

| Nr. | A | В | С | D | <i>F1</i> | <i>F2</i> | <i>F3</i> | <i>F4</i> |
|-----|---|---|---|---|-----------|-----------|-----------|-----------|
| 0   | 0 | 0 | 0 | 0 | 1         | 1         | 0         | 1         |
| 1   | 0 | 0 | 0 | 1 | 1         | 0         | 0         | 1         |
| 2   | 0 | 0 | 1 | 0 | 1         | 1         | 0         | 0         |
| 3   | 0 | 0 | 1 | 1 | 1         | 0         | 0         | 0         |
| 4   | 0 | 1 | 0 | 0 | 0         | 1         | 1         | 1         |
| 5   | 0 | 1 | 0 | 1 | 0         | 0         | 1         | 1         |
| 6   | 0 | 1 | 1 | 0 | 1         | 1         | 1         | 0         |
| 7   | 0 | 1 | 1 | 1 | 1         | 0         | 0         | 0         |
| 8   | 1 | 0 | 0 | 0 | 1         | 0         | 0         | 0         |
| 9   | 1 | 0 | 0 | 1 | 1         | 0         | 0         | 1         |
| 10  | 1 | 0 | 1 | 0 | 0         | 0         | 0         | 0         |
| 11  | 1 | 0 | 1 | 1 | 0         | 0         | 0         | 1         |
| 12  | 1 | 1 | 0 | 0 | 0         | 1         | 1         | 0         |
| 13  | 1 | 1 | 0 | 1 | 0         | 1         | 1         | 1         |
| 14  | 1 | 1 | 1 | 0 | 0         | 1         | 1         | 0         |
| 15  | 1 | 1 | 1 | 1 | 0         | 1         | 0         | 1         |

Lentelė 5.1

• Praktiniam darbui parenkame lentelėje pažymėtą variantą F2, tuomet minimizuojama loginė funkcija bus:

### $F2 = \varphi(A, B, C, D)$

- Atlikę šį darbą pabandykite atlikti užduotis, pasirinkus funkciją F3 ar F4.
- atsakymas 5.3.1.pav.
## 5.2. Užduotis 2. Keturių bitų sumatoriaus elektros principinės schemos braižymas ir simuliavimas, naudojant realius elementus.

## 1. Darbo tikslas:

- Sugebėti panaudoti programą MultiSIM elektronikos įtaisų elektros principinių schemų braižymui ir simuliavimui, naudojant realius elementus.
- 2. Duomenys ir reikalavimai praktiniam darbui:
  - braižyti keturių bitų sumatoriaus elektros principinę schemą;
  - naudoti programos MultiSIM CMOS integrinį grandytą 4008BP\_5V;
  - modeliuoti keturių bitų sumatoriaus elektros principinės schemos veikimą;
  - sumatoriaus atliekama operacija: A + B = S.
  - rasti sumas: 3 + 3; 6 + 6; A + A, C + C, F+F (visi skaičiai šešioliktainėje sistemoje).
  - darbo metu galite naudotis *Praktinio darbo 4.8* rezultatais.
  - atsakymas 5.4.1.pav.

## 5.3. Užduoties 5.1 atsakymas.

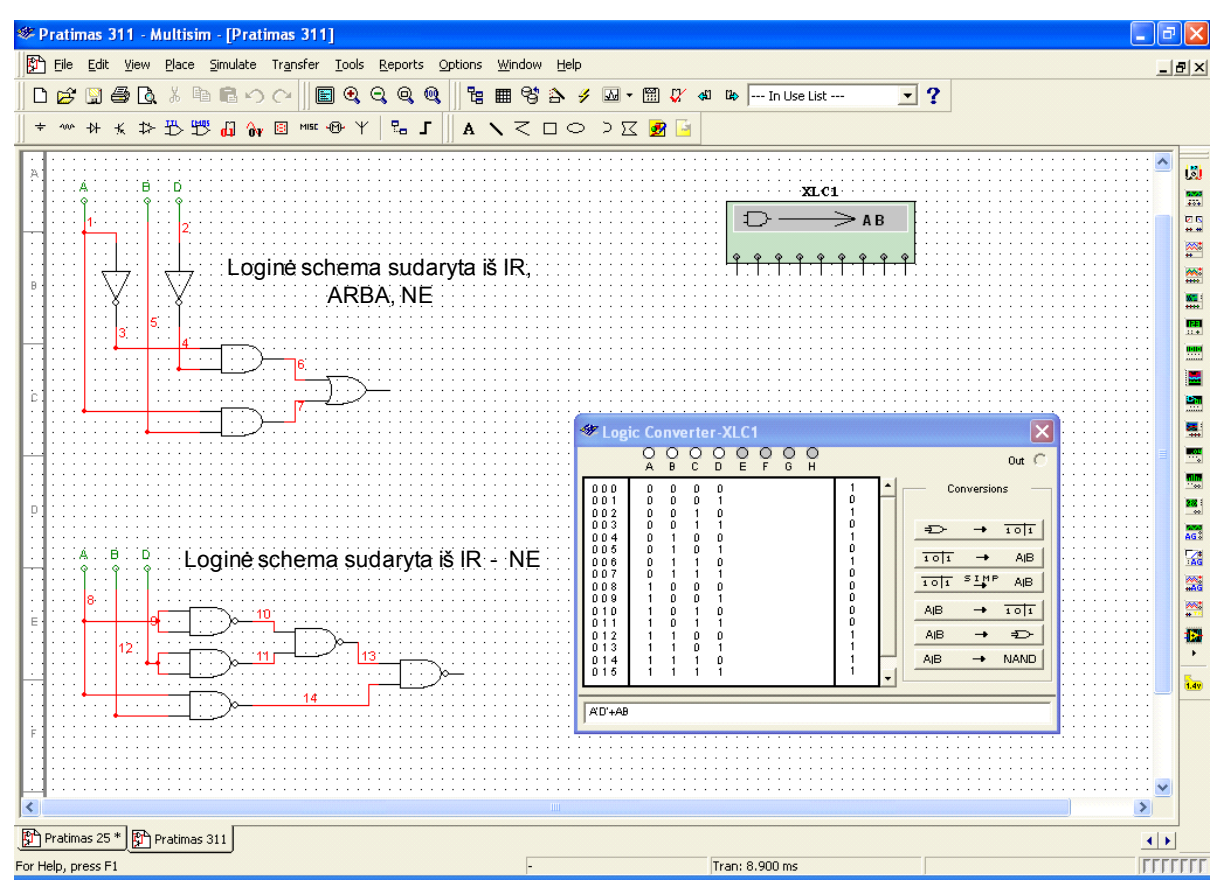

5.3.1.pav. Loginės funkcijos simuliavimo rezultatai.

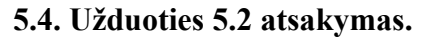

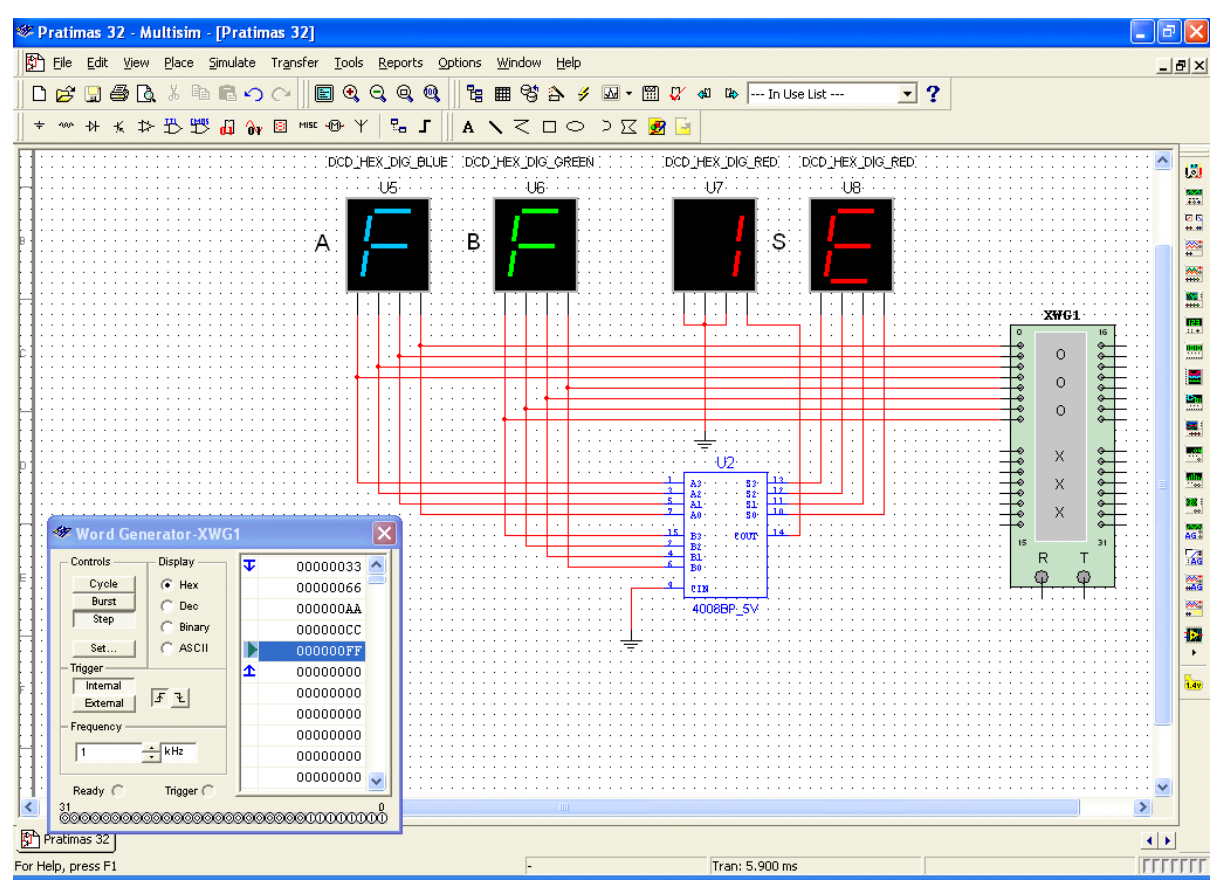

5.4.1.pav. Sumatoriaus su realiu grandynu 4008BP\_5V schema ir simuliavimas. Matome: F + F = 1E (šešioliktainiai skaičiai), arba 15 + 15 = 30 (dešimtainiai skaičiai).